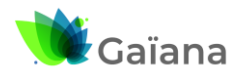

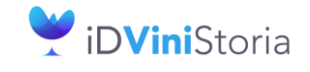

FlowOne

#### Facturation inter sociétés automatisée

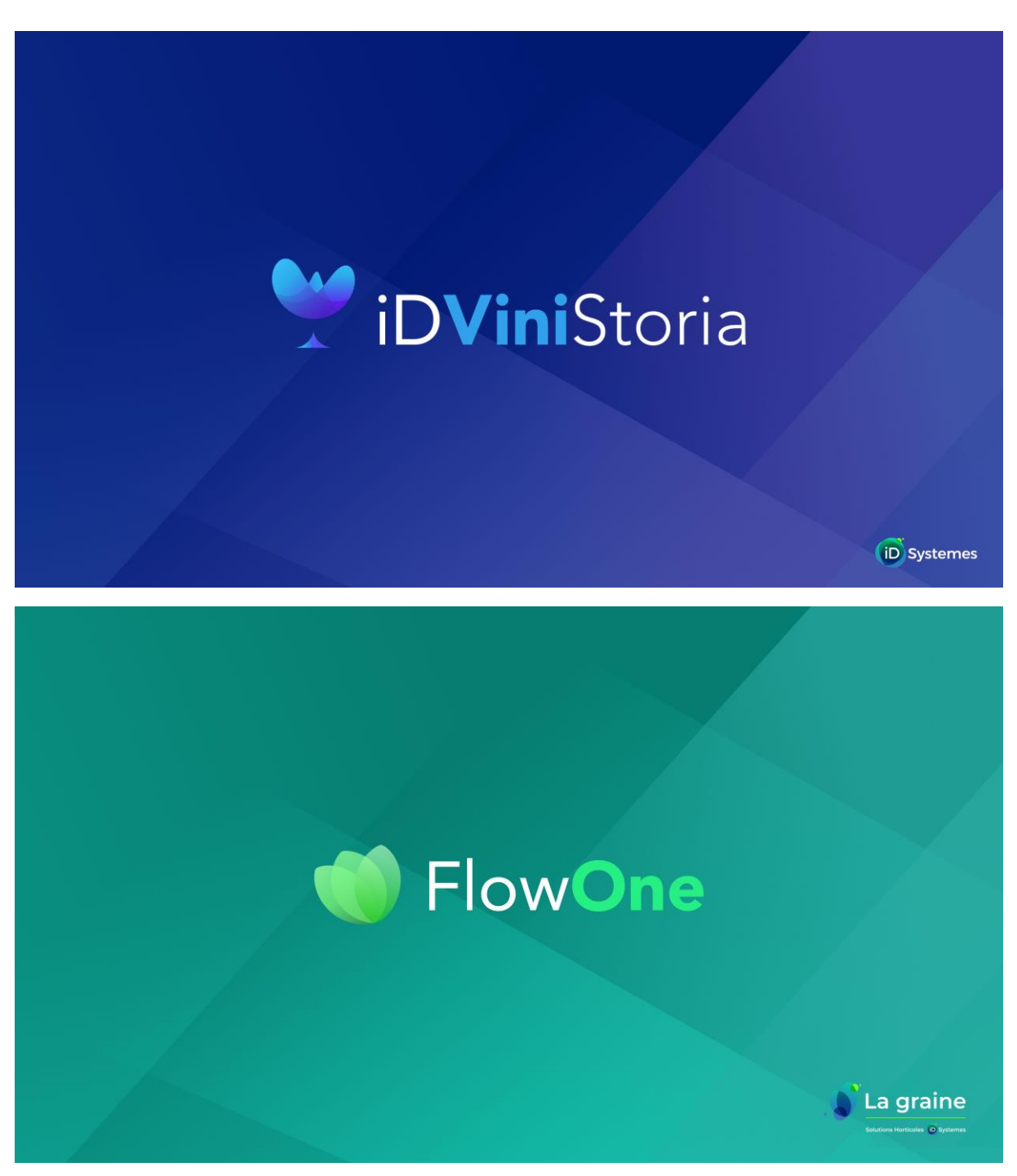

| Produit                      | iDViniStoria / FlowOne – A partir de la version 11.7.0.0 |
|------------------------------|----------------------------------------------------------|
| Auteur                       | Thierry GOUT                                             |
| Dernière date de mise à jour | 20/032024                                                |
| Date de la version initiale  | 08/02/2024                                               |

| iDViniStoriaFlowOne_Facturation inter sociétés.docx<br>Février 2024 | Gaïana - R&D | Page<br>1/29 |
|---------------------------------------------------------------------|--------------|--------------|
|---------------------------------------------------------------------|--------------|--------------|

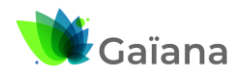

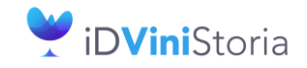

Flow**One** 

### Facturation inter sociétés automatisée

# Table des matières

| 1- | h  | ntroduction4                                                       |
|----|----|--------------------------------------------------------------------|
| 2- | Ρ  | Paramétrage général et mise en œuvre5                              |
| a  |    | Paramétrage des sociétés auxiliaires5                              |
| k  | ). | Paramétrage initial des dépôts de stockage5                        |
| c  | •  | Paramétrage clients et fournisseurs6                               |
|    |    | <ul> <li>Fournisseur propriétaire6</li> </ul>                      |
|    |    | <ul> <li>Client de facturation inter société</li></ul>             |
|    | 5  | <ul> <li>Fournisseur de facturation inter société9</li> </ul>      |
| c  | I. | Paramétrage société10                                              |
|    | 5  | <ul> <li>Paramétrage de la facturation inter-sociétés10</li> </ul> |
|    | 5  | <ul> <li>Paramétrage des transferts dépôt à dépôt11</li> </ul>     |
| e  |    | Paramétrage de l'appartenance des articles ou stocks13             |
|    | 5  | Cas 1 : Paramétrage par l'article13                                |
|    | 5  | Cas 2 : Paramétrage par le lot de stock13                          |
| 3- | F  | acturation inter-société suite aux ventes15                        |
| a  |    | Contexte provoquant la facturation inter-société15                 |
| k  | ). | Génération des factures inter-sociétés15                           |
| c  | •  | Consultation des opérations générés19                              |
| c  | I. | Gestion des opérations de facturation inter-sociétés21             |
| e  |    | Pointage des opérations d'origine de la facturation21              |
| 4- | F  | acturation inter-sociétés liée à des fabrications23                |
| а  |    | Paramétrage clients et fournisseur23                               |
| Ł  | ). | Paramétrage société25                                              |
| c  | •  | Paramétrage des articles / fournitures25                           |
| c  | I. | Saisie de la fabrication26                                         |
| e  |    | Traitement de facturation inter-sociétés26                         |
| f  | •  | Gestion des opérations de facturation inter-sociétés28             |
| 5- | A  | Annexe                                                             |

| iDViniStoriaFlowOne_Facturation inter sociétés.docx<br>Février 2024 | Gaïana - R&D | Page<br>2/29 |
|---------------------------------------------------------------------|--------------|--------------|
|---------------------------------------------------------------------|--------------|--------------|

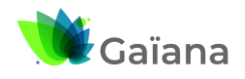

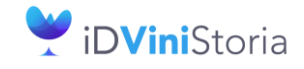

Flow**One** 

Facturation inter sociétés automatisée

| iDViniStoriaFlowOne_Facturation inter sociétés.docx<br>Février 2024 | Gaïana - R&D | Page<br>3/29 |
|---------------------------------------------------------------------|--------------|--------------|
| Février 2024                                                        |              | 3/29         |

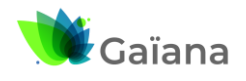

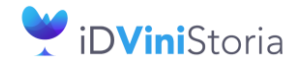

FlowOne

#### Facturation inter sociétés automatisée

### 1- Introduction

Sur un dossier iDViniStoria pour lequel il existe plusieurs sociétés auxiliaires, il n'est pas rare que certaines sociétés se facturent entre-elles des marchandises en fonction de l'activité des ventes ou productions réalisées.

Ceci est possible dans iDViniStoria à l'aide de la saisie de ventes de type transfert dépôt à dépôt facturables qui permettent à une société X de vente des produits à une société Y et génère aussi l'achat de la société Y à la société X. Les deux pièces nécessaires, la vente et l'achat, sont identiques en termes d'articles et de quantités cédées, ainsi que leur valorisation (dans le contexte des cessions). Ces opérations étaient auparavant uniquement possibles par saisie manuelle ou importation de fichiers de commandes.

Cette fonction du logiciel a pour objectif de réaliser automatiquement des facturations inter sociétés afin de régulariser la vente de marchandises entre plusieurs sociétés d'un même groupe.

Ainsi si une société A vend des marchandises lui appartenant mais aussi des marchandises appartenant à une autre société B du groupe lors d'une même opération de vente, il est possible en fin de période de générer la facturation de la société B à la société A de manière automatique.

Autre exemple, la société de production Z fournit les matières sèches pour produire des articles aux sociétés A et B. En fin de période la société Z facture les marchandises utilisées lors des productions de A et B respectivement à ces mêmes sociétés.

Le module est prévu pour gérer deux types de refacturation :

- Les facturations consécutives à la vente de produits appartenant à une autre société
- Les facturations consécutives à l'usage d'articles ou matières sèches utilisés pour fabriquer des articles appartenant à une société tierce

Cette fonction est une option du logiciel qui doit être déclarée et ne peut fonctionner que si les options suivantes sont actives :

- La gestion des stocks
- La gestion des achats
- La gestion des sociétés auxiliaires
- La facturation inter-sociétés

Ces facturations sont possibles dès lors que l'on peut déterminer la société propriétaire d'un article ou d'une fourniture. Ceci peut se réaliser des plusieurs manières :

- En indiquant un fournisseur propriétaire sur les articles eux-mêmes : dans ce cas le stock d'article ne peut appartenir qu'à un seul propriétaire
- En indiquant le fournisseur propriétaire sur le lot de stock : chaque lot de stock d'un même article peut appartenir à un propriétaire différent

| iDViniStoriaFlowOne_Facturation inter sociétés.docx<br>Février 2024 | Gaïana - R&D | Page<br>4/29 |
|---------------------------------------------------------------------|--------------|--------------|
|---------------------------------------------------------------------|--------------|--------------|

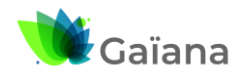

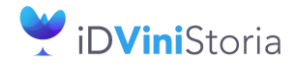

FlowOne

#### Facturation inter sociétés automatisée

# 2- Paramétrage général et mise en œuvre

Il est tout d'abord nécessaire de déclarer l'ensemble des options utiles. Ceci fait il est possible de réaliser les paramétrages nécessaires.

### a. Paramétrage des sociétés auxiliaires

Le paramétrage de base consiste à créer les sociétés auxiliaires gérées avec le logiciel :

| 🥑 Vi | nistoria 50      | - VERSIO         | N DEMO  | ) -              |                     |                      |                 |                       |                       |                  |                     |                         |                               |                                                                                                    |  |
|------|------------------|------------------|---------|------------------|---------------------|----------------------|-----------------|-----------------------|-----------------------|------------------|---------------------|-------------------------|-------------------------------|----------------------------------------------------------------------------------------------------|--|
| Dos  | sier <u>E</u> di | tion <u>L</u> og | istique | Fichie <u>r</u>  | Ac <u>h</u> ats     | Ve <u>n</u> tes      | Stoc <u>k</u> s | Compta <u>b</u> ilité | Statisti <u>q</u> ues | Fenê <u>t</u> re | Para <u>m</u> ètre: | s <u>O</u> utils        | Aide                          |                                                                                                    |  |
|      | <u>A</u> dminist | rateur           | •       | <u>P</u> aramé   | trage de la         | a société (          | en cours        |                       |                       |                  |                     |                         |                               |                                                                                                    |  |
|      | Sauvega          | rde              |         | Pa <u>r</u> amè  | tres utilisat       | teur                 |                 |                       | -                     |                  |                     |                         |                               |                                                                                                    |  |
|      | Restaura         | tion             |         | Gestion          | des <u>U</u> tilisa | ateurs               |                 |                       |                       |                  |                     |                         |                               |                                                                                                    |  |
|      | Connexi          | 20               | _       | Gestion          | de l'accès          | s aux <u>A</u> pp    | ications        |                       |                       |                  |                     |                         |                               |                                                                                                    |  |
|      | Connexi          |                  | _       | Gestion          | des <u>S</u> ocié   | tés                  |                 |                       |                       |                  |                     |                         |                               |                                                                                                    |  |
| U)   | <u>Q</u> uitter  | Alt+F4           |         | Gestion          | des Socié           | tés Au <u>x</u> ilia | ires            |                       |                       |                  |                     | <b>*</b> c. v.          | 1 107                         |                                                                                                    |  |
|      |                  |                  |         | Gestion          | du <u>N</u> iveau   | 1                    |                 |                       |                       |                  |                     | Gestion                 | n des societes                |                                                                                                    |  |
|      |                  |                  |         | Gestion          | des <u>O</u> ptio   | ons                  |                 |                       |                       |                  |                     | 1 : Négoo<br>2 : Sociét | ce Viticole<br>cé Propriété A |                                                                                                    |  |
|      |                  |                  |         | Gestion          | des <u>M</u> odu    | iles                 |                 |                       |                       |                  |                     | 3 : Sociét              | é Propriété B                 |                                                                                                    |  |
|      |                  |                  |         | Gestion          | des Optio           | ons des M            | odules          |                       |                       |                  |                     |                         |                               |                                                                                                    |  |
|      |                  |                  |         | A <u>d</u> minis | tration do          | nnées                |                 |                       |                       |                  |                     | -Ajout d'u              | ine nouvelle société a        | uxilliaire :                                                                                               |  |
|      |                  |                  |         | Gestion          | des <u>V</u> erro   | ous                  |                 |                       |                       |                  |                     | Raisor                  | n sociale de la nouvelle      | e société auxilliaire :                                                                                    |  |
|      |                  |                  |         | Gestion          | des tâch <u>e</u>   | 25                   |                 |                       |                       |                  |                     |                         |                               |                                                                                                    |  |
|      |                  |                  |         | Gestion          | des profil          | s FTP                |                 |                       |                       |                  |                     | Créer à                 | à partir de la société :      |                                                                                                    |  |
|      |                  |                  |         | <u>M</u> essag   | erie                |                      |                 |                       |                       |                  |                     | 1 : Né                  | aoce Viticole                 | ~                                                                                                    |  |
|      |                  |                  |         | Messag           | erie pour i         | mpor <u>t</u> de     | command         | les                   |                       |                  |                     |                         |                               |                                                                                                    |  |
|      |                  |                  |         | Messag           | erie pour i         | mpor <u>t</u> de     | command         | les Botanic           |                       |                  |                     |                         | 🛛 🎸 Val                       | ider                                                                                                    |  |
|      |                  |                  |         | Gestion          | des applic          | ations mo            | biles           |                       |                       |                  |                     |                         |                               |                                                                                                    |  |
|      |                  |                  |         | Gestion          | du crypta           | ige des m            | ots de pa       | sse                   |                       |                  |                     |                         |                               | <u></u><br><u></u><br><u></u><br><u></u><br><u></u><br><u></u><br><u></u><br><u></u><br><u></u><br><u></u> |  |
|      |                  |                  |         |                  |                     |                      |                 |                       |                       | YV               |                     |                         |                               |                                                                                                    |  |
|      |                  |                  |         |                  |                     |                      |                 |                       |                       |                  |                     | 1000                    |                               |                                                                                                    |  |

Ici nous avons 3 sociétés créées :

- Une société de négoce qui réalise la commercialisation des articles
- Une propriété A qui produit du vin en vrac, livre le dépôt de négoce pour la mise en bouteille, fait réaliser la mise en bouteille par la société de négoce mais conserve la propriété des bouteilles finies produites. Son stock de produit fini est conservé sur l'entrepôt de la société de négoce pour être vendu par celle-ci
- Une propriété B qui fonctionne exactement comme la propriété B

#### b. Paramétrage initial des dépôts de stockage

Le paramétrage des dépôts de stockage se fait à l'aide du menu « Paramètres », « Codes et libellés » sur l'onglet « Lot stock ».

Pour cet exemple il est nécessaire nous allons paramétrer 3 dépôts, chacun appartenant à une société auxiliaire :

| iDViniStoriaFlowOne_Facturation inter sociétés.docx<br>Février 2024 | Gaïana - R&D | Page<br>5/29 |
|---------------------------------------------------------------------|--------------|--------------|
|---------------------------------------------------------------------|--------------|--------------|

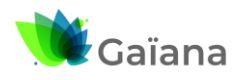

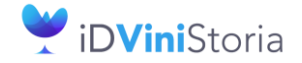

### 🌒 Flow**One**

#### Facturation inter sociétés automatisée

| Paramétrage      | Paramétrage Atticles Clients Fournisseurs Lot stock Defrations commerciales Fabrications Divers Logistique              |         |             |  |         |                      |                             |                  |       |                   |                               |      |
|------------------|----------------------------------------------------------------------------------------------------|---------|-------------|--|---------|----------------------|-----------------------------|------------------|-------|-------------------|-------------------------------|------|
| Dépôl            | Dépôt : Non Redéfinissable ] 📴 Gérer ] Gitère 1 Dépôt : Citère 1 Dépôt : Citère 1 Dépôt : Gérer ] 🕞 Gérer ] 🕞 Redéfinir |         |             |  |         |                      |                             |                  |       |                   |                               |      |
| Bureau de douane | : Non Redéfinissable                                                                                                    | 📄 Gérer |             |  |         |                      |                             |                  |       |                   |                               |      |
| Type de Dépôl    | t: Non Redéfinissable                                                                                                   | 🔜 Gérer |             |  | . Accès | aux dépôts           |                             |                  |       |                   |                               |      |
|                  | [                                                                                                    |         |             |  | ≣ Code  | Désignation          | Adresse 1                   | Adresse 2 0      | CP    | Vile              | Société propriétaire du stock | Code |
| Emplacement      | t : Emplacement                                                                                                    | 📑 Gérer | 🕤 Redéfinir |  | LOC     | Société de négoce    | 88 Rue chantiers Beaujolais | ZA du Martelet 6 | 59400 | LIMAS             | 1 : Négoce Viticole           | LOC  |
|                  |                                                                                                    | CO      |             |  | PB1     | Propriété A / Négoce |                             | 7                | 71680 | CRECHES SUR SAONE | 2 : Société Propriété A       | LOC  |
| Critère 1        | : Fournisseur                                                                                                    | 🛃 Gérer | 🕤 Redéfinir |  | PR2     | Propriété B / Négoce |                             | 2                | 21420 | ALOXE CORTON      | 3 : Société Propriété B       | LOC  |
| Critère 2        | : Qualité                                                                                                    | 📄 Gérer | S Redéfinir |  |         |                      |                             |                  |       |                   |                               |      |
| Critère 3        | 8: Degré                                                                                                    | 📄 Gérer | 🕤 Redéfinir |  |         |                      |                             |                  |       |                   |                               |      |
| Critère 4        | : CLIENT                                                                                                    | 📄 Gérer | 🕤 Redéfinir |  |         |                      |                             |                  |       |                   |                               |      |

Le dépôt « LOC » va être le dépôt de négoce incluant l'ensemble des articles vendus et des fournitures utilisées pour les fabrications.

Le dépôt « PR1 » correspond au stock de la propriété A.

Le dépôt « PR2 » correspond au stock de la propriété B.

### c. Paramétrage clients et fournisseurs

#### Fournisseur propriétaire

La première étape consiste à créer les « fournisseurs propriétaires » qui vont permettre d'associer aux articles ou aux lots de stock la notion de propriété.

Le principe est simple, il suffit de créer un fournisseur propriétaire par société auxiliaire et de lui affecter le numéro de société de rattachement :

| . Recherche de Fournisseur | 5                                |                                                                                                    |                        |                                                                                                    |                                                                                                    |          |                  |         |          |
|----------------------------|----------------------------------|----------------------------------------------------------------------------------------------------|------------------------|----------------------------------------------------------------------------------------------------|----------------------------------------------------------------------------------------------------|----------|------------------|---------|----------|
| Nom 1 : *propr             | Nom 2 :                          | N* Fou                                                                                                    | um. :                  |                                                                                                    |                                                                                                    |          |                  |         |          |
| Raison Sociale :           | Code fourn. :                    |                                                                                                    |                        |                                                                                                    |                                                                                                    |          |                  |         |          |
| Téléphone :                | Fax :                            |                                                                                                    |                        |                                                                                                    |                                                                                                    |          |                  |         |          |
| CP / Ville ·               | 9                                |                                                                                                    | EQ                     | <u><u></u><sup>1</sup><u></u><u></u><u></u><u></u><u></u><u></u><u></u><u></u><u></u><u></u><u></u><u></u><u></u><u></u><u></u><u></u><u></u><u></u><u></u></u> |                                                                                                    |          |                  |         |          |
| N° Fourn. Code Caté N°     | Tarific Civilité Rais. Soc.      | Nom 1                                                                                                    | Nom 2                  | Adresse 1                                                                                                    | Adresse 2                                                                                                    | Code Po  | ville            | Pays    | Téléphor |
| <ul> <li>31 VIT</li> </ul> | 12                               | PROPRIETE A                                                                                                    |                        |                                                                                                    |                                                                                                    | 71680    | CRECHES SUR SAON | IE FRA  |          |
| 30 VIT                     | 12                               | PROPRIETE B                                                                                                    |                        |                                                                                                    |                                                                                                    | 21420    | ALOXE CORTON     | FRA     | -        |
| 29 DEP                     | 12                               | PROPRIETE NEGUCE                                                                                                    |                        |                                                                                                    |                                                                                                    | 69400    | LIMAS            | FRA     |          |
|                            | I Gestion des Fournisseurs       |                                                                                                    |                        |                                                                                                    |                                                                                                    |          |                  |         |          |
|                            | Nº France 31th from              | D-ii                                                                                                    | a 6aa                  |                                                                                                    |                                                                                                    |          |                  |         |          |
|                            |                                  | Ha                                                                                                    | s. 500.                |                                                                                                    |                                                                                                    |          |                  |         |          |
|                            | Nom I HOTHETEX                   | Au                                                                                                    |                        |                                                                                                    | Iâches                                                                                                    |          |                  |         |          |
|                            |                                  |                                                                                                    |                        |                                                                                                    | Correspondants                                                                                                   |          |                  |         |          |
|                            | Téléphone                        | Fav                                                                                                    |                        |                                                                                                    |                                                                                                    |          |                  |         |          |
|                            |                                  | Tun                                                                                                    |                        |                                                                                                    | a da la composición de la composición de la composición de la composición de la composición de la composición de |          |                  |         |          |
|                            | Codes Unteres Represent          | ants l'arification l'acturation                                                                                       | Comptabilite Livra     | ison Identification Divers                                                                                                    | Statistiques Documen                                                                                             |          |                  |         |          |
|                            | :≣ Par Defaut   N° Banque   Band | ue Agence bancaire                                                                                                    | IBAN                   |                                                                                                    | BIC/SWIFT                                                                                                    |          |                  |         |          |
|                            |                                  | <auc.< td=""><td>une donnée à afficher&gt;</td><td></td><td></td><td><b>@</b></td><td></td><td></td><td></td></auc.<> | une donnée à afficher> |                                                                                                    |                                                                                                    | <b>@</b> |                  |         |          |
|                            |                                  |                                                                                                    |                        |                                                                                                    |                                                                                                    |          |                  |         |          |
|                            | Nature : Applicat                | ion TVA 🔹 Periodicité rel                                                                                             | levé Pas de relevé     | 🔻 Mode règi. 🔍 🔍                                                                                                    |                                                                                                    |          |                  |         |          |
|                            | Interdit : NON C                 | Non Nomb                                                                                                    | ore Facture 1 🗧 🤅      | Statut de relance                                                                                                    |                                                                                                    |          |                  |         |          |
|                            | Code Regroup. Facture : NON C    | Non Mouvementer                                                                                                    | r des Consignes : 🔽    | Statut précédent                                                                                                    |                                                                                                    |          |                  |         |          |
|                            | Facturable : 🔽                   | Consi                                                                                                    | ignes valorisées : 🔽   |                                                                                                    |                                                                                                    |          |                  |         |          |
|                            | Paiement sur relevé : 📃 Imp      | : MobilBusiness : TCK 🔛                                                                                               |                        |                                                                                                    |                                                                                                    |          |                  |         |          |
|                            | Frais de facturation : 🗹         |                                                                                                    |                        |                                                                                                    |                                                                                                    |          |                  |         |          |
|                            | N° Fourn. à facturer :           | Q                                                                                                    |                        |                                                                                                    |                                                                                                    |          |                  |         |          |
|                            |                                  |                                                                                                    |                        |                                                                                                    |                                                                                                    |          |                  |         |          |
|                            |                                  |                                                                                                    |                        | 1                                                                                                    |                                                                                                    |          |                  |         |          |
| Gérer 🔂 Créer              | Société : 2 : Soci               | été Propriété A                                                                                                    | -                      |                                                                                                    |                                                                                                    |          | Export Fo        | umissei |          |
|                            |                                  | Hogiomonto                                                                                                    |                        |                                                                                                    |                                                                                                    |          |                  |         |          |

| iDViniStoriaFlowOne_Facturation inter sociétés.docx<br>Février 2024 | Gaïana - R&D | Page<br>6/29 |
|---------------------------------------------------------------------|--------------|--------------|
|---------------------------------------------------------------------|--------------|--------------|

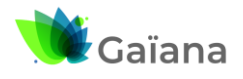

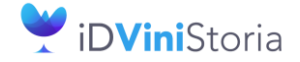

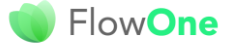

#### Facturation inter sociétés automatisée

Dans l'onglet tarification il n'est pas nécessaire de cocher la gestion des transferts dépôt à dépôt car ce n'est pas ce fournisseur qui servira à cet effet. Il sert juste à déterminer la société d'appartenance du stock.

| 👏 Gestion des Fournisseurs                                                                                                    |                                                                                     |                                                                                   |
|----------------------------------------------------------------------------------------------------|-------------------------------------------------------------------------------------|-----------------------------------------------------------------------------------|
| N* Fourn. 31 de fourn.                                                                                                    | Rais. Soc.                                                                          |                                                                                   |
| Nom 1 PROPRIETE A                                                                                                    | Adresse 1                                                                           | Tâches                                                                            |
| Nom 2                                                                                                    | Adresse 2                                                                           |                                                                                   |
| Civilité                                                                                                    | CP / Ville 7                                                                        | 1680 Q CRECHES SUR SAONE                                                          |
| Téléphone Fax                                                                                                    | Portable                                                                            | Masquer dans les listes                                                           |
| Codes Critères Représentants Tarification Facture                                                                                                    | ration Compta                                                                       | abilité Livraison Identification Divers Statistiques Document:                    |
| N* Tarif       12       PX ACHAT       Tarifs         Taux prix achat       2       Bloc         Taux Remise Ligne       Pere       Tarifs         Taux de Remise Pied       Tari       Tarifs         Taux d'acompte       Prix       Prix         Taux d'escompte       Escompte prix         Stock :       Stock | personnalisés<br>cage remise<br>sonnalisée<br>ifs évolués<br>de revient<br>récompté | Assurance<br>Ancien plafond<br>Devise EUR QEuro €<br>Date Dem. Modif. Ancien plaf |
| Mouvementer le stock en gestion d'opérations commerciale Transfert Dépôt à Dépôt                                                                                                    | es D<br>Dépôt d'o                                                                   | Dépôt PR1 Q Propriété A / Négoce                                                  |

#### Client de facturation inter société

L'étape suivante consiste à définir les cas de facturation entre sociétés et d'en déduire les fiches clients et fournisseurs nécessaires à cet effet.

Voici un exemple de cas simple à traiter :

- La société 2 (propriété A) facture les produits finis lui appartenant à la société 1 (Négoce)
- La société 3 (propriété B) facture les produits finis lui appartenant à la société 1 (Négoce)

Pour ces 2 cas de figure il est nécessaire de créer :

- 2 clients de facturation inter société
- 2 fournisseurs de facturation inter société

Le principe par exemple entre la propriété A et la société 1 de négoce :

- 1 client sur la société 2 (Propriété A) qui facture la société de négoce (dépôt PR1 vers LOC)
- 1 fournisseur sur la société 1 (Négoce) qui achète à la propriété A (dépôt LOC à partir de PR1)

Idem entre la propriété N et la société de négoce :

- 1 client sur la société 3 (Propriété B) qui facture la société de négoce (dépôt PR2 vers LOC)
- 1 fournisseur sur la société 1 (Négoce) qui achète à la propriété B (dépôt LOC à partir de PR2)

Les notions de dépôt ne servent pas à transférer la marchandise mais simplement à transmettre la valeur et la quantité de celle-ci.

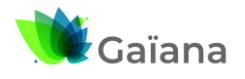

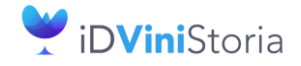

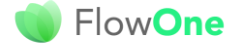

#### Facturation inter sociétés automatisée

Client de facturation de la société 2 (propriété A) à la société de négoce :

|                                                                                                    | Le client créé doit avoir une<br>désignation claire indiquant<br>l'opération effectuée via sa<br>fiche.<br>Eventuellement une catégorie<br>spécifique est utilisée pour un<br>collectif comptable particulier.      |
|----------------------------------------------------------------------------------------------------|----------------------------------------------------------------------------------------------------|
| Codes       Critères       Représentants       Tarification       Facturation       Comptabilité       Livraison       Identification       Divers       Statistiques       Divers         N* Tarif       15Q       PX DE CESSIO       arifs personnalisés       Assurance       Assurance         Taux Penise Ligne       Personnalisés       Ancien plafond       Devise       EUR QEuro       Euro         Taux de Remise Pied       Prix de revient       Prix de revient       Dale Dem. Modil. Ancien plaf       Dale Dem. Modil. Ancien plaf         Taux d'acompte       Escompte précompté       Escompte précompté       Depôt       Propriété A / Négoce         Stock:       Mouvementer le stock en gestion d'opérations commerciales       Dépôt de destination       DC Q       Société de négoce                                                                                                    | Un tarif de cession est<br>appliqué.<br>Au niveau stocks :<br>- On mouvemente ou pas<br>les stocks<br>- On coche le transfert<br>dépôt à dépôt<br>- On indique le dépôt<br>théorique de départ et<br>de destination |
| Codes       Critères       Représentants       Tarification       Facturation       Comptabilité       Livraison       Identification       Divers       Statistiques       Divers         Il Par Defaut       N° Banque       Agence bancaire       IBAN       BIC/SWFT       Image: Banque       Image: Banque       Agence bancaire       Image: Banque       Agence bancaire       Image: Banque       BIC/SWFT       Image: Banque       Image: Banque       Agence bancaire       Image: Banque       BIC/SWFT       Image: Banque       Image: Banque       Agence bancaire       Image: Banque       BIC/SWFT       Image: Banque       Image: Banque       Image: Banque       Agence bancaire       Image: Banque       Agence bancaire       Image: Banque       Agence bancaire       Image: Banque       Agence bancaire       Image: Banque       Agence bancaire       Image: Banque       Agence bancaire       Image: Banque       Agence bancaire       Image: Banque       Agence bancaire       Image: Banque       Agence bancaire       Image: Banque       Agence bancaire       Image: Banque       Agence bancaire       Image: Banque       Agence bancaire       Image: Banque       Agence bancaire       Image: Banque       Image: Banque       Agence bancaire       Image: Banque       Image: Banque       Agence bancaire       Image: Banque       Agence bandie       Image: Banque | Dans l'onglet facturation on<br>associe la société qui émet la<br>facture.<br>Ici la société 2 facture à la<br>société destinataire.                                                                                |

Au niveau « Identification Viti », si l'on transfère réellement les stocks en même temps que la cession il est nécessaire de préciser correctement le type de client fiscal et le type de titre.

Nombre de point total de fidélité : Valeur du solde de fidélité :

Pour chaque cas de refacturation entre société on crée ainsi un client :

-

Société : 2 : Société Propriété A

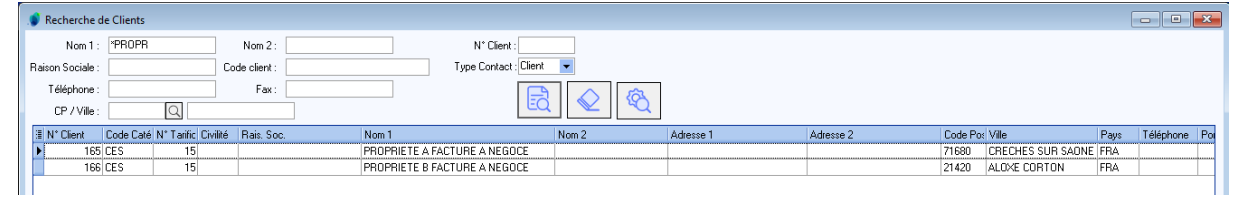

| iDViniStoriaFlowOne_Facturation inter sociétés.docx<br>Février 2024 | Gaïana - R&D | Page<br>8/29 |
|---------------------------------------------------------------------|--------------|--------------|
|---------------------------------------------------------------------|--------------|--------------|

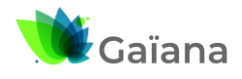

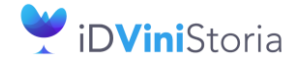

### 🔘 Flow**One**

#### Facturation inter sociétés automatisée

#### > Fournisseur de facturation inter société

Pour chaque client de facturation inter société on crée un fournisseur lié à l'achat qui va être généré. Par exemple le client « PROPRIETE A FACTURE A NEGOCE » doit avoir un fournisseur associé nommé « NEGOCE ACHETE A PROPRIETE A ».

Le paramétrage de ce type de fournisseur doit être constitué comme suit :

| 🕽 Gestion des Fournisseurs                                                                                            | Le fournisseur créé doit avoir            |
|----------------------------------------------------------------------------------------------------|-------------------------------------------|
| 1* Fourn. 82 jae fourn. Rais: Soc.                                                                                    | une désignation claire                    |
| Nom 1 NEGOCE ACHETE A PROPRIETE A Adresse 1                                                                           | indiquant l'onération                     |
| Nom 2 Adresse 2 Adresse 2 Adresse Adresse 2                                                                           |                                           |
| Livitie U LP / Ville 69400 U LIMAS                                                                                    | effectuee via sa fiche.                   |
| Codes Critères Représentants Tarification Facturation Comptabilité Livraison Identification Divers Statistiques D ( ) |                                           |
|                                                                                                    | Eventuellement une catégori               |
| Code Catégorie CES Q CESSION                                                                                          | spácifique est utilisáe pour u            |
| Pays FRA C FRANCE Code Drinkipass                                                                                     | specifique est utilisée pour ut           |
| Classe Actif                                                                                                    | collectif comptable particulie            |
|                                                                                                    | Un tarif de cession est                   |
|                                                                                                    | appliqué                                  |
|                                                                                                    | apprique.                                 |
|                                                                                                    |                                           |
|                                                                                                    | Au niveau stocks :                        |
| N* Tarif 15 PX DE CESSIO Tarifs personnalisés Assurance                                                               | - On mouvemente ou pas                    |
| Taux prix achat Blocage remise Ancien plafond                                                                         | de manière identique                      |
| Taux de Remise Pied Tarifs évolués Date Dem. Modif. Ancien plat                                                       |                                           |
| Taux d'acompte                                                                                                    | que le client les stocks                  |
| Taux d'escompte Escompte précompté                                                                                    | <ul> <li>On coche le transfert</li> </ul> |
| Stock : Dépôt LDC Q Société de négoce                                                                                 | dépôt à dépôt                             |
| Transfert Dépôt à Dépôt     Dépôt d'origine PR1      Propriété A / Négace                                             | On indigue le dénêt                       |
|                                                                                                    | - On indique le dépot                     |
|                                                                                                    | théorique de réception                    |
|                                                                                                    | et d'origine                              |
| Codes Critères Représentants Tarification Facturation Comptabilité Livraison Identification Divers Statistiques D 🔸   | Dans l'onglet facturation on              |
| Par Defaut N* Banque Banque Agence bancaire IBAN BIC/SWIFT                                                            |                                           |
| <ul> <li>(durume donnée à afficher)</li> </ul>                                                                        | associe la societe qui achete             |
|                                                                                                    | les articles et reçoit la facture         |
| Nature : Application TVA 💌 Periodicité relevé Pas de relevé 💌 Mode règl.                                              |                                           |
| Interdit : NON 🔍 Non Nombre Facture 1 😓 Statut de relance                                                             | lei la cociótó 1 do Nócese                |
| Code Regroup. Facture : NDN Q Non Mouvementer des Consignes : Statut précédent                                        |                                           |
| racruradie : 🥣 Consignes valorisees : 📋<br>Paiement sur relevé : 📄 Impr. MobilBusiness : 👘                            | achète à la propriété A.                  |
| Frais de facturation :                                                                                                |                                           |
| N° Fourn. à facturer :                                                                                                |                                           |
|                                                                                                    |                                           |
| Société : 1 : Négoce Viticole                                                                                         |                                           |
|                                                                                                    |                                           |

Au niveau « Identification Viti », si l'on transfère réellement les stocks en même temps que la cession il est nécessaire de préciser correctement le type de fournisseur fiscal et le type de titre.

| Pour chaque cas de relacturation entre societe on cree ainsi un fournisseur | our chaqu | e cas de refacturatio | on entre société on | crée ainsi un | fournisseur : |
|-----------------------------------------------------------------------------|-----------|-----------------------|---------------------|---------------|---------------|
|-----------------------------------------------------------------------------|-----------|-----------------------|---------------------|---------------|---------------|

| 🜒 Recherche de Fournisseurs                |                             |       |           |           |          |       |      |           |          |  |
|--------------------------------------------|-----------------------------|-------|-----------|-----------|----------|-------|------|-----------|----------|--|
| Nom 1 : NEGOCE N                           | lom 2 : N° Fourn. :         |       |           |           |          |       |      |           |          |  |
| Raison Sociale : Code I                    | fourn. :                    |       |           |           |          |       |      |           |          |  |
| Téléphone :                                | Téléphone: Fax:             |       |           |           |          |       |      |           |          |  |
| CP / Vile : Q                              | CP / Vile:                  |       |           |           |          |       |      |           |          |  |
| IN* Fourn. Code Caté N* Tarific Civilité R | ais. Soc. Nom 1             | Nom 2 | Adresse 1 | Adresse 2 | Code Po: | Ville | Pays | Téléphone | Portable |  |
| 82 CES 15                                  | NEGOCE ACHETE A PROPRIETE A |       |           |           | 69400    | LIMAS | FRA  |           |          |  |
| 83 CES 15                                  | NEGOCE ACHETE A PROPRIETE B |       |           |           | 69400    | LIMAS | FRA  |           |          |  |
|                                            |                             |       |           |           |          |       |      |           |          |  |

| iDViniStoriaFlowOne_Facturation inter sociétés.docx<br>Février 2024 | Gaïana - R&D | Page<br>9/29 |
|---------------------------------------------------------------------|--------------|--------------|
|---------------------------------------------------------------------|--------------|--------------|

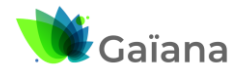

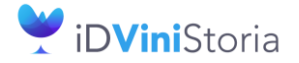

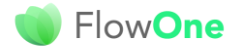

#### Facturation inter sociétés automatisée

Dans notre exemple nous avons au final créé 5 fournisseurs :

- 3 fournisseurs définissant la propriété des articles ou lots (29, 30 et 31)
- 2 fournisseurs pour l'achat à chacun des propriétaires (82 et 83)

| 1 | N* Fourn. | Code Caté | N° Tarific Civilité | Rais, Soc. | Nom 1                       | Nom 2 | Adresse 1 | Adresse 2 | Code Po: | Ville             | Pays | T |
|---|-----------|-----------|---------------------|------------|-----------------------------|-------|-----------|-----------|----------|-------------------|------|---|
| Þ | 82        | 2 CES     | 15                  |            | NEGOCE ACHETE A PROPRIETE A |       |           |           | 69400    | LIMAS             | FRA  |   |
|   | 83        | B CES     | 15                  |            | NEGOCE ACHETE A PROPRIETE B |       |           |           | 69400    | LIMAS             | FRA  | Γ |
|   | 31        | VIT       | 12                  |            | PROPRIETE A                 |       |           |           | 71680    | CRECHES SUR SAONE | FRA  | Γ |
|   | 30        | VIT       | 12                  |            | PROPRIETE B                 |       |           |           | 21420    | ALOXE CORTON      | FRA  | Г |
|   | 29        | 9 DEP     | 12                  |            | PROPRIETE NEGOCE            |       |           |           | 69400    | LIMAS             | FRA  | Γ |

#### d. Paramétrage société

#### > Paramétrage de la facturation inter-sociétés

Le paramétrage en fiche société permet de définir les mécanismes de facturation entre sociétés auxiliaires.

Aller sur l'onglet « Commande / Relance / Facturation », sous onglet « Facturation Inter-sociétés » et paramétrer comme suit :

| aramétrage de la société en      | n cours          |                                        |                                    |                     |                                      |                     |                           |                         |               |
|----------------------------------|------------------|----------------------------------------|------------------------------------|---------------------|--------------------------------------|---------------------|---------------------------|-------------------------|---------------|
| ntification Identification       | n Viti / Neg     | oce Paramètres Libellé Article         | Message Impression Memor           | pied de page F      | Paramètres Import / E                | xport ODBC Affi     | cheur / Mode caisse       | Saisie portable F       | ortable Tou   |
| ock Utilitaires Interf           | ace XL Pos       | Emballages / Logistique Comm           | nande / Relance / Facturation      | Assortiment         | Télévente Prix Re                    | vient/Nets Achat    | Saisie Cash Ca            | rte de fidélité Arch    | wage Pay      |
| mmande 1 Commande 2 I            | Commande 3       | Saisie sur Op. / Reliquat / Eclatement | Expédition / livraison Facturation | Facturation Inter-s | ociétés <mark>,</mark> acomptes / Rè | glements Relance [  | Droits et Taxes Tarifs    | Tournée Gamma De        | pôts Mère / 🖣 |
|                                  |                  |                                        |                                    |                     |                                      |                     |                           |                         |               |
| Champ à utiliser pour la proprié | été des article: | s : Propriétaire de l'article          | -                                  |                     |                                      |                     |                           |                         |               |
| Générer une opération de         | e refacturation  | par opération d'origine                |                                    |                     |                                      |                     |                           |                         |               |
|                                  |                  | par operation of engine                |                                    |                     |                                      |                     |                           |                         |               |
|                                  |                  |                                        |                                    |                     |                                      |                     |                           |                         |               |
|                                  |                  |                                        |                                    |                     |                                      |                     |                           |                         |               |
|                                  |                  |                                        |                                    |                     |                                      |                     |                           |                         |               |
| Paramètrage Facturation Ir       | nter-sociétés –  |                                        |                                    |                     |                                      |                     |                           |                         |               |
| Société de facturation           | N* Client        | Client                                 | Société facturée                   | Type Opération      | Utilisateur de création              | Date de création    | Utilisateur de dernière n | n Date de dernière modi |               |
| 2 : Société Propriété A          | 165              | PROPRIETE A FACTURE A NEGOCE           | 1 : Négoce Viticole                | Vente               | Admin                                | 08/02/2024 15:55:45 | Admin                     | 13/02/2024 18:04:55     |               |
| 3 : Société Propriété B          | 166              | PROPRIETE B FACTURE A NEGOCE           | 1 : Négoce Viticole                | Vente               | Admin                                | 14/02/2024 10:06:17 | Admin                     | 14/02/2024 10:06:40     |               |
|                                  |                  |                                        |                                    |                     |                                      |                     |                           |                         |               |
|                                  |                  |                                        |                                    |                     |                                      |                     |                           |                         |               |
|                                  |                  |                                        |                                    |                     |                                      |                     |                           |                         |               |
|                                  |                  |                                        |                                    |                     |                                      |                     |                           |                         |               |
|                                  |                  |                                        |                                    |                     |                                      |                     |                           |                         |               |
|                                  |                  |                                        |                                    |                     |                                      |                     |                           |                         |               |
|                                  |                  |                                        |                                    |                     |                                      |                     |                           |                         |               |
|                                  |                  |                                        |                                    |                     |                                      |                     |                           |                         |               |
|                                  |                  |                                        |                                    |                     |                                      |                     |                           |                         |               |
|                                  |                  | 65                                     | 7                                  |                     |                                      |                     |                           |                         |               |
| Ajouter une société              | 🔲 🔟 Supp         | rimer une société 🛛 🎧 Rafraîchir       |                                    |                     |                                      |                     |                           | ✓ Valider               | 🛛 🔀 Annul     |
|                                  |                  |                                        | _                                  |                     |                                      |                     |                           |                         |               |
|                                  |                  |                                        |                                    |                     |                                      |                     |                           |                         | Anneder       |
|                                  |                  |                                        |                                    |                     |                                      |                     |                           | V Yander                | Munuel        |
| tá : 1 : Nárana Vitinala         |                  |                                        |                                    |                     |                                      |                     |                           |                         |               |
| e :   T : Neguce Viticole        |                  |                                        |                                    |                     |                                      |                     |                           |                         | - 1 1 7 5     |

Champ à utiliser pour la propriété des articles : peut prendre 2 valeurs possibles

- Propriétaire de l'article : dans ce cas l'ensemble des stocks existante sur un article est considéré appartenant au propriétaire indiqué. Cette option convient dans le cas d'articles produits par une société et revendu par une ou plusieurs sociétés de négoce.
- Fournisseur du lot de stock : ce paramétrage permet de définir la propriété au niveau de chaque lot de stock en indiquant le numéro de « fournisseur propriétaire ». Ce paramétrage

| iDViniStoriaFlowOne_Facturation inter sociétés.docx<br>Février 2024 Gaïan | Page<br>10/<br>29 |
|---------------------------------------------------------------------------|-------------------|
|---------------------------------------------------------------------------|-------------------|

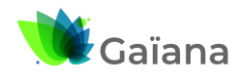

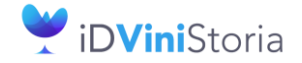

FlowOne

#### Facturation inter sociétés automatisée

plus fin permet de considérer par exemple qu'un article peut appartenir à plusieurs sociétés en fonction de son lieu de stockage.

**Générer une opération de refacturation par opération d'origine** : Si cette case est cochée, une opération de refacturation sera générée pour chaque opération d'origine (chaque vente client), si elle n'est pas cochée on génère une seule opération de refacturation regroupant toutes les opérations d'origine concernées. En ne cochant pas cette case on limite le nombre d'opérations de facturation inter sociétés à une par période de facturation.

#### Paramétrage Facturation Inter-sociétés

On va décrire ici tous les cas de facturation inter-sociétés pouvant exister :

| E | - Falameuage Facturation miler | societes  |                              |                     |                |                         |                     |                           |                       |
|---|--------------------------------|-----------|------------------------------|---------------------|----------------|-------------------------|---------------------|---------------------------|-----------------------|
|   | Société de facturation         | N* Client | Client                       | Société facturée    | Type Opération | Utilisateur de création | Date de création    | Utilisateur de dernière m | Date de dernière modi |
|   | 2 : Société Propriété A        | 165       | PROPRIETE A FACTURE A NEGOCE | 1 : Négoce Viticole | Vente          | Admin                   | 08/02/2024 15:55:45 | Admin                     | 13/02/2024 18:04:55   |
|   | 3 : Société Propriété B        | 166       | PROPRIETE B FACTURE A NEGOCE | 1 : Négoce Viticole | Vente          | Admin                   | 14/02/2024 10:06:17 | Admin                     | 14/02/2024 10:06:40   |
|   |                                |           |                              |                     |                |                         |                     |                           |                       |

Société de facturation : société qui émet la facture de cession de marchandises

*N° client* : client servant à facturer les articles définit dans le chapitre « Client de facturation inter société »

Société facturée : société qui achète les articles

Type opération : peut prendre deux valeurs selon le cas à traiter

- Vente : la vente par la société facturée d'articles appartenant à la société de facturation va donner lieu à facturation inter-société
- Fabrication : l'utilisation d'articles ou fournitures appartenant à la société qui fabrique les articles pour une société tierce va donner lieu à facturation inter sociétés. Cette option sera décrite plus en détail dans un chapitre à suivre dans cette documentation

Les rubriques suivantes sur chaque ligne donnent des informations sur l'opérateur et la date et heure de création et de dernière modification de chaque opération de refacturation.

Le contrôle « Société » en bas de fenêtre n'a aucune utilité sur cet onglet, le paramétrage étant global pour le dossier.

Société : 1 : Négoce Viticole 🔹

#### Paramétrage des transferts dépôt à dépôt

Sur la fiche société dans l'onglet « Stock », sous-onglet « Transfert dépôt à dépôt », vérifier que la fonction est bien activée et que les paramètres sont cohérents avec le fonctionnement souhaité.

Activation de la fonction : cocher la case « Transfert Dépôt à Dépôt »

| iDViniStoriaFlowOne_Facturation inter sociétés.docx | Gaïana - B&D  | Page  |
|-----------------------------------------------------|---------------|-------|
| Février 2024                                        | Galaria - R&D | 11/29 |

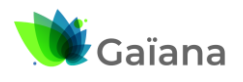

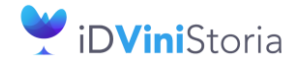

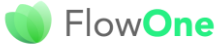

#### Facturation inter sociétés automatisée

| 🌒 Paramétrage de la société en cours                                                                                                    |                                                              |                                   |                      |                           |                                        |                                | • <b>x</b>         |
|----------------------------------------------------------------------------------------------------|--------------------------------------------------------------|-----------------------------------|----------------------|---------------------------|----------------------------------------|--------------------------------|--------------------|
| Identification Identification Viti / Negoce<br>Commande / Relance / Facturation Assortime                                                                                                    | Paramètres<br>nt Télévente                                   | Libellé Article<br>Prix Revient/N | Message<br>ets Achat | Impression<br>Saisie Cash | Memo pied de page<br>Carte de fidélité | Paramètres Import<br>Archivage | / Export<br>PayBox |
| ODBC Afficheur / Mode caisse Sai                                                                                                    | ie portable                                                  | Portable Tournée                  | Stock                | Utilitaires               | Interface XL Pos                       | Emballages / Lo                | gistique           |
| Date fin stock : 30/12/1899 📛 Date de Clôture Mensuelli<br>Dépôt par défaut : LOC 🔍 Dépôt d'initialisatic<br>Date début du lot en Vente : Date du jour                                                                              | a: 30/12/1899 😁<br>n:LOC 🔍<br>en Achat: Date                 | de réception prévue               | 💌 Date fi            | n du lot 😑 🛛 Pas d        | initialisation 💌 🕇 🛛                   | jours                          |                    |
| Utiliser les prix de revient des lignes de vente                                                                                                    | Utiliser les prix                                            | de revient des lignes d'ac        | :hat □Ge             | érer la date de fin du l  | ot par dépot                           |                                |                    |
| Utiliser les emballages des lignes de Vente                                                                                                    | Utiliser les emi                                             | ballages des lignes d'acha        | t 🗌 La               | i date de fin du lot do   | it être supérieure ou égale à l        | a date de début du lot         |                    |
| Import \ Export Import Binaire Contremarque Paramètres                                                                                                    | Fabrication Avan                                             | cement Transfert Depot            | a Depot Lots Tota    | lisateurs Utilitaire      | Ascendants   Calculs prévisi           | ionnels achat   Message        | e Fabri            |
| Transfert Dépôt à Dépôt     Règle de valorisation de l'achat s'îl est facturable :     Règle de valorisation de l'achat s'îl est non facturable :                                                                                   | Prix de vente<br>Prix de revient                             | ×<br>×                            |                      |                           |                                        |                                |                    |
| Créer systématiquement un lot de destination                                                                                                    |                                                              |                                   |                      |                           |                                        |                                |                    |
| Prendre en compte la zone "Emplacement" dans la reche                                                                                                    | che du lot de destinat                                       | ion Pas de pris                   | se en compte de l'er | nplacement v              | (1)                                    |                                |                    |
| Prendre en compte les critères dans la recherche du lo                                                                                                    | t de destination                                             |                                   |                      |                           |                                        |                                |                    |
| Prendre en compte les emballages dans la recherche d                                                                                                    | lu lot de destination                                        |                                   |                      |                           |                                        |                                |                    |
| <ul> <li>☐ Initialiser la TVA de l'achat avec la valeur de la vente a</li> <li>☑ Initialiser le type fiscal (et le type de titre) de l'achat avec</li> <li>☑ Initialiser l'indicateur Facturable de l'achat avec la vale</li> </ul> | ssociée<br>c la valeur de la vente<br>ur de la vente associé | e associée<br>e                   |                      | (2)                       |                                        |                                |                    |
|                                                                                                    |                                                              |                                   |                      |                           | × 1                                    | /alider                        | <u>A</u> nnuler    |
| Société : 1 : Négoce Viticole                                                                                                    | •                                                            |                                   |                      |                           |                                        | [                              | Eermer             |

**Règle de valorisation de l'achat s'il est facturable :** Détermine quelle valeur, calculée sur la ligne de vente, est transmise à la ligne d'achat pour la valoriser lorsque les pièces sont facturables.

**Règle de valorisation de l'achat s'il est non facturable :** Détermine quelle valeur, calculée sur la ligne de vente, est transmise à la ligne d'achat pour la valoriser lorsque les pièces ne sont pas facturables.

Partie (1) : concerne les règles de recherche / création de lot de stock sur achat lorsque l'on mouvemente les stocks

Ces règles ne sont pas prises en compte s'il s'agit de facturation sans transfert de stock.

Partie (2) : concerne les règles d'initialisation de l'achat par rapport à la vente

Ces règles sont paramétrables de manière différente selon la société auxiliaire de l'achat.

**Initialiser la TVA de l'achat ...** : permet de transmettre la nature de TVA de l'entête d'opération

**Initialiser le type fiscal** ... : permet de transmettre le type fiscal de l'entête d'opération **Initialiser l'indicateur « Facturable »** : permet de transmettre cette information de la vente vers l'achat

| iDViniStoriaFlowOne_Facturation inter sociétés.docx<br>Février 2024 | Gaïana - R&D | Page<br>12/29 |
|---------------------------------------------------------------------|--------------|---------------|
|---------------------------------------------------------------------|--------------|---------------|

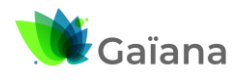

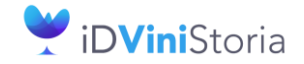

### 🌒 Flow**One**

#### Facturation inter sociétés automatisée

#### e. Paramétrage de l'appartenance des articles ou stocks

Pour rappel ce choix a été réalisé en fiche société dans l'onglet de paramétrage de la facturation intersociétés. Il n'est pas possible de mixer les deux types de paramétrages.

#### Cas 1 : Paramétrage par l'article

Dans ce cas il faut indiquer le propriétaire sur l'onglet identification des articles afin de rattacher l'article à une société d'appartenance via la fiche fournisseur existante :

| 🌒 Gestion des articl | les                                      |                        |                |        |                         |                   |                    |              |             |                 |            |  |  |  |  |
|----------------------|------------------------------------------|------------------------|----------------|--------|-------------------------|-------------------|--------------------|--------------|-------------|-----------------|------------|--|--|--|--|
| N* Article :         | N* Article : 348 Masquer dans les listes |                        |                |        |                         |                   |                    |              |             |                 |            |  |  |  |  |
| Appellation : B      | BEAUNE                                   |                        |                | Désig  | nation 2 1 er cru ''le: | s pérriéres''     |                    |              |             |                 |            |  |  |  |  |
| Complément :         |                                          |                        |                | N      | 1illésime 2007          | Q 2007            |                    |              |             |                 |            |  |  |  |  |
| Unité Vte : B        | 375 Q I                                  | 0,75 L                 |                | Cod    | e Article               |                   | Nombre de          | e réponses : | 17          |                 |            |  |  |  |  |
| Eourpisseur          |                                          | Conseils               | VitiB          | ook    | Seuils d'al             | erte sur Planning | upture             | Comptabilit  | é           | Référencement / | Article    |  |  |  |  |
| Identification Ta    | arif/Divers                              | Identification viti    | Critères       | Images | Statistiques S          | tock / Prod.      | Stock prévisionnel | Emballage    | Assortiment | Nomenclature    | Historique |  |  |  |  |
| Libellé commercial : | BEAUNE 1                                 | er cru "les pérriéres" | Bouteille 0,75 | L      |                         |                   | BI                 | oc de texte  |             |                 |            |  |  |  |  |
| Complément 1         |                                          |                        |                |        | Appellation             | BOU Q             | BOURGOGNE          |              |             |                 |            |  |  |  |  |
| Propriétaire :       | 30 (                                     | PROPRIETE B            |                |        | Cépage                  | Q                 |                    |              |             |                 |            |  |  |  |  |
| Fourn. principal :   | (                                        | 2                      |                |        | Poids                   | : 2.8 Kg          |                    |              |             |                 |            |  |  |  |  |
| Modèle Etiquette :   | 1332 (                                   | C Etiquette Colis 10   | 5 x 70         |        | Poids net               | :: 0 Kg           | Densité :          | 0 kg/l       |             |                 |            |  |  |  |  |
|                      |                                          |                        |                |        | Conditionnement         | Q                 |                    |              |             |                 |            |  |  |  |  |
| N* code barre :      |                                          | 9                      | Générer        | ?      |                         |                   |                    |              |             |                 |            |  |  |  |  |

Chaque article ou fourniture pouvant être facturé en inter société doit alors contenir un numéro de fournisseur cohérent dans la zone « Propriétaire ».

Cette affectation peut être réalisée en mode liste pour plus d'efficacité :

| 🌒 Ge  | 🗊 Gestion des Articles en Liste |              |                                                       |                            |                       |            |          |                         |            |           |      |                |               |           |         |           |
|-------|---------------------------------|--------------|-------------------------------------------------------|----------------------------|-----------------------|------------|----------|-------------------------|------------|-----------|------|----------------|---------------|-----------|---------|-----------|
| Nomb  | re de ré                        | ponses : 17  |                                                       |                            |                       |            |          |                         |            |           |      |                |               |           |         |           |
| ⊞ N*  | Article                         | Code article | Libellé commercial                                    | Appellation                | Désignation 2         | Complémen  | Millésin | Masquer dans les liste: | (Millésime | (Unité Vt | Unit | Propriétaire S | ecteur/Cuve p | Picking 1 | Appel   | (Appellat |
| 368   | 5                               |              | BEAUNE 1 er cru "lavaux saint jacques" Demi 0,375 L   | BEAUNE                     | 1 er cru "lavaux sa   |            | 2007     | Non                     | 2007       | 0,375 L   | B37  | 30             |               |           | BOU     | BOURGO    |
| 366   | 6                               |              | BEAUNE 1 er cru "lavaux saint jacques" Bouteille 0,75 | BEAUNE                     | 1 er cru "lavaux sa   |            | 2007     | Non                     | 2007       | 0,75 L    | B75  | 30             |               |           | BOU     | BOURGO    |
| 367   | 7                               |              | BEAUNE 1 er cru "lavaux saint jacques" Magnum 1,5 L   | BEAUNE                     | 1 er cru "lavaux sa   |            | 2007     | Non                     | 2007       | 1,5 L     | BA3  | 30             |               |           | BOU     | BOURG     |
| 34    | 7                               |              | BEAUNE 1 er cru "les pérriéres" Demi 0,375 L          | BEAUNE                     | 1 er cru "les pérrié  |            | 2007     | Non                     | 2007       | 0,375 L   | B37  | 30             |               |           | BOU     | BOURG     |
| 348   | 8                               |              | BEAUNE 1 er cru "les pérriéres" Bouteille 0,75 L      | BEAUNE                     | 1 er cru "les pérriér |            | 2007     | Non                     | 2007       | 0,75 L    | B75  | 30             |               |           | BOU     | BOURG     |
| ▶ 349 | 3                               |              | BEAUNE 1 er cru "les pérrières" Magnum 1,5 L          | BEAUNE                     | 1 er cru "les pérrié: |            | 2007     | Non                     | 2007       | 1,5 L     | BA3  | 30             |               |           | BOU     | BOURG:    |
| 284   | 4                               | BEA105BT     | Beaune 1er Cru "Aux Cras" 2005 Bile 75cl              | Beaune 1er Cru             | "Aux Cras"            |            | 2005     | Non                     | 2005       | 0,75 L    | B75  | 30             |               |           | BOU     | BOURG     |
| 285   | 5                               |              | Beaune 1er Cru "Cent Vignes" 2005 Blie 75 cl          | Beaune 1er Cru             | "Cent Vignes"         |            | 2005     | Non                     | 2005       | 0,75 L    | B75  | 30             |               |           | BOU     | BOURG     |
| 286   | 6                               |              | Beaune 1er Cru "Vignes Franches" 2006 Bile 75 cl      | Beaune 1er Cru             | "Vignes Franches"     |            | 2006     | Non                     | 2006       | 0,75 L    | B75  | 30             |               |           | BOU     | BOURG     |
| 458   | 5                               |              |                                                       | BEAUNE 1er CRU             | CLOS DU ROI           | Rapet Père | 2001     | Non                     | 2001       | 0,75 L    | B75  | 30             |               |           | BOU     | BOURG     |
| 456   | 6                               |              |                                                       | BEAUNE 1er CRU             | LES GREVES            | Rapet Père | 2000     | Non                     | 2000       | 0,75 L    | B75  | 30             |               |           | BOU     | BOURG     |
| 290   | 8                               |              | Beaune 1er Cru "Aux Cras" 2005 en TIRE BOUCHE         | Beaune 1er Cru TIRE BOUCHE | "Aux Cras"            |            | 2005     | Non                     | 2005       | 0,75 L    | B75  | 30             |               |           | BOU     | BOURG     |
| 435   | 9                               |              | Beaune 1er Cru "Aux Cras" 2006 en TIRE BOUCHE         | Beaune 1er Cru TIRE BOUCHE | "Aux Cras"            |            | 2006     | Non                     | 2006       | 0,75 L    | B75  | 30             |               |           | BOU     | BOURGO    |
| 290   | 0                               |              | Beaune 1er Cru "Aux Cras" 2005 VRAC LITRE             | Beaune 1er Cru VRAC        | "Aux Cras"            |            | 2005     | Non                     | 2005       | Vrac 1 L  | LT   | 30             |               |           | BOU     | BOURGO    |
| 44(   | 0                               |              | Beaune 1er Cru "Aux Cras" 2006 VRAC LITRE             | Beaune 1er Cru VRAC        | "Aux Cras"            |            | 2006     | Non                     | 2006       | Vrac 1 L  | LT   | 30             |               |           | BOU     | BOURGO    |
| 706   | 5                               |              | BEAUNE EPENOTTES ROUGE 2008 150 CL                    | BEAUNE EPENOTTES ROUGE 2   |                       |            | 2008     | Non                     | 2008       | 1,5 L     | BA3  | 30             |               |           | VIN     | Vins Fins |
| 963   | 9                               |              | Beaune 2006 VRAC LITRE                                | Beaune VRAC                |                       |            | 2006     | Non                     | 2006       | Vrac 1 L  | LT   | 30             |               |           | BOU     | BOURGO    |
|       |                                 |              |                                                       |                            |                       |            |          |                         |            |           |      |                |               |           |         |           |
|       |                                 |              |                                                       |                            |                       |            |          |                         |            |           |      |                |               |           |         |           |
|       |                                 |              |                                                       |                            |                       |            | _        |                         |            |           |      |                |               |           |         |           |
|       | <u>C</u> réer                   | Dupliquer    | <u> Supprimer</u>                                     |                            | En <u>F</u> iche      |            | 6        | Imprimer                |            |           |      |                | $\sim$        | Valider 🔀 | Annuler | Eermer    |

#### > Cas 2 : Paramétrage par le lot de stock

Dans ce cas, on associe parfois un dépôt logique de stockage avec un propriétaire, mais ceci n'est pas obligatoire.

On aboutit alors à une affectation de fournisseur sur les lots homogène par dépôt :

| iDViniStoriaFlowOne_Facturation inter sociétés.docx<br>Février 2024 | Gaïana - R&D | Page<br>13/<br>29 |  |
|---------------------------------------------------------------------|--------------|-------------------|--|
|---------------------------------------------------------------------|--------------|-------------------|--|

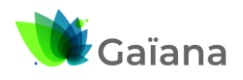

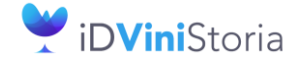

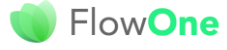

#### Facturation inter sociétés automatisée

| Date Comptage:       14/02/2024       Image: Comptage:       Image: Comptage:       Image:                                                                                                    | 🌒 Saisie de mouven      | ents de stock de type Comptag | ge            |               |          |               |                       |       |                      |             |         |                |                |             |             |             |               |           |
|----------------------------------------------------------------------------------------------------|-------------------------|-------------------------------|---------------|---------------|----------|---------------|-----------------------|-------|----------------------|-------------|---------|----------------|----------------|-------------|-------------|-------------|---------------|-----------|
| Aricle:       N*                                                                                                    | Date Comp               | age: 14/02/2024 💾             |               |               |          |               |                       |       |                      |             |         |                |                |             |             |             |               |           |
| N°       Milisine       N°       Countser       O Tous les adiabats       O Tous les adiabats         Appellation       BORDEALUX       Unité Vite       Dépà (PR2       Type da dépàs       Image: Comptage: Comptage: Com                                                      | Article :               |                               |               | Lot stock :   |          |               |                       |       |                      |             |         |                |                |             |             |             |               |           |
| Appelation       B0RDEAUX       Unité Vie       Pépä (PR2       Type de dépàe         Désignation 2       Emplacement       Libélé conçtage:       Féagoro         Type       Dé de u       au       Nan         Complement       De de du       au       Nan         Appelation       O       Déde du       au       Nan         Capage:       Orde de til       VI_Cet/URL/De1/De2/De3/ML/L/V       Tous       Désignation       Désignation       Désignat       Désignat       Dési                                                                                                    | N*                      | Millésime                     | Q             | N* fournisseu |          | Q             | Tous les articles     | 🔾 Lot | existant             |             |         | 5              |                |             |             |             |               |           |
| Designation 2         Emplacement         Lebelle comptage:         Prepare           Type date         au         Image: State of the state of the state of t | Appellation BORD        | AUX Unité Vte                 | Q             | Dépôl         | PR2      | Q             | Type de dépôts        |       | Q                    |             |         |                |                |             |             |             |               |           |
| Complement         Type dae         Pérago           Daré du         Daré du                                                                                                    | Désignation 2           |                               |               | Emplacement   |          | Q             | Libellé comptage :    |       |                      |             |         |                |                |             |             |             |               |           |
| Type       Type                                                                                                    | Complément              |                               |               | Tune date     |          |               |                       |       | Réappro              |             |         |                |                |             |             |             |               |           |
| Jude du       au       Nan         Ancle       Fourniture       Tous         Appelation       Organger       Organger <th< td=""><td>Type</td><td></td><td></td><td>Type date</td><td><u> </u></td><td>(11)</td><td></td><td></td><td>🔘 Oui</td><td></td><td></td><td>63</td><td></td><td></td><td></td><td></td><td></td><td></td></th<>                                                                                                    | Type                    |                               |               | Type date     | <u> </u> | (11)          |                       |       | 🔘 Oui                |             |         | 63             |                |             |             |             |               |           |
| Appelation         Compage         Image: Compage         Compage: Compage         Compage: Compage: Compage: Compage         Compage: Compage: Compa                                                                                                    | O Article (             | Fourniture 🔘 Tous             |               | Date du       |          | 8             | au                    |       | Non                  |             |         | $\sim$         |                |             |             |             |               |           |
| Applemant         Orde de ti         N*Locuta/Locat/Locat/Locat/Des2/Des3/MiL/UV           I         N*Aricie         Code stice         Appellation         Designation         Completent         Militiame         Unité Viei         Type facal         Date Completent         N* designation         Designation         Completent         Militiame         Unité Viei         Type facal         Date Completent         N* designation         Designation         Completent         Militiame         Unité Viei         Type facal         Date Completent         N* designation         Designation         Completent         M* designation         Designation         Designati                                                                                                    | Annallation             |                               |               | Campagne      |          |               |                       |       | O lous               |             |         |                |                |             |             |             |               |           |
| Cfcoge:         Characteria         Designation 2         Complement Millisime Unité Viei (Unité Viei Viei Viei Viei Viei Viei Viei Vie                                                                                                    | Appellation             | <u> </u>                      |               | Ordre de tri  | N°Lot I  | Jtil./Des1/D  | es2/Des3/Mill/UV      | -     |                      |             |         |                |                |             |             |             |               |           |
| It * Article Code article         Appelation         Désignation 2         Complément         Millésime         Unité Vite         Type facal         Type facal         Dige Création         Date Compte,         Type facal         Emplacement         N* administrat         Qté Compte,         Type facal         Emplacement         N* administrat         Qté Compte,         Type facal         Emplacement         N* administrat         Qté Compte,         Type facal         Emplacement         N* administrat         Qté Compte,         Type facal         Emplacement         N* administrat         Qté Compte,         Type facal         Emplacement         N* administrat         Qté Compte,         Type facal         Emplacement         N* administrat         Qté Compte,         Type facal         Emplacement         N* administrat         Qté Compte,         Type facal         Emplacement         N* administrat         Qté Compte,         Type facal         Emplacement         N* administrat         Qté Compte,         Type facal         Emplacement         N* administrat         Qté Compte,         N* administrat         Qté Compte,         N* administrat         Qté Compte,         N* administrat         Qté Compte,         N* administrat         Qté Compte,         N* administrat         Qté Compte,         N* administrat         Qté Compte,         N* administrat         Qté Compte,                                                                                                    | Cépage :                | Q                             |               |               |          |               |                       |       |                      |             |         |                |                |             |             |             |               |           |
| 747         BORDEAUX         CHÁTEAU 8/ 2007         2007         875 0.75L         CR2         CRD detenue 14/02/2024         PR2 min         30         min         Image: CR2         min           748         BORDEAUX         CHÁTEAU 8/ 2003         2009         B75 0.75L         CR2         CRD detenue 14/02/2024         PR2         30         CR2         min         min           748         BORDEAUX         CHÁTEAU 8/ 2003         2012         B75 0.75L         CR2         CRD detenue 14/02/2024         PR2         30         CR2         CR2         CRD detenue 14/02/2024         PR2         30         CR2         CR2         CRD detenue 14/02/2024         PR2         30         CR2         CR2 <td>I N* Article Code artic</td> <td>e Appellation</td> <td>Désignation 2</td> <td>Complément</td> <td>Millésim</td> <td>e (Millésime)</td> <td>Unité Vte (Unité Vte)</td> <td>Type</td> <td>fiscal (Type fiscal)</td> <td>Date créati</td> <td>Dépôt</td> <td>Prix revient n</td> <td>N° fournisseur</td> <td>Date Compta</td> <td>Type fiscal</td> <td>Emplacement</td> <td>N° administra</td> <td>al Qté C/</td>                                                                                                    | I N* Article Code artic | e Appellation                 | Désignation 2 | Complément    | Millésim | e (Millésime) | Unité Vte (Unité Vte) | Type  | fiscal (Type fiscal) | Date créati | Dépôt   | Prix revient n | N° fournisseur | Date Compta | Type fiscal | Emplacement | N° administra | al Qté C/ |
| 748         BORDEAUX         CHÁTEAU B/ 2009         2009         875 0.75 L         CR2         CR0 detenue 14/02/2024         PR2         30         CR2           749         BORDEAUX         CHÁTEAU B/ 2012         2012         875 0.75 L         CR2         CR0 detenue 14/02/2024         PR2         30         CR2           756         BORDEAUX         CUVE PRE: CHATEAU D/ 2012         2012         875 0.75 L         CR2         CR0 detenue 14/02/2024         PR2         30         CR2           659         BORDEAUX         CUVE PRE: CHATEAU C/ 2012         2012         877 0.75 L         CR1         CR0 detenue 14/02/2024         PR2         30         CR1           659         BORDEAUX         CUVE PRE: CHATEAU C/ 2012         2012         B75 0.75 L         CR1         CR0 detenue 14/02/2024         PR2         30         CR1           731         BORDEAUX         CUVE PRE: CHATEAU C/ 2012         2012         LT Viso 1 L         OSU         Detenue n/u 14/02/2024         PR2         30         CR1           731         BORDEAUX         CUVE PRE: CHATEAU C/ 2012         2012         LT Viso 1 L         OSU         Detenue n/u 14/02/2024         PR2         30         CR1           731         BORDEAUX         BARON D ES                                                                                                    | ▶ 747                   | BORDEAUX                      |               | CHÂTEAU BA    | 2007     | 2007          | B75 0,75 L            | CR2   | CRD détenue          | 14/02/2024  | PR2 ··· |                | 30             | -           | CR2 ···     | •••         |               |           |
| 749         BORDEAUX         CHÁTEAU B/ 2012         2012         B75         0.75L         CR2         CP0 detenue         14/02/2024         PR2         30         CR2           756         BORDEAUX         CHÁTEAU B/ 2013         B75         0.75L         CR2         CR0 detenue         14/02/2024         PR2         30         CR2            699         BORDEAUX         CUVEE PRE: CHATEAU C/ 2012         2012         B75         0.75L         CR1         CRD detenue         14/02/2024         PR2         30         CR1            698         BORDEAUX         CUVEE PRE: CHATEAU C/ 2012         2012         B75         0.75L         CR1         CRD detenue         14/02/2024         PR2         30         CR1            731         BORDEAUX         CUVEE PRE: CHATEAU C/ 2012         2012         LT Viso L         DSU         Detenue en /r 14/02/2024         PR2         30         CR1           751         BORDEAUX         VRAC         CHÁTEAU B/ 2012         2012         LT Viso L         CR2         CR0 detenue 14/02/2024         PR2         30         CR1           912         BORDEAUX BLANC         BARON D ES         2016         2016         DT Viso L         DSU <td< td=""><td>748</td><td>BORDEAUX</td><td></td><td>CHÂTEAU BA</td><td>2009</td><td>2009</td><td>B75 0,75 L</td><td>CR2</td><td>CRD détenue</td><td>14/02/2024</td><td>PR2</td><td></td><td>30</td><td></td><td>CR2</td><td></td><td></td><td></td></td<>                                                                                                    | 748                     | BORDEAUX                      |               | CHÂTEAU BA    | 2009     | 2009          | B75 0,75 L            | CR2   | CRD détenue          | 14/02/2024  | PR2     |                | 30             |             | CR2         |             |               |           |
| 756         BORDEAUX         CHÁTEAU B/2013         2013         B75 (0.75 L<br>0.75 L         CR1         CR2 defenue 14/02/2024         PR2         30         CR2           659         BORDEAUX         CUVEE PRES CHATEAU C/2012         2012         B37 (0.75 L         CR1         CR0 defenue 14/02/2024         PR2         30         CR1           568         BORDEAUX         CUVEE PRES CHATEAU C/2012         2012         B75 (0.75 L         CR1         CR0 defenue 14/02/2024         PR2         30         CR1           731         BORDEAUX         CUVEE PRES CHATEAU C/2012         2012         LT Viso 1L         DSU         Defenue n/14/02/2024         PR2         30         CR1           751         BORDEAUX         CUVEE PRES CHATEAU C/2012         2012         LT Viso 1L         DSU         Defenue n/14/02/2024         PR2         30         CR1           751         BORDEAUX         CUVEE PRES CHATEAU C/2012         2012         LT Viso 1L         DSU         Defenue n/14/02/2024         PR2         30         CR2           751         BORDEAUX         CUVEE PRES CHATEAU B/2 2012         LT Viso 1L         CR2         CR0 defenue 14/02/2024         PR2         30         CR1           913         BORDEAUX BLANC         BARON D ES                                                                                                    | 749                     | BORDEAUX                      |               | CHÂTEAU BA    | 2012     | 2012          | B75 0,75 L            | CR2   | CRD détenue          | 14/02/2024  | PB2     |                | 30             |             | CR2         |             |               |           |
| 669         BORDEAUX         CUVEE PRE: CHATEAU C/ 2012         2012         B37 0.375 L         CR1         CPD detenue 14/02/2042         PR2         30         CR1           698         BORDEAUX         CUVEE PRE: CHATEAU C/ 2012         2012         B75 0.75 L         CR1         CR0 detenue 14/02/2042         PR2         30         CR1            731         BORDEAUX         CUVEE PRE: CHATEAU C/ 2012         2012         LT Viso 1 L         CR2         30         CR2           913 CB0B16F07         BORDEAUX         VRAC         CHATEAU B/ 2012         2012         LT Viso 1 L         CR2         CR0 detenue 14/02/2024         PR2         30         CR2           913 CB0B16F07         BORDEAUX         BARON D ES         2016         D15 Viso 1 L         CR1         CR0 detenue 14/02/2024         PR2         30         CR1           912 CB0B16F07         BORDEAUX BLANC         BARON D ES         2016         D15 L         CR1         CR0 detenue 14/02/2024         PR2         30         D5U           912 BORDEAUX BLANC         BARON D ES         2016         D16 L LT Viso 1 L         D5U         Detenue on' 14/02/2024         PR2         30         D5U           905 VB0B16NE1H         BORDEAUX BLANC         CHATEAU H/ <t< td=""><td>756</td><td>BORDEAUX</td><td></td><td>CHÂTEAU BA</td><td>2013</td><td>2013</td><td>B75 0,75 L</td><td>CR2</td><td>CRD détenue</td><td>14/02/2024</td><td>PR2</td><td></td><td>30</td><td></td><td>CR2</td><td></td><td></td><td></td></t<>                                                                                                    | 756                     | BORDEAUX                      |               | CHÂTEAU BA    | 2013     | 2013          | B75 0,75 L            | CR2   | CRD détenue          | 14/02/2024  | PR2     |                | 30             |             | CR2         |             |               |           |
| 698         BORDEAUX         CUVEE PRE: CHATEAU C/2012         2012         B75 0.75L         CR1         CR0 detenue 14/02/2024         PR2         30         CR1           731         BORDEAUX         CUVEE PRE: CHATEAU C/2012         2012         LT Visc L         DSU         30         DSU           751         BORDEAUX         VRAC         CHATEAU B/2012         2012         LT Visc L         DSU         30         CR2           913         BORDEAUX         VRAC         DHATEAU B/2012         2012         LT Visc L         CR2         CR0 detenue 14/02/2024         PR2         30         CR2           912         BORDEAUX         BARON D ES         2016         2015         LT Visc L         CR1         CR0 detenue 14/02/2024         PR2         30         CR1           912         BORDEAUX BLANC         BARON D ES         2016         LT Visc L         DSU         Detenue en dr. 14/02/2024         PR2         30         CR1           9912         BORDEAUX BLANC         BARON D ES         2016         LT Visc L         DSU         Detenue en dr. 14/02/2024         PR2         30         DSU           9912         BORDEAUX BLANC         CHATEAU H/         2016         2016         LT Visc L         DSU <td>699</td> <td>BORDEAUX</td> <td>CUVEE PRES</td> <td>CHATEAU CA</td> <td>2012</td> <td>2012</td> <td>B37 0,375 L</td> <td>CR1</td> <td>CRD détenue</td> <td>14/02/2024</td> <td>PB2</td> <td></td> <td>30</td> <td></td> <td>CR1</td> <td></td> <td></td> <td></td>                                                                                                    | 699                     | BORDEAUX                      | CUVEE PRES    | CHATEAU CA    | 2012     | 2012          | B37 0,375 L           | CR1   | CRD détenue          | 14/02/2024  | PB2     |                | 30             |             | CR1         |             |               |           |
| 731         BORDEAUX         CUVE PRE: CHATEAU (2/2012         2012         LT Viso 1L         DSU         Determend/in 14/02/2024         PR2         30         DSU           7751         BORDEAUX         VHAC         DHÄTEAUB 2/2012         2012         LT Viso 1L         DSU         Determend/in 14/02/2024         PR2         30         CR1           913         CBOB16FI07I:         BORDEAUX BLANC         BARON D ES         2016         B75 0.75L         CR1         CRD determe 14/02/2024         PR2         30         CR1           912         BORDEAUX BLANC         BARON D ES         2016         LT Viso 1L         DSU         Determe nd/i 14/02/2024         PR2         30         CR1           912         BORDEAUX BLANC         BARON D ES         2016         2016         LT Viso 1L         DSU         Determ end /i 14/02/2024         PR2         30         DSU           9305         VB0B1NETI: BORDEAUX BLANC         CHATEAU H+         2016         2016         LT Viso 1L         DSU         Determ end /i 14/02/2024         PR2         30         DSU           914         BORDEAUX BLANC CTIFE B0 BARON D ES         2016         2016         B75 0.75L         CR1         CRD determe 14/02/2024         PR2         30         CH1 <td>698</td> <td>BORDEAUX</td> <td>CUVEE PRES</td> <td>CHATEAU CA</td> <td>2012</td> <td>2012</td> <td>B75 0,75 L</td> <td>CR1</td> <td>CRD détenue</td> <td>14/02/2024</td> <td>PR2</td> <td></td> <td>30</td> <td></td> <td>CR1</td> <td></td> <td></td> <td></td>                                                                                                    | 698                     | BORDEAUX                      | CUVEE PRES    | CHATEAU CA    | 2012     | 2012          | B75 0,75 L            | CR1   | CRD détenue          | 14/02/2024  | PR2     |                | 30             |             | CR1         |             |               |           |
| 7751         BORDEAUX         VRAC         DHĂTEAU & 2012         2012         LT Viso 1 L         CR2         CR0 detenue 14/02/2024         FR2         30         CR2           913         CB0BTEAUX BLANC         BARON D ES         2016         2016         B75 (0.75 L         CR1         CR0 detenue 14/02/2024         FR2         30         CR1           912         BORDEAUX BLANC         BARON D ES         2016         2016         B75 (0.75 L         CR1         CR0 detenue 14/02/2024         FR2         30         DSU           905         VB0B15NETI BORDEAUX BLANC         CHATEAU Hr         2016         2016         LT Viso 1 L         DSU         Detenue en dri 14/02/2024         FR2         30         DSU           905         VB0B15NETI BORDEAUX BLANC         CHATEAU Hr         2016         2016         LT Viso 1 L         DSU         Detenue en dri 14/02/2024         FR2         30         DSU           914         BORDEAUX BLANC CHATEAU Hr         2016         2016         B75 (0.75 L         CR1         CR0 detenue 14/02/2024         FR2         30         DSU           914         BORDEAUX BLANC TIRE B0 BARON D ES         2016         875 (0.75 L         CR1         CR0 detenue 14/02/2024         FR2         30         CR1                                                                                                    | 731                     | BORDEAUX                      | CUVEE PRES    | CHATEAU CA    | 2012     | 2012          | LT Vrac 1 L           | DSU   | Détenu en dro        | 14/02/2024  | PB2     |                | 30             |             | DSU         |             |               |           |
| 913 CB0B15FI07/EBORDEAL/X BLANC         BARON D ES         2016         2015         B75 0.75L         CR1         CR0 deterwei 14/02/2024         FR2         30         CR1           912         B0RDEAL/X BLANC         BARON D ES         2016         2015         LT Visc 1 L         DSU         Déterue en dr. 14/02/2024         FR2         30         DSU           905 V60B16NE11: BORDEAL/X BLANC         CHATEALI H#         2016         2015         LT Visc 1 L         DSU         Déterue en dr. 14/02/2024         FR2         30         DSU           914         B0RDEAL/X BLANC TIRE B0 BARON D ES         2016         2016         875 0.75L         CR1         CRD deterwe 14/02/2024         FR2         30         DSU           914         B0RDEAL/X BLANC TIRE B0 BARON D ES         2016         2016         875 0.75L         CR1         CRD deterwe 14/02/2024         FR2         30         CR1           920         DRDEAL/X BLANC TIRE B0 BARON D ES         2016         875 0.75L         CR1         CRD deterwe 14/02/2024         FR2         30         CR1                                                                                                    | 751                     | BORDEAUX                      | VRAC          | CHÂTEAU BA    | 2012     | 2012          | LT Vrac 1 L           | CR2   | CRD détenue          | 14/02/2024  | PR2     |                | 30             |             | CR2         |             |               |           |
| 912         BORDEALIX BLANC         BARON D ES         2016         LT Vise 1 L         DSU         Détenuen dir 14/02/2024         PR2         30         DSU           305         VB0B16NE1I: BORDEALIX BLANC         CHATEAU H/L         2016         2016         LT Vise 1 L         DSU         Détenuen dir 14/02/2024         PR2         30         DSU           314         BORDEALIX BLANC TIRE B0 BARON D ES         2016         2016         B75 0.75 L         CR1         CR0 detenue 14/02/2024         PR2         30         CR1         CR0         CR1         CR0         CR0         CR1         CR0         CR1         CR0                                                                                                    | 913 CBOB16FI            | 071 BORDEAUX BLANC            | BARON D ES    | 6             | 2016     | 2016          | B75 0,75 L            | CR1   | CRD détenue          | 14/02/2024  | PR2     |                | 30             |             | CR1         |             |               |           |
| 995         VB0816NE1H         B0RDEALX BLANC         CHATEAU Hr.         2016         LT Visa-1 L         DSU         Detenue et dr. 14/02/2024         PR2         30         DSU           914         B0RDEALX BLANC TIRE B0 BARON D ES         2016         2016         B75 (r/51 L         CR1         CR1 detenue 14/02/2024         PR2         30         CR1            720         B0RDEALX BLANC TIRE B0 BARON D ES         2016         2017 (r/51 L         CR1 L         CR1 detenue 14/02/2024         PR2         30         CR1                                                                                                    | 912                     | BORDEAUX BLANC                | BARON D ES    | 5             | 2016     | 2016          | LT Vrac 1 L           | DSU   | Détenu en dro        | 14/02/2024  | PR2     |                | 30             |             | DSU         |             |               |           |
| 314 BORDEALX BLANC TIRE BO BARON D ES 2016 2016 875 0.751 CB1 CR0 deterwe 14/02/2024 FR2 30 CP1 270 BORDEALX BLANC TIRE BO BARON D ES 2016 2016 875 0.751 CB1 CR0 deterwe 14/02/2024 FR2 30 CP1                                                                                                    | 905 VBOB16N             | E1F BORDEAUX BLANC            | CHATEAU H/    | i             | 2016     | 2016          | LT Vrac 1 L           | DSU   | Détenu en dro        | 14/02/2024  | PR2     |                | 30             |             | DSU         |             |               |           |
| 730 ROBDEAUX ROSE CHATEAU C/ 2013 2013 R75 0.751 CB1 CBD déterue 14/02/2024 PB2 30 CB1                                                                                                    | 914                     | BORDEAUX BLANC TIRE BO        | BARON D ES    | 6             | 2016     | 2016          | B75 0,75 L            | CR1   | CRD détenue          | 14/02/2024  | PR2     |                | 30             |             | CR1         |             |               |           |
|                                                                                                    | 730                     | BORDEAUX ROSE                 |               | CHATEAU CA    | 2013     | 2013          | B75 0,75 L            | CR1   | CRD détenue          | 14/02/2024  | PR2     |                | 30             |             | CR1         |             |               |           |
| 903 VBOS16NE1I BORDEAUX ROSE CHATEAU CH 2016 2016 LT Vrac 1 L DSU Détenu en dri 14/02/2024 PR2 30 DSU DSU                                                                                                    | 903 VBOS16N             | ETH BORDEAUX ROSE             | CHATEAU CH    |               | 2016     | 2016          | LT Vrac 1 L           | DSU   | Détenu en dro        | 14/02/2024  | PR2     |                | 30             |             | DSU         |             |               |           |
| 904 VB0S16NE1/ B0RDEAUX ROSE CHATEAU H/ 2016 2016 LT Vrac 1 L DSU Détenu en dr( 14/02/2024 PR2 30 DSU DSU                                                                                                    | 904 VBOS16N             | E1F BORDEAUX ROSE             | CHATEAU H/    | <i>i</i>      | 2016     | 2016          | LT Vrac 1 L           | DSU   | Détenu en dro        | 14/02/2024  | PR2     |                | 30             |             | DSU         |             |               |           |
| 783 BORDEAUX SUPERIEUR CA 2014 2014 B75 10.75 L DSU Détenuen dr 14/02/2024 PR2 30 DSU DSU                                                                                                    | 783                     | BORDEAUX SUPERIEUR CA         |               |               | 2014     | 2014          | B75 0,75 L            | DSU   | Détenu en dro        | 14/02/2024  | PR2     |                | 30             |             | DSU         |             |               |           |
| 902 VBSR15NE11 BORDEAUX SUPERIEUR RC CHATEAU DE 2016 2016 LT Vrac 1 L DSU Déteru en dr 14/02/2024 PR2 30 DSU                                                                                                    | 902 VBSR16N             | ETH BORDEAUX SUPERIEUR RC     | CHATEAU DI    |               | 2016     | 2016          | LT Vrac 1 L           | DSU   | Détenu en dro        | 14/02/2024  | PR2     |                | 30             |             | DSU         |             |               |           |
| 782 BORDEAUX SUPERIEUR TIF 2014 2014 B75 (0,75 L DSU Détenu en dr. 14/02/2024 PR2 30 DSU DSU                                                                                                    | 782                     | BORDEAUX SUPERIEUR TIP        |               |               | 2014     | 2014          | B75 0,75 L            | DSU   | Détenu en dro        | 14/02/2024  | PR2     |                | 30             |             | DSU         |             |               |           |

Afin de faciliter l'affectation d'un fournisseur sur les lots de stock il est possible de réaliser un paramétrage au niveau des dépôt :

| 🌒 Gestion des d | lépôts (Modification).                                           |                                                         |
|-----------------|------------------------------------------------------------------|---------------------------------------------------------|
| Code : F        | PR2 Désignation : Propriété B / Négoce                           | $  \triangleleft   \Diamond   \triangleright   \rangle$ |
| Généra Tarifica | ation / Comptabilité Vins & Boissons   Divers                    |                                                         |
| Règle ca        | alcul prix achat : Dernier prix achat du lot de stock            |                                                         |
| Т               | Taux prix achat : 100 🔒                                          |                                                         |
| Ta              | arif Prix d'achat : 12 🔍 PX ACHAT                                |                                                         |
|                 | Code Vente : Q                                                   |                                                         |
|                 | Code Achat : Q                                                   |                                                         |
|                 | Fournisseur : 30 Q PROPRIETE B                                   |                                                         |
|                 | Initialiser le N° de fournisseur à la création d'un lot en achat |                                                         |

Lors de ce paramétrage, une question vous est posée afin d'initialiser ou non les lots existants avec ce fournisseur :

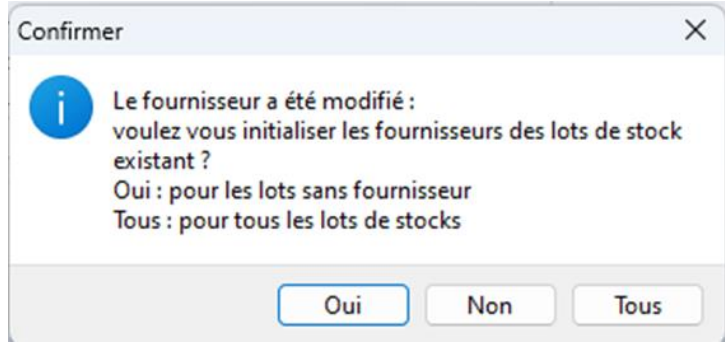

| iDViniStoriaFlowOne_Facturation inter sociétés.docx<br>Février 2024 | Gaïana - R&D | Page<br>14/<br>29 |
|---------------------------------------------------------------------|--------------|-------------------|
|---------------------------------------------------------------------|--------------|-------------------|

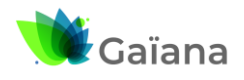

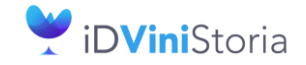

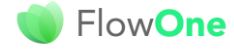

#### Facturation inter sociétés automatisée

### **3-** Facturation inter-société suite aux ventes

#### a. Contexte provoquant la facturation inter-société

Lors des ventes réalisées aux clients si la société de vente correspond à une société facturée en intersociété et que des articles ou lots vendus appartiennent à une société tierce des opérations de facturation pourront être générées.

Par exemple, si l'on considère le paramétrage suivant :

| E | <ul> <li>ratametrage racturation inter</li> </ul> | -societes - |                              |                     |                |                         |                     |                           |                       |
|---|---------------------------------------------------|-------------|------------------------------|---------------------|----------------|-------------------------|---------------------|---------------------------|-----------------------|
|   | Société de facturation                            | N* Client   | Client                       | Société facturée    | Type Opération | Utilisateur de création | Date de création    | Utilisateur de dernière m | Date de dernière modi |
|   | 2 : Société Propriété A                           | 165         | PROPRIETE A FACTURE A NEGOCE | 1 : Négoce Viticole | Vente          | Admin                   | 08/02/2024 15:55:45 | Admin                     | 13/02/2024 18:04:55   |
|   | 3 : Société Propriété B                           | 166         | PROPRIETE B FACTURE A NEGOCE | 1 : Négoce Viticole | Vente          | Admin                   | 14/02/2024 10:06:17 | Admin                     | 14/02/2024 10:06:40   |
|   |                                                   |             |                              |                     |                |                         |                     |                           |                       |

Si la société 1 vend à ses clients des articles ou fournitures appartenant à la société 2 ou 3 on aura alors une génération de factures inter-sociétés.

Exemple de pièce vendue par la société de négoce 1 :

| 🌒 Gestion de              | Commandes              |                    |      |           |       |                |                               |              |  |
|---------------------------|------------------------|--------------------|------|-----------|-------|----------------|-------------------------------|--------------|--|
| C 2300006                 | 1 F: 230000            | )6 <u>N* Cli</u> : |      | 32 ALBE   | RTINI | Albert         | 01100 APREMONT                | 16/02/2024 🤰 |  |
| Entête Lign               | es Pied de p           | age Logis          | ique | Documents |       |                |                               |              |  |
| Remise<br>Pied de Page :  | 💿 Taux                 | 0                  | % s  | oit 0.00  | €     |                | Société : 1 : Négoce Viticole | •            |  |
| r los sor ago.            | Forfait                |                    |      |           |       | N* de Client à | Facturer : 32 Q               |              |  |
| Escompte :                | ⊙ Taux                 | 0                  | % s  | oit 0.    | 0€    |                | Nom 1 : ALBERTINI             |              |  |
|                           | ⊖ Forfait <sup>_</sup> |                    |      |           |       |                | Nom 2 : Albert                |              |  |
| Acompte<br>Pied de Page : | 💿 Taux 🛛               | 0                  | % s  | oit 🗌 🕺   | າກຄ   | Regrou         | p. Factures : NON Q Non       |              |  |
| rieu de rage.             | 🔵 Forfait 🕒            |                    |      |           | -     | Mode           | Réglement : AR1 Q à réception |              |  |

Les articles vendus appartiennent via leur fiche article à différentes sociétés :

- Les ANJOU à la propriété A (société 2)
- Les BEAUNE à la propriété B (société 3)

| 💕 Gestion de Commandes |                                                                             |        |    |            |              |                                                    |               |                   |              |               |            |               |           |        |  |
|------------------------|-----------------------------------------------------------------------------|--------|----|------------|--------------|----------------------------------------------------|---------------|-------------------|--------------|---------------|------------|---------------|-----------|--------|--|
| C 230000               | C 23000061 F: 2300006 N*Ci; 32 ALBERTINI Albert 01100 APREMONT 16/02/2024 2 |        |    |            |              |                                                    |               |                   |              |               |            |               |           |        |  |
| Entête Lig             | ntête Lignes Pied de page Logistique Documents                              |        |    |            |              |                                                    |               |                   |              |               |            |               |           |        |  |
| Dépôt                  | N* lot sl                                                                   | N° adn | N* | N* Article | Code article | Libellé Article                                    | Type fiscal L | Type Fiscal Ligne | Qte Initiale | Qte Confirmée | Qte Livrée | Prix Brut TTC | Prix Brut | Remise |  |
| ▶ LOC                  | 28                                                                          |        | 1  | 11         | AGA00BT      | ANJOU GAMAY - 2 2000 0,75 L Inconnu                | CR1           | CR1               | 24           | 24            | 24         | 5.1500€       | 5.1500€   | 0.00   |  |
| LOC                    | 48                                                                          |        | 2  | 22         | AROOBT       | ANJOU ROUGE - 2 2000 0,75 L Inconnu                | CR1           | CR1               | 36           | 36            | 36         | 7.0800€       | 7.0800€   | 0.00   |  |
| LOC                    | 1171                                                                        |        | 3  | 366        |              | BEAUNE 1 er cru "lavaux saint jacques" 2007 0,75 L | CR2           | CR2               | 12           | 12            | 12         | 19.8600€      | 9.8600€   | 0.00   |  |
| LOC                    | 1215                                                                        | L7612  | 4  | 284        | BEA105BT     | Beaune 1er Cru "Aux Cras" 2005 0,75 L              | CR2           | CR2               | 24           | 24            | 24         | 30.7900€      | 30.7900€  | 0.00   |  |
| LOC                    | 736                                                                         | L1219  | 5  | 286        |              | Beaune 1er Cru "Vignes Franches" 2006 0,75 L       | CR2           | CR2               | 12           | 12            | 12         | 28.5000€      | 28.5000€  | 0.00   |  |
|                        |                                                                             |        |    |            |              |                                                    |               |                   |              |               |            |               |           |        |  |

Règles de gestion nécessaires :

- Dès lors que la pièce est facturée, la facturation inter-société est possible
- L'enregistrement expédition seul n'est pas un fait suffisant pour réaliser la facturation intersociétés
- La société de la pièce client doit être existante dans la liste des sociétés facturées
- Les articles (ou lots) vendus doivent appartenir à un propriétaire différent de celui qui facture
- Le couple « propriétaire des articles » / « société » doit exister dans le paramétrage société de facturation inter-sociétés

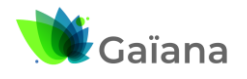

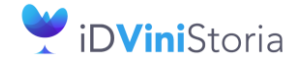

#### Facturation inter sociétés automatisée

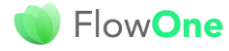

### b. Génération des factures inter-sociétés

La fonction de facturation inter-sociétés est accessible via le menu « Ventes » : Vinistoria 50 - VERSION DEMO -

| Dossier | Edition      | <u>L</u> ogistique | Fichie <u>r</u> | Ac <u>h</u> ats | Ve <u>n</u> tes | Stoc <u>k</u> s     | Compta <u>b</u> ilité   | Statisti <u>q</u> ues | Fenê <u>t</u> re | Para <u>m</u> ètres | <u>O</u> utils | Aide |  |  |
|---------|--------------|--------------------|-----------------|-----------------|-----------------|---------------------|-------------------------|-----------------------|------------------|---------------------|----------------|------|--|--|
|         | <u>م</u> د ٦ |                    | 유지 .            |                 | 🗟 <u>S</u> ais  | sie d'Opér          | ations Commer           | ciales                |                  |                     |                |      |  |  |
|         |              |                    | 99 0            |                 | <u>S</u> ais    | sie d'offre         | S                       |                       |                  |                     |                |      |  |  |
|         |              |                    |                 |                 | Sai             | sie de rése         | ervations               |                       |                  |                     |                |      |  |  |
|         |              |                    |                 |                 | 🖾 Ges           | stion d' <u>O</u> p | érations Comm           | erciales              |                  |                     |                |      |  |  |
|         |              |                    |                 |                 | C F <u>a</u> c  | turation            |                         |                       |                  |                     |                |      |  |  |
|         |              |                    |                 |                 | 🕒 Imp           | oort                |                         |                       | •                |                     |                |      |  |  |
|         |              |                    |                 |                 | Act             | ualisation          | Televente               |                       |                  |                     |                |      |  |  |
|         |              |                    |                 |                 | Sai             | sie des pré         | éparations Expé         | dition                |                  |                     |                |      |  |  |
|         |              |                    |                 |                 | Cor             | nsultation          | des préparatior         | is Expédition         |                  |                     |                |      |  |  |
|         |              |                    |                 |                 | <u>G</u> e      | stion des t         | tournées                |                       |                  |                     |                |      |  |  |
|         |              |                    |                 |                 | Ge              | stion des l         | Prix de <u>R</u> evient |                       |                  |                     |                |      |  |  |
|         |              |                    |                 |                 | Fac             | turation ir         | nter-sociétés           |                       |                  |                     |                |      |  |  |
|         |              |                    |                 |                 |                 |                     |                         |                       |                  |                     |                |      |  |  |

L'écran présente les possibilités de sélection et de traitement ci-dessous :

| 👔 Facturation inter-sociétés                                                                                                    |            | • 💌      |
|----------------------------------------------------------------------------------------------------|------------|----------|
| Varie   Fabrication                                                                                                    |            |          |
| Date de locturation : 01 //12/2024 📋 su: 17/12/2024                                                                                                    |            |          |
| Facturation inter-codéfé : [Tout]                                                                                                    |            |          |
| Type Opérie Société de 3: Société Propriété 8 facture 1: Négoce Viticole     Facture Date de Facturation N° Carman N° Ellent Comi Non 1 Client Comm. Non 2 Ellent Comm. N° Ligne N° Article Assortine Libelé Article | Qte Livrée | Quantité |
| ducune donnée à affichen                                                                                                    |            |          |
| - Contraction Facturation Intersociétés                                                                                                    |            | Eermer   |

Un onglet pour les facturations sur ventes réalisées et un second pour les fabrications. Ce dernier point est abordé infra.

Une sélection de dates d'opérations facturées.

La possibilité de choisir la société de facturation inter-sociétés, ou toutes en même temps.

La possibilité de voir uniquement les pièces pour lesquelles la facturation inter-société n'a pas encore été faite (Non), a déjà été faite (Oui) ou (Toutes) pièces. Par défaut la sélection est sur « Non » afin de voir les pièces qui nécessite une facturation inter-société.

Le bouton de génération de la facturation en pied de fenêtre n'est actif que si des lignes ont été trouvées après clic sur la loupe.

| iDViniStoriaFlowOne_Facturation inter sociétés.docx<br>Février 2024 | Gaïana - R&D | Page<br>16/<br>29 |
|---------------------------------------------------------------------|--------------|-------------------|
|---------------------------------------------------------------------|--------------|-------------------|

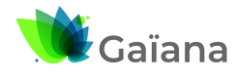

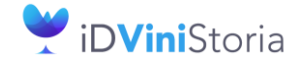

# 🜒 Flow**One**

#### Facturation inter sociétés automatisée

#### Exemple de résultat sans sélection de société :

| 🌒 Factu  | iration                              | inter-sociétés          |                                |                      |                     |              |                    |           |                                 |                   |          |            |          |                   |                |            | • ×      |
|----------|--------------------------------------|-------------------------|--------------------------------|----------------------|---------------------|--------------|--------------------|-----------|---------------------------------|-------------------|----------|------------|----------|-------------------|----------------|------------|----------|
| Vente    | Varies Fatecation                    |                         |                                |                      |                     |              |                    |           |                                 |                   |          |            |          |                   |                |            |          |
| 2        | Facturation inter-scolide genetele   |                         |                                |                      |                     |              |                    |           |                                 |                   |          |            |          |                   |                |            |          |
| D.       | ate de f                             | acturation : 01/02/2024 | eu: 17/02/2024                 | 🔿 Dui 💿 N            | on O Toutes         |              |                    |           |                                 |                   |          |            |          |                   |                |            |          |
| Factural | tion inte                            | respeciétés : (Tous)    |                                |                      |                     |              |                    |           |                                 |                   |          |            |          |                   |                |            |          |
| racialo  |                                      |                         |                                |                      |                     | <u>t</u>     |                    |           |                                 |                   |          |            |          |                   |                |            |          |
| ∃ Туре   | o Opéra                              | Société de facturation  | N° Client Soc Nom 1 Client Soc | ciété de facturation | Nom 2 Client Sociét | N* Facture D | ate de Facturation | N* Comman | N* Client Com Nom 1 Client Comm | Nom 2 Client Comm | N* Ligne | N* Article | Assortim | E Libellé Article |                | Qte Livrée | Quantité |
| Vent     | e                                    | 2 : Société Propriété A | 165 PROPRIETE A F              | ACTURE A NEGOCE      |                     | 23000006 14  | 4/02/2024          | 23000061  | 32 ALBERTINI                    | Albert            |          | 1          | 11       | ANJOU GAMAY -     | 2 2000 0,75    | 2          | .4       |
| Vent     | e                                    | 2 : Société Propriété A | 165 PROPRIETE A F              | ACTURE A NEGOCE      |                     | 23000006 14  | 4/02/2024          | 23000061  | 32 ALBERTINI                    | Albert            |          | 2          | 22       | ANJOU ROUGE -     | 2 2000 0,75    | 3          | 6        |
| Vent     | e                                    | 2 : Société Propriété A | 165 PROPRIETE A F              | ACTURE A NEGOCE      |                     | 23000007 14  | 4/02/2024          | 23000063  | 675 BAR LE STRASBOU             |                   |          | 4          | 11       | ANJOU GAMAY -     | 2 2000 0,75    | 2          | 4        |
| Vent     | e                                    | 2 : Société Propriété A | 165 PROPRIETE A F.             | ACTURE A NEGOCE      |                     | 23000007 14  | 4/02/2024          | 23000063  | 675 BAR LE STRASBOI             |                   |          | 5          | 22       | ANJOU ROUGE       | 2 2000 0,75    | 1          | 2        |
| Vent     | e                                    | 3 : Société Propriété B | 166 PROPRIETE B F.             | ACTURE A NEGOCE      |                     | 23000006 14  | 4/02/2024          | 23000061  | 32 ALBERTINI                    | Albert            |          | 3          | 366      | BEAUNE 1 er cru   | "lavaux sain   | 1          | 2        |
| Vent     | e                                    | 3 : Société Propriété B | 166 PROPRIETE B F.             | ACTURE A NEGOCE      |                     | 23000006 14  | 4/02/2024          | 23000061  | 32 ALBERTINI                    | Albert            |          | 4          | 284      | Beaune 1er Cru ') | Aux Cras'' 20  | 2          | .4       |
| Vent     | е                                    | 3 : Société Propriété B | 166 PROPRIETE B F.             | ACTURE A NEGOCE      |                     | 23000006 14  | 4/02/2024          | 23000061  | 32 ALBERTINI                    | Albert            |          | 5          | 286      | Beaune 1er Cru '  | √ignes Franc   | 1          | 2        |
| Vent     | е                                    | 3 : Société Propriété B | 166 PROPRIETE B F              | ACTURE A NEGOCE      |                     | 23000007 14  | 4/02/2024          | 23000063  | 675 BAR LE STRASBOU             |                   |          | 2          | 348      | BEAUNE 1 er cru   | 'les pérriéres | 2          | .4       |
|          |                                      |                         |                                |                      |                     |              |                    |           |                                 |                   |          |            |          |                   |                |            |          |
|          |                                      |                         |                                |                      |                     |              |                    |           |                                 |                   |          |            |          |                   |                |            |          |
|          | Gerieston Facturation inter-sociétés |                         |                                |                      |                     |              |                    | Eermer    |                                 |                   |          |            |          |                   |                |            |          |

#### Exemple en ne sélectionnant que la société 2 :

|                                                                         | Facturatio     | in inter-sociétés            |                                                   |                                                    |               |                                 |                   |          |            |           |                 |             |            | • 🔀      |
|-------------------------------------------------------------------------|----------------|------------------------------|---------------------------------------------------|----------------------------------------------------|---------------|---------------------------------|-------------------|----------|------------|-----------|-----------------|-------------|------------|----------|
| Verite Fabrication                                                      |                |                              |                                                   |                                                    |               |                                 |                   |          |            |           |                 |             |            |          |
| Facturation inter-sociétés générée                                      |                |                              |                                                   |                                                    |               |                                 |                   |          |            |           |                 |             |            |          |
| Dete de facturation: 01/02/2024 🗎 au: 17/02/2024 🗎 🕐 Dui 💿 Non 🔿 Toutes |                |                              |                                                   |                                                    |               |                                 |                   |          |            |           |                 |             |            |          |
|                                                                         | Enaburation is | tor sociétés (2 · Sociét.) · | Négora                                            |                                                    |               |                                 |                   |          |            |           |                 |             |            |          |
|                                                                         | ractoration    | Rei-societes . (a overer i . | negoco.                                           |                                                    |               |                                 |                   |          |            |           |                 |             |            |          |
|                                                                         | ∃ Type Opé     | ira Société de facturation   | N° Client Soc Nom 1 Client Société de facturation | Nom 2 Client Sociét N° Facture Date de Facturation | r N° Comman 1 | V* Client Com Nom 1 Client Comm | Nom 2 Client Comm | N* Ligne | N* Article | Assortime | Libellé Article |             | Qte Livrée | Quantité |
|                                                                         | Vente          | 2 : Société Propriété A      | 165 PROPRIETE A FACTURE A NEGOCE                  | 23000006 14/02/2024                                | 23000061      | 32 ALBERTINI                    | Albert            |          |            | 11        | ANJOU GAMAY - 2 | 2 2000 0,75 | 2          | :4       |
|                                                                         | Vente          | 2 : Société Propriété A      | 165 PROPRIETE A FACTURE A NEGOCE                  | 23000006 14/02/2024                                | 23000061      | 32 ALBERTINI                    | Albert            | 2        | 2          | 22        | ANJOU ROUGE - 3 | 2 2000 0,75 | 3          | 6        |
|                                                                         | Vente          | 2 : Société Propriété A      | 165 PROPRIETE A FACTURE A NEGOCE                  | 23000007 14/02/2024                                | 23000063      | 675 BAR LE STRASBOI             |                   |          | l I        | 11        | ANJOU GAMAY - 2 | 2 2000 0,75 | 2          | :4       |
|                                                                         | Vente          | 2 : Société Propriété A      | 165 PROPRIETE A FACTURE A NEGOCE                  | 23000007 14/02/2024                                | 23000063      | 675 BAR LE STRASBOI             |                   |          | 5          | 22        | ANJOU ROUGE - 3 | 2 2000 0,75 | 1          | 2        |
|                                                                         |                |                              |                                                   |                                                    |               |                                 |                   |          |            |           |                 |             |            |          |
|                                                                         |                |                              |                                                   |                                                    |               |                                 |                   |          |            |           |                 |             |            |          |
|                                                                         |                |                              |                                                   |                                                    |               |                                 |                   |          |            |           |                 |             |            |          |
|                                                                         |                |                              |                                                   |                                                    |               |                                 |                   |          |            |           |                 |             |            |          |
|                                                                         |                |                              |                                                   |                                                    |               |                                 |                   |          |            |           |                 |             |            |          |
|                                                                         |                |                              |                                                   |                                                    |               |                                 |                   |          |            |           |                 |             |            |          |
|                                                                         |                |                              |                                                   |                                                    |               |                                 |                   |          |            |           |                 |             |            |          |
|                                                                         |                |                              |                                                   |                                                    |               |                                 |                   |          |            |           |                 |             |            |          |
|                                                                         |                |                              |                                                   |                                                    |               |                                 |                   |          |            |           |                 |             |            |          |
|                                                                         |                |                              |                                                   |                                                    |               |                                 |                   |          |            |           |                 |             |            |          |
|                                                                         |                |                              |                                                   |                                                    | Génération    | Eacturation inter-sociétés      |                   |          |            |           |                 |             |            | Earnar   |
|                                                                         |                |                              |                                                   | 7                                                  | /             |                                 |                   |          |            |           |                 |             | U          | D. Found |

# Certaines lignes affichées peuvent apparaître en rouge dans le tableau et seront exclues du traitement :

| Facturatio   | n inter-sociétés       |                        |                     |                                       |              |                           |                         |            |            |                    |                     |                |                                                                                                    |                    |
|--------------|------------------------|------------------------|---------------------|---------------------------------------|--------------|---------------------------|-------------------------|------------|------------|--------------------|---------------------|----------------|----------------------------------------------------------------------------------------------------|--------------------|
| ente Fab     | vication               |                        |                     |                                       |              |                           |                         |            |            |                    |                     |                |                                                                                                    |                    |
|              |                        |                        | - Facturatio        | n inter-sociétés générée              |              |                           |                         |            |            |                    |                     |                |                                                                                                    |                    |
| Date d       | e facturation : 7.7    | 🖽 au: 31/01/2024       | <b>m</b>            |                                       |              |                           |                         |            |            |                    |                     |                |                                                                                                    |                    |
| D'alc' a     |                        |                        | U Oui               | Non O Toutes                          |              | 1                         |                         |            |            |                    |                     |                |                                                                                                    |                    |
| ot ration in | Tour                   |                        |                     |                                       |              |                           |                         |            |            |                    |                     |                |                                                                                                    |                    |
| Clargoon     | iter-socioles : [1046] |                        |                     |                                       |              |                           |                         |            |            |                    |                     |                |                                                                                                    |                    |
|              |                        | hundre og slave som so |                     |                                       | huo huo      |                           | N 007 10                | here       |            | le e les mus       |                     | 0.11.4         | <b>x</b> ( ) ( )                                                                                                    |                    |
| Type Upe     | 2. CCCA 1              | 20700 CAC VEDC         | cieb Nom 2 Llient 5 | ocieti N° Facture Date de Facturation | Nº Comm Nº C | aent Lom Nom I Laent Lomn | n: Nom 2 Litent Lomm    | R N' Ligne | N' Article | Assortme Libele An | CIE                 | Ute Livree     | I ransfert depol                                                                                                    | N' lot stock Emb I |
| Vente        | 3. SUEA 1              | 22763 SAS VENS         | SCEAT               | 2000020 16/06/2003                    | 2000050      | 22 AL DED TIME            | Albert                  |            | 3 10       | ANIOLER            | AND PRESTINE 2      | +0             |                                                                                                    | 141                |
| Vente        | 3 - SCEA 1             | 22769 SAS VERS         | SCEAT               | 3000022 10/00/2003                    | 3000070      | 32 ALBERTINI              | Albert                  |            | 1 11       |                    | ANC PRESTIGE 2      |                |                                                                                                    |                    |
| Vente        | 3 · SEEA 1             | 32769 SAS VERS         | SCEA1               | 5000001 01/03/2022                    | 5000010      | 30 DUPOND                 | Jean                    |            | 1 11       | 2 ANIOU B          | ANC PRESTIGE 2      |                |                                                                                                    | 154                |
| Vente        | 3 : SCEA 1             | 32769 SAS VEBS         | SCEA1               | 5000002 15/12/2021                    | 5000011      | 30 DUPOND                 | Jean                    |            | 1 11       | 2 ANIOU B          | ANC PRESTIGE 2      |                |                                                                                                    | 211                |
| Vente        | 3: SCEA 1              | 32769 SAS VERS         | SCEA1               | 5000003 01/03/2022                    | 5000012      | 30 DUPOND                 | Jean                    |            | 1 11       | ANJOU B            | ANC PRESTIGE 2      | 2              | ~                                                                                                    | 211                |
| /ente        | 3: SCEA 1              | 32769 SAS VERS         | SCEA1               | 5000006 17/01/2024                    | 5000041      | 21 PAIN                   | Thibaud                 |            | 1 252      | 3 Ampelida         | 316 Sauvignon Bla   | 12             | ~                                                                                                    | 180                |
| /ente        | 3 : SCEA 1             | 32769 SAS VERS         | SCEA1               | 5000006 17/01/2024                    | 5000041      | 21 PAIN                   | Thibaud                 |            | 3 10       | ANJOU B            | ANC SENAIGERIE      | 12             |                                                                                                    | 172                |
| Vente        | 3: SCEA 1              | 32769 SAS VERS         | SCEA1               | 5000007 17/01/2024                    | 5000042      | 33 BELLES CAVES           |                         |            | 1 252      | 3 Ampelida         | 316 Sauvignon Bla   | 12             |                                                                                                    | 180 PAL            |
| Vente        | 3: SCEA 1              | 32769 SAS VERS         | SCEA1               | 5000007 17/01/2024                    | 5000042      | 33 BELLES CAVES           |                         |            | 3 10       | ANJOU B            | ANC SENAIGERIE      | 12             |                                                                                                    | 172 PAL            |
| Vente        | 3 : SCEA 1             | 32769 SAS VERS         | SCEA1               | 5000008 18/01/2024                    | 5000043      | 33 BELLES CAVES           |                         |            | 1 252      | 3 Ampelida         | 316 Sauvignon Bla   | 12             |                                                                                                    | 180 PAL            |
| Vente        | 3 : SCEA 1             | 32769 SAS VERS         | SCEA1               | 5000008 18/01/2024                    | 5000043      | 33 BELLES CAVES           |                         |            | 3 10       | ANJOU B            | ANC SENAIGERIE      | 12             | <ul> <li>Image: A set of the set of the</li></ul> | 172 PAL            |
| Vente        | 3 : SCEA 1             | 32769 SAS VERS         | SCEA1               | 5000008 18/01/2024                    | 5000043      | 33 BELLES CAVES           |                         |            | 8 1002     | A COFFRET          | ANJOU UNITE         | 2              |                                                                                                    | 276                |
| Vente        | 4 : SCEA 2             | 39 SAS VERS            | SCEA2               | 3000001 11/04/2003                    | 3000001      | 5 CADIOU                  | Philippe                |            | 4 6        | 5 COTEAU           | OU LAYON Beauli     | <del>ر</del> 6 |                                                                                                    | 85                 |
| Vente        | 4 : SCEA 2             | 39 SAS VERS            | SCEA2               | 3000002 14/04/2003                    | 3000013      | 30 DUPOND                 | Jean                    |            | 5 6        | 5 COTEAU           | OU LAYON Beauli     | e 12           |                                                                                                    | 85                 |
| Vente        | 4 : SCEA 2             | 39 SAS VERS            | SCEA2               | 3000008 16/04/2003                    | 3000038      | 32767 XX CLIENTS          | De passage              |            | 1 9        | B Cremant o        | e Loire 2 2000 0,75 | 1 12           |                                                                                                    | 131                |
| Vente        | 4 : SCEA 2             | 39 SAS VERS            | SCEA2               | 3000022 16/06/2003                    | 3000064      | 32 ALBERTINI              | Albert                  |            | 3 6        | 5 COTEAU           | (DU LAYON Beauli    | d 18           | <b>Z</b>                                                                                                    | 0                  |
| Vente        | 4 : SCEA 2             | 39 SAS VERS            | SCEA2               | 5000006 17/01/2024                    | 5000041      | 21 PAIN                   | Thibaud                 |            | 2 252      | 6 Ampelida         | Eclat Sauvignon B   | 12             | ×                                                                                                    | 184                |
| Vente        | 4 : SCEA 2             | 39 SAS VERS            | SCEA2               | 5000006 17/01/2024                    | 5000041      | 21 PAIN                   | Thibaud                 |            | 6 6        | 5 COTEAU           | OU LAYON Beauli     | e 12           | ×                                                                                                    | 86                 |
| Vente        | 4 : SCEA 2             | 39 SAS VERS            | SCEA2               | 5000007 17/01/2024                    | 5000042      | 33 BELLES CAVES           |                         |            | 2 252      | 5 Ampelida         | Eclat Sauvignon B   | 12             | ×                                                                                                    | 184 PAL            |
| Vente        | 4 : SCEA 2             | 39 SAS VERS            | SCEA2               | 5000007 17/01/2024                    | 5000042      | 33 BELLES CAVES           |                         |            | 6 6        | 5 COTEAU           | OU LAYON Beauli     | e 12           | ×                                                                                                    | 86 PAL             |
| Vente        | 4 : SCEA 2             | 39 SAS VERS            | SCEA2               | 5000008 18/01/2024                    | 5000043      | 33 BELLES CAVES           |                         |            | 2 252      | 5 Ampelida         | Eclat Sauvignon B   | 12             | ×                                                                                                    | 184 PAL            |
| vente        | 41 SUBA 2              | 39 SAS VERS            | SUEA2               | 5000008 18/01/2024                    | 5000043      | 33 BELLES CAVES           |                         |            | 6 6        | DUTEAU             | COULATON Beaul      | ¢ 12           |                                                                                                    | 86 PAL             |
|              |                        |                        |                     |                                       |              |                           |                         |            |            |                    |                     |                |                                                                                                    |                    |
|              |                        |                        |                     |                                       |              |                           |                         |            |            |                    |                     |                |                                                                                                    |                    |
|              |                        |                        |                     |                                       |              |                           |                         | _          |            |                    |                     |                |                                                                                                    |                    |
|              |                        |                        |                     |                                       |              | 😽 Génération              | Facturation inter-socié | tés        |            |                    |                     |                |                                                                                                    | D⇒                 |

#### Anomalies possibles :

| iDViniStoriaFlowOne_Facturation inter sociétés.docx<br>Février 2024 | Gaïana - R&D | Page<br>17/<br>29 |
|---------------------------------------------------------------------|--------------|-------------------|
|---------------------------------------------------------------------|--------------|-------------------|

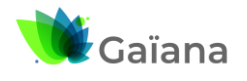

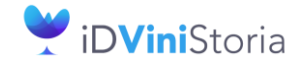

FlowOne

#### Facturation inter sociétés automatisée

- Article non autorisé pour un transfert de dépôt à dépôt
- Ligne sans lot de stock

Lorsque l'on clique sur le bouton de génération le message de confirmation suivant apparaît :

| ACTURE A NEGOCE | 230000ncl14/02/2024 22000nc1 221AL DEDTINU Albert<br>23000 Confirmer X Albert                                                        | 4 | 2 |
|-----------------|----------------------------------------------------------------------------------------------------|---|---|
| ACTURE A NEGOCE | 2300<br>Confirmez-vous le lancement de la genération de la<br>facturation inter-sociétés des 8 ligne(s) sélectionnée(s) ?<br>Oui Non | 2 | 3 |
|                 | Génération Facturation inter-sociétés                                                                                                |   |   |

Règle de gestion importante : Le paramètre Utilisateur « Contrôle de disponible en stock » n'est pas appliqué. Le disponible est obligatoirement forcé.

A la fin de la génération un compte-rendu complet est affiché à l'écran détaillants :

- Par société de facturation les opérations de vente générées
- La liste des articles pris en compte sur chaque pièce
- Les numéros d'achats correspondants générés

| Compte-Rendu Génération facturation Inter-Sociétés                                                                                                    | -                                                                                                    |  | × |  |  |  |  |  |
|----------------------------------------------------------------------------------------------------|----------------------------------------------------------------------------------------------------|--|---|--|--|--|--|--|
| Opérations générées :           2: Société Propriété A - PROPRIE TE A FACTURE A NEGOCE           . Création Commande N° 23000065           Ligne N° 1 → Commande N° 23000061-Ligne N° 1 ANJOU GAMAY - 2 2000 0,7           Ligne N° 2 → Commande N° 23000061-Ligne N° 2 ANJOU ROUGE - 2 2000 0,7           Ligne N° 3 → Commande N° 23000063-Ligne N° 4 ANJOU GAMAY - 2 2000 0,7           Ligne N° 4 → Commande N° 23000063-Ligne N° 5 ANJOU ROUGE - 2 2000 0,7           Création N° Achat Transfert dépôt 23000017                                                                                                    | 5 L Inconnu N° lot stock : 28 - Qté commandée : 24<br>5 L Inconnu N° lot stock : 48 - Qté commandée : 36<br>5 L Inconnu N° lot stock : 28 - Qté commandée : 24<br>5 L Inconnu N° lot stock : 48 - Qté commandée : 12                             |  |   |  |  |  |  |  |
| <ul> <li>3: Société Propriété B - PROPRIETE B FACTURE A NEGOCE<br/>. Création Commande N° 23000061</li> <li>Ligne N* 1 → Commande N° 23000061</li> <li>Ligne N* 2 → Commande N° 23000061</li> <li>Ligne N* 3 → Commande N° 23000061</li> <li>Ligne N* 3 → Commande N° 23000061</li> <li>Ligne N* 4 → Commande N° 23000061</li> <li>Ligne N* 4 → Commande N° 2400061</li> <li>Ligne N* 4 → Commande N° 2400061</li> <li>Ligne N* 4 → Commande N° 2400061</li> <li>Ligne N* 4 → Commande N° 2400061</li> <li>Ligne N* 4 → Commande N° 2400061</li> <li>Ligne N* 4 → Commande N° 2400061</li> <li>Ligne N* 4 → Commande N° 2400061</li> <li>Ligne N* 4 → Commande N° 2400061</li> <li>Ligne N* 4 → Commande N° 2400061</li> <li>Ligne N* 4 → Commande N° 2400061</li> <li>Ligne N° 4 → Co</li></ul> | nt jacques" 2007 0.75 L N° lot stock : 1171 - Qté commandée : 12<br>105 0.75 L N° lot stock : 1215 - Qté commandée : 24<br>hese" 2006 0.75 L N° lot stock : 736 - Qté commandée : 12<br>sº" 2007 0.75 L N° lot stock : 1135 - Qté commandée : 24 |  |   |  |  |  |  |  |
| OK                                                                                                    |                                                                                                    |  |   |  |  |  |  |  |

Ce compte-rendu peut être composé de plusieurs parties :

- Erreur bloquante : Cette partie, affichée en rouge, signale une erreur qui a interrompu le traitement.
- Lignes et/ou Opérations non traitées : Cette partie, affichée en orange, signale les lignes et opérations qui n'ont pas pu être traitées. Comme cause possible, il peut y avoir :
  - Client de la commande à créer non correct : Transfert dépôt à dépôt non valide. (Le client n'est pas coché Transfert dépôt à dépôt)
  - Client de la commande à créer non correct : Société non valide
  - Opération à traiter déjà verrouillée
  - Article non autorisé pour un transfert dépôt à dépôt

| iDViniStoriaFlowOne_Facturation inter sociétés.docx<br>Février 2024 | Gaïana - R&D | Page<br>18/ |
|---------------------------------------------------------------------|--------------|-------------|
|                                                                     |              | 29          |

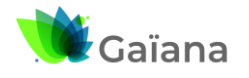

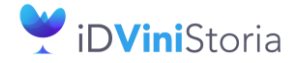

FlowOne

#### Facturation inter sociétés automatisée

- Ligne sans lot de stock
- Lignes générées avec des écarts : Cette partie, affichée en orange, signale les lignes qui ont été générées avec un écart par rapport à la ligne d'origine. Les écarts possibles sont :
  - o Lots de stock différents
  - Quantités différentes
- Opérations générées : Cette partie, affichée en noir, liste les commandes et les lignes qui ont été créées ainsi que les anomalies et écarts signalés précédemment.

| . Compte-Rendu Génération facturation Inter-Sociétés *** ERREUR BLOQUANTE ***                                                                                                    | -                     |          | ×       |
|----------------------------------------------------------------------------------------------------|-----------------------|----------|---------|
| Erreur bloquante :<br>DMInterSocInvoicing, GenerateInterSocInvoicing : QuOrder: Champ 'OrdDepotTransferNo' non trouvé<br>DMInterSocInvoicing,GenerateInterSocInvoicing (Try Except) : QuOrder: Champ 'OrdSta' non trouvé                                                                                                    |                       |          |         |
| Lignes et/ou Opérations non traitées :<br>3 : SCEA 1 - SAS VERS SCEA1 > Commande 3000013 : Opération déjà verrouillée<br>3 : SCEA 1 - SAS VERS SCEA1 > Commande 30000054 N° Ligne 1 : Lot de stock invalide ! (N° lot stock : 0)<br>3 : SCEA 1 - SAS VERS SCEA2 > Commande 3000001 : Turistet Dépôt à Dépôt non valide Client 33<br>4 : SCEA 2 - SAS VERS SCEA2 > Commande 30000013 : Transfert Dépôt à Dépôt non valide Client 33<br>4 : SCEA 2 - SAS VERS SCEA2 > Commande 30000038 : Transfert Dépôt à Dépôt non valide Client 39<br>4 : SCEA 2 - SAS VERS SCEA2 > Commande 3000013 : Transfert Dépôt à Dépôt non valide Client 39<br>4 : SCEA 2 - SAS VERS SCEA2 > Commande 30000138 : Transfert Dépôt à Dépôt non valide Client 39<br>4 : SCEA 2 - SAS VERS SCEA2 > Commande 3000014 : Transfert Dépôt à Dépôt non valide Client 39<br>4 : SCEA 2 - SAS VERS SCEA2 > Commande 5000041 : Transfert Dépôt à Dépôt non valide Client 39<br>4 : SCEA 2 - SAS VERS SCEA2 > Commande 5000042 : Transfert Dépôt à Dépôt non valide Client 39<br>4 : SCEA 2 - SAS VERS SCEA2 > Commande 5000042 : Transfert Dépôt à Dépôt non valide Client 39<br>4 : SCEA 2 - SAS VERS SCEA2 > Commande 5000042 : Transfert Dépôt à Dépôt non valide Client 39<br>4 : SCEA 2 - SAS VERS SCEA2 > Commande 5000042 : Transfert Dépôt à Dépôt non valide Client 39<br>4 : SCEA 2 - SAS VERS SCEA2 > Commande 5000042 : Transfert Dépôt à Dépôt non valide Client 39<br>4 : SCEA 2 - SAS VERS SCEA2 > Commande 5000042 : Transfert Dépôt à Dépôt non valide Client 39<br>4 : SCEA 2 - SAS VERS SCEA2 > Commande 5000042 : Transfert Dépôt à Dépôt non valide Client 39                                                                                                    |                       |          |         |
| Lignes générées avec des écarts :<br>*** Le lot de stock N°180 ne peut pas être dé-périmé (Hors inventaire)<br>Ligne N°15 > Commande N°5000041-Ligne N°1 Ampelidae 316 Sauvignon Blanc IGP Val de Loire Inconnu 0,75 Lxxxxxxxxxxxxxxxxxxxxxxxxxxxxxxxxxxxx                                                                                                    | > 179 - Qté commandée | ə: 12    |         |
| Defations générées :<br>*** Anomale *** 3: SCEA 1: SAS VERS SCEA1 > Commande 2000013: Opération déjà vencuiliée<br>3: SCEA 1: SAS VERS SCEA1<br>· Création Commande N* 500023-Ligne N* 1 ANIOU BLANC SERVAIGERIE 2: 2000 0.75 L N* lot stock: 153 - Dié commandée: 24<br>Ligne N* 2 > Commande N* 500023-Ligne N* 1 ANIOU BLANC SERVAIGERIE 2: 2000 0.75 L N* lot stock: 153 - Dié commandée: 120<br>Ligne N* 4 > Commande N* 500023-Ligne N* 2 ANIOU BLANC SERVAIGERIE 2: 2000 0.75 L N* lot stock: 153 - Dié commandée: 120<br>Ligne N* 4 > Commande N* 5000032-Ligne N* 2 ANIOU BLANC SERVAIGERIE 2: 2000 0.75 L N* lot stock: 154 - Dié commandée: 12<br>Ligne N* 4 > Commande N* 3000032-Ligne N* 2 ANIOU BLANC SERVAIGERIE 2: 2000 0.75 L N* lot stock: 154 - Dié commandée: 12<br>Ligne N* 4 > Commande N* 3000032-Ligne N* 2 ANIOU BLANC SERVAIGERIE 2: 2000 0.75 L N* lot stock: 154 - Dié commandée: 12<br>Ligne N* 7 > Commande N* 3000032-Ligne N* 1 = ANIOU BLANC SERVAIGERIE 2: 2000 0.75 L N* lot stock: 154 - Dié commandée: 12<br>Ligne N* 9 > Commande N* 3000032-Ligne N* 1 = ANIOU BLANC SERVAIGERIE 2: 2000 0.75 L N* lot stock: 141 - Dié commandée: 12<br>Ligne N* 9 > Commande N* 3000032-Ligne N* 1 = ANIOU BLANC SERVAIGERIE 2: 2000 0.75 L N* lot stock: 154 - Dié commandée: 120<br>Ligne N* 10 > Commande N* 3000032-Ligne N* 1 = ANIOU BLANC SERVAIGERIE 2: 2000 0.75 L N* lot stock: 141 - Dié commandée: 24<br>Ligne N* 11 > Commande N* 3000032-Ligne N* 1 = ANIOU BLANC SERVAIGERIE 2: 2000 0.75 L N* lot stock: 141 - Dié commandée: 24<br>Ligne N* 11 > Commande N* 5000012-Ligne N* 1 = ANIOU BLANC SERVAIGERIE 2: 2000 0.75 L N* lot stock: 154 - Dié commandée: 24<br>Ligne N* 11 > Commande N* 5000012-Ligne N* 1 = ANIOU BLANC SERVAIGERIE 2: 2000 0.75 L N* lot stock: 114 - Dié commandée: 2<br>Ligne N* 11 > Commande N* 5000024-Ligne N* 1 = ANIOU BLANC SERVAIGERIE 2: 2000 0.75 L N* lot stock: 114 - Dié commandée: 2<br>Ligne N* 11 > Commande N* 5000024-Ligne N* 1 = ANIOU BLANC SERVAIGERIE 2: 2000 0.75 L N* lot stock: 112 - Dié commandée: 2<br>Ligne N* 11 > Commande N* 5000024-Ligne N* 1 = ANIOU BLANC | <: 180 → 179 - Qié    | commande | ée : 12 |
| ОК                                                                                                    |                       |          |         |

Un fichier Log est également généré dans le répertoire « ...\Gestcom\Logs\InterSocietyInvoicing » de l'application.

| • •                                                                                                 |                                                                |                 |                |        |                |
|----------------------------------------------------------------------------------------------------|----------------------------------------------------------------|-----------------|----------------|--------|----------------|
| C:\Lgi\GestCom\Logs\InterSoc × +                                                                    |                                                                |                 |                |        |                |
| $\leftarrow$ $\rightarrow$ $\uparrow$ $\bigcirc$ $\square$ $\rightarrow$ Ce PC $\rightarrow$ Window | ws (C:) > Lgi > GestCom > Logs > InterSocietyInvoicing         |                 |                |        | Rechercher dan |
| ⊕ Nouveau ~ 🔏 🗗 🛅 🖄 🖄                                                                               | $\mathbb{N}$ Trier $\mathbb{V}$ $\equiv$ Afficher $\mathbb{V}$ |                 |                |        |                |
| Fichier Edition Affichage Outils                                                                    |                                                                |                 |                |        |                |
| 🛅 General 🛷                                                                                         | Nom                                                            | odifié le       | Туре           | Taille |                |
| 🚞 script 1                                                                                          | LogInterSocietyInvoicing_20240214-Admin.log 14                 | 1/02/2024 13:53 | Document texte | 5 Ko   |                |
| ••• • • • • • • • • • • • • • • • • •                                                               |                                                                |                 |                |        |                |
|                                                                                                    |                                                                |                 |                |        |                |

| iDViniStoriaFlowOne_Facturation inter sociétés.docx<br>Février 2024 | Gaïana - R&D | Page<br>19/<br>29 |  |
|---------------------------------------------------------------------|--------------|-------------------|--|
|---------------------------------------------------------------------|--------------|-------------------|--|

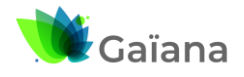

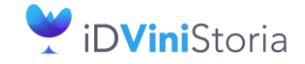

### Facturation inter sociétés automatisée

# 🌒 Flow**One**

### c. Consultation des opérations générés

En recherche d'opérations commerciales on retrouve les pièces générées non livrées et non facturées :

| . Recherche d'Opérations Co | ommerciales                  |             |             |                |               |                              |                     |                                              |          |               |        |               |                  |                   |
|-----------------------------|------------------------------|-------------|-------------|----------------|---------------|------------------------------|---------------------|----------------------------------------------|----------|---------------|--------|---------------|------------------|-------------------|
| N*:                         | Date de Créati<br>14/02/2024 | n:<br>3 77  | E           | Cie            | nt:           |                              |                     | Nom 1: PROPRIETE B FACTURE A NEGO<br>Nom 2 : | CE       |               |        |               |                  |                   |
| Offres ORéservations        | Date d'expéditi              | on prévue : |             | Lié au Client  | N":           | 9                            |                     | Adr. :                                       |          |               |        |               |                  |                   |
| Commandes                   | 11                           | ÷ //        | E           | B No           | m :           |                              |                     | ~~~~~                                        |          |               |        |               |                  |                   |
| Expédié                     | Date d'evnéditi              |             |             | Norr           | 2:            |                              |                     | UP :21420                                    |          |               |        |               |                  |                   |
| 🔾 Oui 🔾 Non 🔾 Tout          | 7.7                          |             | (PP         | Zone Ex        | p.: Q         | N* Exp :                     |                     | Tel -                                        |          |               |        |               |                  |                   |
| Facturé                     | Date de Livrais              | nn :        |             | Transporte     | ur: Q         | N° vague :                   | <b>€</b>   <b>€</b> | N* Facture :                                 |          |               |        |               |                  |                   |
| 🔾 Oui 🔾 Non 🔾 Tout          | 11                           | 1 77        | Ē           | CP livrais     | n:            | N* tour                      | ée: Q               | Date Fact. :                                 |          |               |        |               |                  |                   |
| Statut : (Tous) 🗸 🗸         |                              |             |             | Ordre de       | Tri N°Cde Dé  | écroissant                   |                     |                                              |          |               |        |               |                  |                   |
| 3 Nv Statut commande Com    | mande Car Comr               | ande l Fa   | sturée Expr | édiée Factural | le N° Opérati | Nom 1                        | Libelé              |                                              | N* titre | Type de titre | N* CRA | Date Création | Date de Livraiso | Date d'expédition |
| Saisie                      |                              |             |             |                | 23000066      | PROPRIETE B FACTURE A NEGOCI | Facturation Inter   | Sociétés Vente du 01/02/2024 au 18/02/2024   |          | DC1           |        | 14/02/2024    | 18/02/2024       |                   |
| Saisie                      |                              |             |             |                | 23000065      | PROPRIETE A FACTURE A NEGOCI | Facturation Inter   | -Sociétés Vente du 01/02/2024 au 18/02/2024  |          | DC1           |        | 14/02/2024    | 18/02/2024       |                   |
|                             |                              |             |             |                |               |                              |                     |                                              |          |               |        |               |                  |                   |

A noter le libellé des pièces qui spécifie qu'il s'agit d'une facturation Inter-Sociétés Vente du 01/02/2024 au 18/02/2024.

| 🌒 Gestion de Co                 | ommandes                                      |                                                                                                    |
|---------------------------------|-----------------------------------------------|----------------------------------------------------------------------------------------------------|
| C 23000066                      | N* Cli : 166 PROP                             | RIETE B FACTURE A NEGOCE 21420 ALOXE CORTON 18/02/2024 2                                                                                                    |
| Entête Lignes                   | Pied de page Logistique Documents             |                                                                                                    |
| N* de Client :                  | 166                                           | Nom 1: PROPRIETE B FACT                                                                                                    |
| Type :                          | Commande                                      | Adresse (1):                                                                                                    |
| Nature :                        | Application TVA                               | Adresse (2):                                                                                                    |
| Livraison :                     | En suspension de droits 💌                     | CP / Ville : 21420 ALOXE CORTON                                                                                                    |
|                                 |                                               | -<br>Mouvementer le stock 🛛 Facturable Référencement : 🔍 Dépôt : PR2 🔍 🔽 Correspondants                                                                                                    |
| Tarif<br>N* : 1<br>Devise : EUR |                                               | Mouvementer consignes I Transfert Dépôt à D ∉ Représentant : C Enb. Final : C Appliquet Emb. Prioritaire<br>Consignes Valorisées Commande Cadeau N° étiq. : Arrondi : ▼<br>Règle étiquette : 0-Pas d'étiquette ↓ E |
| Dates Complér                   | ment Chorus                                   |                                                                                                    |
|                                 | Libellé : Facturation Inter-Sociétés Vente de | u 01/02/2024 au 18/02/2024                                                                                                    |
| Date d'expéditi                 | tion prévue : 18/02/2024 📋                    | Date de Livraison : 18/02/2024 📋 Semaine de Livraison : N* Exp : 23000066 🔍 💿                                                                                                    |
| Date                            | e d'expédition :                              | Jour de livraison : dimanche Code tournée :                                                                                                    |
| Date d'applica                  | tion Taxes : 18/02/2024 📛 Retrait par le      | client : Date de péremption : N° tournée : 24049                                                                                                    |
| Date                            | e de Création : 14/02/2024                    | Date de préparation : 18/02/2024 📋 🗋 Date de préparation automatique 🛛 Mode Exp : 📃 🔍                                                                                                    |
| Тур                             | pe de Titre : DC1 Q DCA de l'EA               | Heure de préparation :                                                                                                    |

Les lignes d'articles vendus détaillées par pièce d'origine :

| 🜒 Gestion de Commandes                                          |                               |                 |                          |                        |                   |                   |                 |             |                             |
|-----------------------------------------------------------------|-------------------------------|-----------------|--------------------------|------------------------|-------------------|-------------------|-----------------|-------------|-----------------------------|
| C 23000066 N* Cli : 166 PROPRIETE B FACTO                       | JRE A NEGOCE 21420 ALOXE COR  | TON             | 18/02/2024 🧾             |                        |                   |                   |                 |             |                             |
| Entête Lignes Pied de page Logistique Documents                 |                               |                 |                          |                        |                   |                   |                 |             |                             |
| N* lot s N* adn N* N* Article Code article Libellé Article      | Type fiscal L Type Fiscal Lig | ne Qte Initiale | Qte Confirmée Qte Livrée | Prix Brut HT B Prix Br | ut Remise Type Re | Prix Net HT B (€) | Prix Net HT (C) | P.net 1 (€) | Code TVA (Code TVA) Val. To |
| 1171 1 366 BEAUNE 1 er cru "lavaux saint jacques" 2             | 007 0,75 L CR2 CR2            | 12              | 12 1                     | 2 16.8000 € 16.800     | )€ 0.00 %         | 16.8000€          | 16.8000€        | 16.786€     | 1 20                        |
| 1215 L7612 2 284 BEA105BT Beaune 1er Cru "Aux Cras" 2005 0,75 L | CR2 CR2                       | 24              | 24 2                     | 4 25.9100 € 25.910     | € 0.00 %          | 25.9100€          | 25.9100€        | 25.896€     | 1 20                        |
| 736 L1219 3 286 Beaune 1er Cru "Vignes Franches" 2006 I         |                               |                 |                          | 2 26.5700 € 26.570     |                   | 26.5700 €         |                 |             |                             |
| 1135 4 348 BEAUNE 1 er cru "les pérriéres" 2007 0,7             | iL CR2 CR2                    | 24              | 24 2                     | 4 16.0400€16.040       | 0.00 %            | 16.0400€          | 16.0400€        | 16.026€     | 1 20                        |
|                                                                 |                               |                 |                          |                        |                   |                   |                 |             |                             |

Nota : les quantités vendues d'un même article ne sont pas cumulées sur une seule ligne, on retrouve autant de lignes que de lignes ventes clients d'origine.

Dans les lignes de l'opération la colonne « Opération Inter-Société » permet de visualiser la pièce d'origine de la ligne de facturation :

| . Gi | stion        | de Con | nmandes            |                                                         |               |                   |              |               |            |              |               |               |                      |                 |             |                          |             |
|------|--------------|--------|--------------------|---------------------------------------------------------|---------------|-------------------|--------------|---------------|------------|--------------|---------------|---------------|----------------------|-----------------|-------------|--------------------------|-------------|
| C 2  | 4 <u>000</u> | 0011   | . <u>b</u>         | Ci: 166 PROPRIETE B FACTURE A N                         | EGOCE         | 21420 ALOXE       | E CORTON     | 31.           | /12/2024 🤰 |              |               |               |                      |                 |             |                          |             |
| Entê | n L          | ignes  | Pied de page       | Logistique Documents                                    |               |                   |              |               |            |              |               |               |                      |                 |             |                          | _           |
| N.   | adn N        | N° Ari | ticle Code article | Libellé Article                                         | Type fiscal L | Type Fiscal Ligne | Qte Initiale | Qte Confirmée | Qte Livrée | Prix Brut HT | B Prix Brut I | Remise Type F | er Prix Net HT B (€) | Prix Net HT (6) | P.net 1 (6) | Opération Inter-sociétés | Code TVA (C |
| Þ    |              | 1      | 366                | BEAUNE 1 er cru "lavaux saint jacques" 2007 0,75 L      | CR2           | CR2               | 12           | 12            | 1          | 2 16.8000    | € 16.8000 €   | 0.00 %        | 16.8000€             | 16.8000€        | 16.792 €    | Vente Origine : 23000061 | 1           |
| - Li | 612          | 2      | 284 BEA105BT       | Beaune 1er Cru "Aux Cras" 2005 0,75 L                   | CR2           | CR2               | 24           | 24            | 2          | 4 25.9100    | € 25.9100 €   | 0.00 %        | 25.9100€             | 25.9100€        | 25.902€     | Vente Origine : 23000061 | 1           |
| Ľ    | 219          | 3      | 286                | Beaune 1er Cru "Vignes Franches" 2006 0,75 L            | CR2           | CR2               | 12           | 12            | 1          | 2 26.5700    | € 26.5700 €   | 0.00 %        | 26.5700€             | 26.5700€        | 26.562€     | Vente Origine : 23000061 | 1           |
|      |              | 4      | 348                | BEAUNE 1 er cru "les périéres" 2007 0,75 L              | CR2           | CR2               | 24           | 24            | 2          | 4 16.0400    | €16.0400€     | 0.00 %        | 16.0400€             | 16.0400€        | 16.032€     | Vente Origine : 23000063 | 1           |
|      |              | 5      | 366                | BEAUNE 1 er cru "lavaux saint jacques" 2007 0,75 L      | CR2           | CR2               | 12           | 12            | 1          | 2 16.8000    | €16.8000€     | 0.00 %        | 16.8000€             | 16.8000€        | 16.792€     | Vente Origine : 23000072 | 1           |
|      |              | 6      | 455                | BEAUNE 1er CRU CLOS DU ROI Rapet Père et Fils 2001 0,75 | DSU           | DSU               | 24           | 24            | 2          | 4 19.2000    | €19.2000€     | 0.00 %        | 19.2000€             | 19.2000€        | 19.192€     | Vente Origine : 23000072 | 1           |
|      |              | 7      | 366                | BEAUNE 1 er cru "lavaux saint jacques" 2007 0,75 L      | CR2           | CR2               | 24           | 24            | 2          | 4 16.8000    | €16.8000€     | 0.00 %        | 16.8000€             | 16.8000€        | 16.792€     | Vente Origine : 24000009 | 1           |
|      |              |        |                    |                                                         |               |                   |              |               |            |              |               |               |                      |                 |             |                          | -           |

| iDViniStoriaFlowOne_Facturation inter sociétés.docx<br>Février 2024 | Gaïana - R&D | Page<br>20/<br>29 |
|---------------------------------------------------------------------|--------------|-------------------|
|---------------------------------------------------------------------|--------------|-------------------|

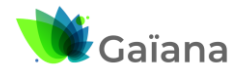

### **Documentation**

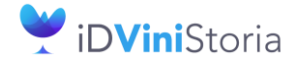

FlowOne

#### Facturation inter sociétés automatisée

En pied d'opération on trouve la société de facturation : Sestion de Co 166 PROPRIETE B FACTURE A NEGOCE 21420 ALOXE CORTON 18/02/2024 🤰 C 23000066 <u>\* Cli :</u> Pied de page Logistique Documents Entête Lignes • Société : 3 : Société Propriété B Remise Pied de Page 0 % soit 0.00€ Taux
 Forfail 166 Q ROPRIETE B FACTURE A Nom 1 Taux
 Forfait 0 % soit 00 € Escompte Nom 2

### d. Gestion des opérations de facturation inter-sociétés

Une fois contrôlées ces opérations peuvent être expédiées et facturées.

Si une opération générée est supprimée, il est possible de refaire la facturation inter-sociétés correspondante, les lignes de vente clients étant dépointées pour ce traitement.

### e. Pointage des opérations d'origine de la facturation

Pour les lignes de commandes ayant généré une ligne de commande de facturation Inter-Sociétés, un log est créé et consultable dans la fenêtre de justification des prix. Ce log contient le N° de ligne de commande générée par cette ligne de commande :

| . 🌒 G | iestion de l | Commandes      |                 |            |            |                 |               |             |             |                  |               |                  |                |             |                |                 |                  |              |               |                |          |                 |             |          |            |     |
|-------|--------------|----------------|-----------------|------------|------------|-----------------|---------------|-------------|-------------|------------------|---------------|------------------|----------------|-------------|----------------|-----------------|------------------|--------------|---------------|----------------|----------|-----------------|-------------|----------|------------|-----|
| Ca    | 2300006      | 3 F: 23000     | 0007 <u>N</u> * | Cli :      | 675        | BAR LE STRA     | SBOUF         | RG BAI      | ۹.          | 49300            | CHOLET        | r                | 15             | 5/02/2024   | 2              |                 |                  |              |               |                |          |                 |             |          |            |     |
| Enté  | e Lign       | cs Pied de     | page L          | ogistiqu   | e Docu     | uments          |               |             |             |                  |               |                  |                |             |                |                 |                  |              |               |                |          |                 |             |          |            | Π   |
| D     | épőt         | N° lot sl N° a | dn N* N*/       | Article Co | de article | Libellé Article |               |             |             |                  | Type fiscal   | L Type Fiscal    | Ligne Qte Init | iale Qte    | e Confirmée Q  | e Livrée F      | Prix Brut HT B P | nix Brut HR  | emise Typ     | e Rer Prix Nel | tHTB(€)  | Prix Net HT (€) | P.net 1 (€) | Code TVA | (Code TV   |     |
|       | 00           | 1780           | 1               | 607        |            | MACON VILLAGE   | E Domaine     | Villard 20  | 09 0.75 L I | nconnu           | CR2           | CR2              | -              | 60          | 60             | 60              | 0.0300€ 0        | 1.0300€      | 0.00 %        |                | 0.0300€  | 0.0300 #        | -0.008      | 1€ 1     |            |     |
| ۱     | .0C          | 1135           | 2               | 348        |            | BEAUNE 1 er cru | i "les pérrié | éres'' 2007 | 0,75 L      |                  | CR2           | CR2              |                | 24          | 24             | 24              | 15.7900€15       | .7900€       | 0.00 %        |                | 15.7900€ | 15.7900         | 8 15.752    | € 1      | 2          |     |
| L     | .0C          | 2702 L82       | 1 3             | 871        |            | CHATEAUNEUF     | DU PA         | 🦸 Justifi   | cation du   | prix de la lis   | ane           |                  |                |             |                |                 |                  |              |               |                |          |                 |             |          |            |     |
| L     | .0C          | 28             | 4               | 11 AG      | AOOBT      | ANJOU GAMAY     | - 2 2000      | wife Aug    |             |                  |               |                  |                |             |                |                 |                  |              |               |                |          |                 |             |          |            |     |
| L     | .0C          | 48             | 5               | 22 AR      | OOBT       | ANJOU ROUGE     | · 2 200       | No lignel T | vpe de Co   | de reor Code     | ta Désignatio | on Code          | Base de calc   | Valeur      | Type de cal    | Tot. HT         | Commentaire      |              |               |                | Utilis   | ateu Date       |             | Code TVA | Tot. TVA   | -   |
|       |              |                |                 |            |            |                 | Þ             | 2           | PR          | PV               | Prix de ve    | inte             | 24             | 15.79       | B Montant fixe | 378.9           | 6 Prix de vente  |              |               |                |          |                 |             |          | 0          | 1   |
|       |              |                |                 |            |            |                 |               | 3           | PB          | TAX              | Montant t     | axes incluses    | 24             | 0.030375    | 5 Montant fixe | 0.72            | 9 Taxes inclus   | es           |               |                |          |                 |             |          | 0          | Ш   |
|       |              |                |                 |            |            |                 |               | 4           | PB          | RFA <sup>*</sup> | BFA1          |                  | 15.759625      | 5 0         | ) %            | 1               | 0 RFA1           |              |               |                |          |                 |             |          | 0          | 11  |
|       |              |                |                 |            |            |                 |               | 5           | PB          | RFAC             | 2 RFA2        |                  | 24             | ( C         | ) %            |                 | 0 RFA2           |              |               |                |          |                 |             |          | 0          | Ш   |
|       |              |                |                 |            |            |                 |               | 6           | PB          | ROY              | Montant r     | oyalties incluse | 24             | + C         | Montant fixe   | 1               | 0 Royalties      |              |               |                |          |                 |             |          | 0          | 1   |
|       |              |                |                 |            |            |                 | Н             | 7           | PR          | PR               | Prix de re-   | vient            | 24             | L (         | Montant fixe   | 1               | 0 Prix de revier | nt           |               |                |          |                 |             |          | 0          |     |
|       |              |                |                 |            |            |                 | F             | 8           | PR          | TRA              | V. Coût de T  | raneport         |                |             | Montant five   | 0 19191         | 8 Coût de Trer   | report       |               |                |          |                 |             | _        | <b>1</b> 0 |     |
|       |              |                |                 |            |            |                 | μ.            | 9           | INFU        |                  |               |                  | l              | , i         | J              |                 | Pointage Fac     | turation Int | er-Sociétés : | 23000066 - 1   | 3915 Adm | in 14/02/20     | 24 13:53:39 |          |            |     |
|       |              |                |                 |            |            |                 | -             | _           |             |                  |               |                  |                |             |                |                 |                  |              |               |                |          |                 |             |          |            |     |
| -     | _            |                |                 |            |            |                 | _             |             |             |                  |               |                  |                | _           |                |                 | *                |              |               | -              |          |                 |             |          |            | -   |
|       |              | <b>—</b>       |                 |            |            | <b>-</b>        | Ta            | axes        |             |                  |               |                  |                |             |                |                 |                  |              |               |                |          |                 |             |          |            |     |
| E     | Ajouter      | = Inserer      | UI SUP          |            |            |                 | Loller        | No ligne li | nclus T     | ype de taxe      |               | Tot. HT(6) T     | ot. TTC(€) B   | ase du tota | al d           | Quantité totale | Unité            |              | Coefficient   | Type de ca     | icul Com | nentaire        |             | Référenc | e Désignal | ior |
|       |              |                |                 |            |            |                 |               |             |             |                  |               |                  |                |             |                |                 |                  |              |               |                |          |                 |             |          |            |     |
|       |              |                |                 |            |            |                 |               |             |             |                  |               |                  |                |             |                |                 |                  |              |               |                |          |                 |             |          |            |     |
| Πć    | átail        | •              |                 |            |            |                 |               |             |             |                  |               |                  |                |             |                |                 |                  |              |               |                |          |                 |             |          |            |     |
|       | Lan          | ••             |                 |            |            |                 |               |             |             |                  |               |                  |                |             |                |                 |                  |              |               |                |          |                 |             |          |            |     |
| Π     | 8            | PR             |                 | Т          | RAN        | Coût de Trar    | nsport        |             |             | 1                | 1             | Montan           | t fixe         | 0.181       | 818 Coi        | it de Trar      | nsport           |              |               |                |          |                 |             |          |            |     |
| Н     | 9            | INFO           |                 |            |            |                 |               |             |             | 0                | 0             | )                |                |             | Poir           | itage Fac       | turation In      | ter-Soc      | iétés : 2     | 3000066        | - 13915  | Admin           | 14/02       | /2024 13 | :53:39     |     |

Lorsqu'une ligne de commande générée par la facturation Inter-Sociétés a été supprimée, la ligne d'origine est dépointée. Un log est créé et consultable dans la fenêtre de justification des prix.

| iDViniStoriaFlowOne_Facturation inter sociétés.docx<br>Février 2024 | Gaïana - R&D | Page<br>21/29 |
|---------------------------------------------------------------------|--------------|---------------|
|---------------------------------------------------------------------|--------------|---------------|

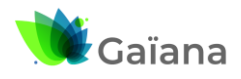

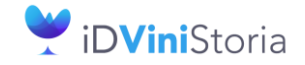

Flow**One** 

#### Facturation inter sociétés automatisée

|   | 🌒 Ju    | stification du | prix de la | a ligne                   |               |          |              |          |                                                        |            |                     |      |
|---|---------|----------------|------------|---------------------------|---------------|----------|--------------|----------|--------------------------------------------------------|------------|---------------------|------|
| I | arifs ( | évolués        |            |                           |               |          |              |          |                                                        |            |                     |      |
|   | No lig  | Type de tari C | D Code ta  | Désignation Code          | Base de calcu | Valeur   | Type de calo | Tot. HT  | Commentaire                                            | Utilisateu | Date                | Code |
| Ð | 2       | PR             | PV         | Prix de vente             | 24            | 15.79    | Montant fixe | 378.96   | Prix de vente                                          |            |                     |      |
|   | 3       | PR             | TAXI       | Montant taxes incluses    | 24            | 0.030375 | Montant fixe | 0.729    | Taxes incluses                                         |            |                     |      |
|   | 4       | PR             | BFA1       | BFA1                      | 15.759625     | 0        | %            | 0        | RFA1                                                   |            |                     |      |
| Г | 5       | PR             | RFA2       | RFA2                      | 24            | 0        | %            | 0        | RFA2                                                   |            |                     |      |
|   | 6       | PR             | ROY        | Montant royalties incluse | 24            | 0        | Montant fixe | 0        | Royalties                                              |            |                     |      |
| Г | 7       | PB             | PB         | Prix de revient           | 24            | 0        | Montant fixe | 0        | Prix de revient                                        |            |                     |      |
|   | 8       | PB             | TBAN       | Coût de Transport         | 1             | 1        | Montant fixe | 0.181818 | Coût de Transport                                      |            |                     |      |
| Γ | 9       | INFO           |            |                           | 0             | 0        |              |          | Pointage Facturation Inter-Sociétés : 23000066 - 13915 | Admin      | 14/02/2024 13:53:39 |      |
| E | 10      | INFO           |            |                           | 0             | 0        |              |          | Dépointage Facturation Inter-Sociétés                  | Admin      | 14/02/2024 14:25:38 |      |

IL est aussi possible de visualiser le numéro de pièce de facturation générée dans les lignes de commande elles-mêmes au niveau de la rubrique « Opération Inter-société » :

| Gesti  | on de Com  | mandes       |                   |                                                         |               |                   |              |               |            |              |           |            |                          |                 |            |                          |    |
|--------|------------|--------------|-------------------|---------------------------------------------------------|---------------|-------------------|--------------|---------------|------------|--------------|-----------|------------|--------------------------|-----------------|------------|--------------------------|----|
| C 230  | 00072 F    | : 2300000    | 8 <u>N° Cli :</u> | 106 AU BON COIN BOUKTOUCHE MOH                          | AP 75013      | Paris             |              | 20/02/202     | 4 🛃        |              |           |            |                          |                 |            |                          |    |
| Entête | Lignes     | Pied de p    | age Logisti       | que Documents                                           |               |                   |              |               |            |              |           |            |                          |                 |            |                          |    |
| Nº lot | s N° adn N | * N* Article | Code article      | Libellé Article                                         | Type fiscal L | Type Fiscal Ligne | Qte Initiale | Qte Confirmée | Qte Livrée | Prix Brut HT | Prix Brut | Remise Typ | oe Rer Prix Net HT B (€) | Prix Net HT (€) | P.net1 (€) | Opération Inter-sociétés |    |
| 117    | 1 1        | 1 366        |                   | BEAUNE 1 er cru "lavaux saint jacques" 2007 0,75 L      | CR2           | CR2               | 12           | 12            | 12         | 2 16.55004   | 16.5500€  | 0.00 %     | 16.5500                  | € 16.5500€      | 5.774€     | Pièce Générée : 240000   | 11 |
| 139    | 6 3        | 2 455        |                   | BEAUNE 1er CRU CLOS DU ROI Rapet Père et Fils 2001 0.75 | DSU           | DAQ               | 24           | 24            | 24         | 18.95004     | 18.9500€  | 0.00 %     | 18.9500                  | 0 18.9500€      | -0.866 €   | Pièce Générée : 240000   | 11 |
| 198    | 2 3        | 3 655        |                   | GIGONDAS VITI BOOK Domaine les Monts tarits 2011 0,75 L | CR1           | CR1               | 24           | 24            | 24         | 14.3200      | 14.3200€  | 0.00 %     | 14.3200                  | € 14.3200 €     | 5.702€     |                          |    |
| 2      | 8 4        | 4 11         | AGA00BT           | ANJOU GAMAY - 2 2000 0,75 L Inconnu                     | CR1           | CR1               | 12           | 12            | 12         | 4.00004      | 4.0000€   | 0.00 %     | 4.0000                   | € 4.0000€       | 3.243€     |                          |    |
|        |            |              |                   |                                                         |               |                   |              |               |            |              |           |            |                          |                 |            |                          | -  |
|        |            |              |                   |                                                         |               |                   |              |               |            |              |           |            |                          |                 |            |                          |    |

| iDViniStoriaFlowOne_Facturation inter sociétés.docx |
|-----------------------------------------------------|
| Février 2024                                        |

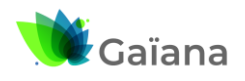

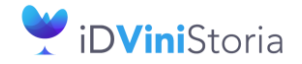

FlowOne

#### Facturation inter sociétés automatisée

### 4- Facturation inter-sociétés liée à des fabrications

Le contexte de cette facturation inter-société est lié à la propriété des articles fabriqués par rapport à celle des articles ou fournitures utilisées.

Le mode de fonctionnement de la facturation est lié à ces conditions :

- 1) L'article ou le lot de stock fabriqué est lié à une société traitée en refacturation
- Dans les lignes de détail, les articles/fournitures sont liées à un propriétaire (fournisseur) dont la société de rattachement est différente de la société de refacturation
   Ou le lot de stock utilisé est rattaché à un fournisseur si pas de propriétaire sur article
- 3) Sur ces lignes de détail de fabrication, les couples « société de facturation » / « société de rattachement » qui sont déclarés dans les combinaisons de refacturation en fiche société

Par exemple, une fabrication a pour objectif de produire un lot d'un article appartenant à la société A. Si des articles ou fournitures utilisées en ligne en fabrication appartiennent à une société B, une facturation inter-société sera réalisée entre B et A (B facture à A les articles ou fournitures utilisées).

#### a. Paramétrage clients et fournisseur

Il est nécessaire de s'assurer que la société qui fabrique a bien un client de facturation inter-société paramétré pour réaliser cette opération, ici il s'agit de la société de négoce qui fabrique pour la propriété A :

| 🗊 Gestion des Clients                                                                                                    |                                         |
|----------------------------------------------------------------------------------------------------|-----------------------------------------|
| N* Client 168 Code : Rais. Soc.                                                                                                    |                                         |
| Nom 1 NEGOCE FACTURE A PROPRIETE A Adresse 1                                                                                                    | Iâches                                  |
| Nom 2 Adresse 2                                                                                                    |                                         |
| Civilité Q CP / Ville 69400 Q LIMAS                                                                                                    | Correspondants                          |
| Téléphone Fax Portable Masquer dans les listes                                                                                                    |                                         |
| Codes Critères Représentants Tarification Facturation Comptabilité Livraison Identification Dive                                                                                                    | ers Statistiques Documents Historique T |
| N* Tarif       15       PX DE CESSIO       Assurance         Taux prix achat       Iarifs personnalisés       Ancien plafond         Taux Remise Ligne       Personnalisée       Devise EUR         Taux de Remise Pied       Tarifs évolués       Date Dern. Modif. Ancien plaf         Taux d'acompte       Prix de revient       Date Dern. Modif. Ancien plaf         Taux d'escompte       Escompte précompté       Stock : | > €                                     |
| Mouvementer le stock en gestion d'opérations commerciales     Dépôt     LOC     Société de négoce     Transfert Dépôt à Dépôt     Dépôt de destination     PR1     Propriété À / Négoce                                                                                                    |                                         |
|                                                                                                    |                                         |

Cette fiche client étant rattachée à la société 1 (Onglet « Facturation ») :

| iDViniStoriaFlowOne_Facturation inter sociétés.docx | iDViniStoriaFlowOne_Facturation inter sociétés.docx | Gaïana - R&D | Page |
|-----------------------------------------------------|-----------------------------------------------------|--------------|------|
| Février 2024 Gaïana - R&D 23.                       | Février 2024                                        |              | 23/  |

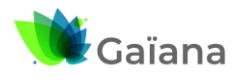

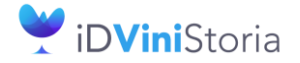

# 🌒 Flow**One**

#### Facturation inter sociétés automatisée

| Codes Critères Ro       | eprésentants     | Tarification | Facturation      | Comptabilité                                                                                                    | Livraison     | Identification       | Divers        | Statistiques    | Documents | Historique     | TI 4    |
|-------------------------|------------------|--------------|------------------|----------------------------------------------------------------------------------------------------|---------------|----------------------|---------------|-----------------|-----------|----------------|---------|
| 🗄 Par Defaut 🛛 N* Ban   | que Banque       | Agence bar   | ncaire           | IE                                                                                                    | 3AN           |                      |               | BIC/SWIFT       | Référe    | ence du mandat |         |
|                         |                  |              |                  | <aucune do<="" th=""><td>nnée à affich</td><th>et&gt;</th><th></th><td></td><td></td><th></th><td>ان<br/>ا</td></aucune> | nnée à affich | et>                  |               |                 |           |                | ان<br>ا |
| Nature :                | Application TVA  | . –          | Periodicité rele | vé Pas de relev                                                                                                    | /é 🔻          | Mode règl.           | Q             |                 |           |                |         |
| Interdit :              | NON Q Non        |              | Nombr            | e Facture 1                                                                                                    | 🚖 Statut      | de relance           | Q             |                 |           |                |         |
| Code Regroup. Facture : | NON Q Non        |              | Mouvementer      | des Consignes :                                                                                                    | Statu         | précédent            |               |                 |           |                |         |
| Facturable :            | 🖂 🛛 Fac          | ture EDI : 🔲 | Consig           | gnes valorisées :                                                                                                    |               |                      |               |                 |           |                |         |
| Paiement sur relevé :   | 📃 Impr. MobilE   | Business :   | 😶 Consig         | nes en compte :                                                                                                    | Carte         | de fidélité :        |               |                 |           |                |         |
| Frais de facturation :  |                  |              |                  |                                                                                                    | Activati      | on de la carte de fi | délité pour   | ce client : 🛛 🗧 |           |                |         |
| N° client à facturer    | C                | 2            |                  |                                                                                                    | N° Ca         | rte de fidélité :    |               |                 |           |                |         |
|                         |                  | 5            |                  |                                                                                                    |               | Date de création d   | e la carte :  | E C             |           |                |         |
|                         |                  |              |                  |                                                                                                    | No            | mbre de point total  | de fidélité : |                 | 1         |                |         |
| Société :               | 1 : Négoce Vitic | ole          |                  |                                                                                                    | -             | Valeur du solde      | de fidélité : | 0               |           |                |         |
|                         | actures Règle    | monte        |                  |                                                                                                    |               |                      |               |                 |           |                |         |

De la même manière que pour les facturations sur ventes, un fournisseur d'achat, ici la « Propriété A » qui achète à la « Société Négoce » doit exister pour générer la partie achat de cette facturation inter-sociétés :

| 🌒 Gestion des Fournisseurs                                                                                                    |                                                                                                    | - • <b>•</b>           |
|----------------------------------------------------------------------------------------------------|----------------------------------------------------------------------------------------------------|------------------------|
| N* Fourn. 84 se fourn.                                                                                                    | Rais. Soc.                                                                                                    |                        |
| Nom 1 PROPRIETE A ACHETE A NEGOCE                                                                                                    | Adresse 1                                                                                                    | nes                    |
| Nom 2                                                                                                    | Adresse 2                                                                                                    |                        |
| Civilité 🔍                                                                                                    | CP / Ville 71680 CRECHES SUR SAONE                                                                                                    | ondants                |
| Téléphone Fax                                                                                                    | Portable Masquer dans les listes                                                                                                    |                        |
| Codes Critères Représentants Tarification Fac                                                                                                    | sturation Comptabilité Livraison Identification Divers Statistiques D                                                                                                    | ocuments Historique Tr |
| N* Tarif 15 P× DE CESSI0<br>Taux prix achat<br>Taux Remise Ligne<br>Taux de Remise Pied<br>Taux d'acompte<br>Taux d'escompte<br>Stock :<br>Mouvementer le stock en gestion d'opérations commercia | fs personnalisés       Assurance         Alocage remise       Ancien plafond         Personnalisée       Devise         Farifs évolués       Date Dem. Modif. Ancien plaf         e précompté       Dépôt         PR1       Propriété A / Négoce |                        |

#### Cette fiche fournisseur étant rattachée à la société 2 correspondant à la « Propriété A » :

| Codes Critères Ro       | eprésentants Tarific    | ation Facturation                                                                                                    | Comptabilité        | Livraison Id  | entification | Divers | Statistiques | Documents | Bistorique | Tr + + |
|-------------------------|-------------------------|----------------------------------------------------------------------------------------------------|---------------------|---------------|--------------|--------|--------------|-----------|------------|--------|
| 🗄 Par Defaut 🛛 N* Ban   | que Banque Ager         | nce bancaire                                                                                                    | IB4                 | AN            |              |        | BIC/SWIFT    |           |            |        |
|                         |                         | <aucu< td=""><td>ne donnée à affich</td><td>ier&gt;</td><td></td><td></td><td></td><td></td><td></td><td></td></aucu<> | ne donnée à affich  | ier>          |              |        |              |           |            |        |
| Nature :                | Application TVA         | <ul> <li>Periodicité rele</li> </ul>                                                                                   | vé Pas de relevé    | é 🔻 Mod       | le règi.     | Q      |              |           |            |        |
| Interdit :              | NON Q Non               | Nombr                                                                                                    | e Facture 1         | 🗧 Statut de n | elance       | Q      |              |           |            |        |
| Code Regroup. Facture : | NON Q Non               | Mouvementer                                                                                                    | des Consignes : [   | Statut préc   | cédent       |        |              |           |            |        |
| Facturable :            | $\checkmark$            | Consi                                                                                                    | gnes valorisées : [ |               |              |        |              |           |            |        |
| Paiement sur relevé :   | Impr. MobilBusiness     | s : 📴                                                                                                    |                     |               |              |        |              |           |            |        |
| Frais de facturation :  |                         |                                                                                                    |                     |               |              |        |              |           |            |        |
| N° Fourn, à facturer :  | Q                       |                                                                                                    |                     |               |              |        |              |           |            |        |
|                         |                         |                                                                                                    |                     |               |              |        |              |           |            |        |
| Société :               | 2 : Société Propriété A |                                                                                                    |                     | •             |              |        |              |           |            |        |

| iDViniStoriaFlowOne_Facturation inter sociétés.docx | Gaïana - R&D | Page<br>24/ |
|-----------------------------------------------------|--------------|-------------|
|                                                     |              | 29          |

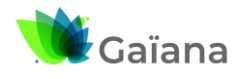

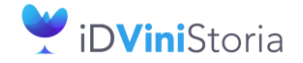

FlowOne

#### Facturation inter sociétés automatisée

### b. Paramétrage société

Pour que s'opère cette facturation inter-sociétés, il est nécessaire de réaliser le paramétrage correct en fiche société :

| Paramétrage de la société en c                                                              | purs                                                                               |                                                        |                                  |                                          |                                      |                                        |                                           |                                 |               |
|---------------------------------------------------------------------------------------------|------------------------------------------------------------------------------------|--------------------------------------------------------|----------------------------------|------------------------------------------|--------------------------------------|----------------------------------------|-------------------------------------------|---------------------------------|---------------|
| Identification Identification<br>Stock Utilitaires Interfa                                  | Viti / Negoce Paramètres Libellé Article<br>ce XL Pos Emballages / Logistique Comm | Hessage Impression Her<br>ande / Relance / Facturation | no pied de page<br>n Assortiment | Paramètres Impo<br><u>Télé</u> vente Pri | rt / Export ODBC<br>x Revient/Nets A | Afficheur / Mode c<br>chat Saisie Cash | aisse Saisie portabl<br>Carte de fidélité | e Portable Tou<br>Archivage Pag | urnée<br>yBox |
| Commande 1 Commande 2 Co                                                                    | mmande 3 Saisie sur Op. / Reliquat / Eclatement Ex                                 | pédition / livraison Facturation                       | Facturation Inter-s              | ociétés Acomptes / Re                    | èglements Relance D                  | roits et Taxes Tarifs                  | Tournée Gamma Dép                         | ôts Mère / Fille Q              | • •           |
| Champ à utiliser pour la propriété Générer une opération de re Paramètrane Facturation Inte | des articles : [Propriétaire de l'article<br>l'acturation par opération d'origine  | •                                                      |                                  |                                          |                                      |                                        |                                           |                                 |               |
| Société de facturation                                                                      | N° Client Client                                                                   | Société facturée                                       | Type Opération                   | Utilisateur de création                  | Date de création                     | Utilisateur de dernière m              | Date de dernière modi                     |                                 | ר             |
| 2 : Société Propriété A                                                                     | 165 PROPRIETE A FACTURE A NEGOCE                                                   | 1 : Négoce Viticole                                    | Vente                            | Admin                                    | 08/02/2024 15:55:45                  | Admin                                  | 13/02/2024 18:04:55                       |                                 |               |
| 3 : Société Prontiété B                                                                     | 166 PROPRIETE & FACTURE A NEGOCE                                                   | 1 · Négoce Viticole                                    | Vente                            | Admin                                    | 14/02/2024 10:06:17                  | Admin                                  | 14/02/2024 10:06:40                       | -                               |               |
| 1 : Négoce Viticole                                                                         | 168 NEGOCE FACTURE A PROPRIETE A                                                   | 2 : Société Propriété A                                | Fabrication                      | Admin                                    | 19/02/2024 19:22:35                  | Admin                                  | 19/02/2024 19:23:05                       |                                 |               |
|                                                                                             |                                                                                    |                                                        |                                  |                                          |                                      |                                        |                                           | -                               |               |

### c. Paramétrage des articles / fournitures

Il est nécessaire d'avoir attribué sur les articles et fournitures le numéro de fiche fournisseur « Propriétaire » adéquat.

Ici par exemple, le tiré-bouché et le produit fini appartiennent au propriétaire 31, soit la propriété A.

|   | Appellation                 | n:         |                 | N* :         |              | Fourn.        | principal :               |               |            |  |  |  |
|---|-----------------------------|------------|-----------------|--------------|--------------|---------------|---------------------------|---------------|------------|--|--|--|
| ۵ | Désignation (               | 2:         |                 |              |              |               |                           |               |            |  |  |  |
|   | Complémen                   | it:        |                 |              |              |               |                           |               |            |  |  |  |
|   | Millésime : 🔍 Unité Vie : 🔍 |            |                 |              |              |               |                           |               |            |  |  |  |
| 1 | N° Article N°               | Descriptil | N° Propriétaire | Remplacé par | Code article | Code Barre    | Appellation               | Désignation 2 | Complément |  |  |  |
|   | 870                         | 401557     | 31              |              |              | 3326450008708 | CHATEAUNEUF DU PAPE ROUGE | MONT REDON    |            |  |  |  |
|   | 22                          |            | 31              |              | AROOBT       |               | ANJOU ROUGE               | -             | 2          |  |  |  |
|   | 11                          |            | 31              |              | AGA00BT      | 3578910000115 | ANJOU GAMAY               | -             | 2          |  |  |  |
|   | 13                          | 57239      | 31              |              | AGA00LT      |               | ANJOU GAMAY               | •             | 2          |  |  |  |
|   | 25                          |            | 31              |              | AR00MG       |               | ANJOU ROUGE               |               | 2          |  |  |  |
|   |                             |            | 31              |              | AROOLT       | 3578910000245 | ANJOU ROUGE               | -             | 2          |  |  |  |
|   | 24                          |            |                 |              | 1            |               | ANUOLI DOLLOS             | CC            | -          |  |  |  |
|   | 24<br>23                    |            | 31              |              | AROODB       |               | ANJUU HUUGE               | 55            | 2          |  |  |  |

Les fournitures utilisées appartiennent à la société de négoce qui réalise la prestation d'habillage :

| I Recherche des Four    | nitures        |              |              |            |                                         |                                       |            |             |               |                      |
|-------------------------|----------------|--------------|--------------|------------|-----------------------------------------|---------------------------------------|------------|-------------|---------------|----------------------|
| Appellation :           |                | í            | N*:          |            | Fourn. principal :                      | Q                                     |            |             |               |                      |
| Désignation 2 :         |                |              |              |            |                                         |                                       |            |             |               |                      |
| Complément :            |                |              |              |            |                                         |                                       |            |             |               |                      |
| Millésime :             | Q Unit         | ∮Vte:        | Q            |            | E                                       | Q V V                                 |            |             |               |                      |
| N* Article N* Descript  | N° Propriéta   | emplacé par  | Code article | Code Barre | Appellation                             | Désignation 2                         | Complément | t Millésime | (Millésime)   | Unité Vtel f         |
|                         |                | remplace par | Code article | Code Dane  | Appendion                               | D D D D D D D D D D D D D D D D D D D | complement | ( Inniconto | (inimoonino)  |                      |
| ▶ 10027                 | 29             | rempiace par | Code anteic  | Code Balle | CAPSULE N*1                             | 3                                     | complement | ( Initesine | (*********    | UN L                 |
| 10027<br>132            | 29<br>29       | ionpidee par |              |            | CAPSULE N°1<br>CARTON 06                | 3                                     | Complement |             | (millionino)  | UN L                 |
| ▶ 10027<br>132<br>10033 | 29<br>29<br>29 |              |              |            | CAPSULE N*1<br>CARTON 06<br>ETIQUETTE 1 | 3<br>3<br>·                           |            |             | (interesting) | UN L<br>UN L<br>UN L |
| 10027<br>132<br>10033   | 29<br>29<br>29 |              |              |            | CAPSULE N*1<br>CARTON 06<br>ETIQUETTE 1 | 3<br>3<br>·                           |            |             |               | UN L<br>UN L<br>UN L |

| iDViniStoriaFlowOne_Facturation inter sociétés.docx<br>Février 2024 | Gaïana - R&D | Page<br>25/<br>29 |
|---------------------------------------------------------------------|--------------|-------------------|
|---------------------------------------------------------------------|--------------|-------------------|

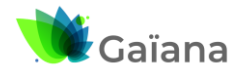

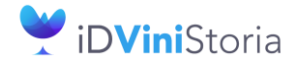

# Flow**One**

26/ 29

#### Facturation inter sociétés automatisée

#### d. Saisie de la fabrication

Une fabrication qui donnera lieu à facturation inter-société aura pour caractéristique :

- De fabriquer un article appartenant à une société A
- D'utiliser des articles ou fournitures appartenant à une société B -
- -Que la facturation de B à A soit paramétrée en fiche société

| I Gestion des Ordres de Fabrications                                                                                                    |        |  |  |  |  |  |  |  |  |  |  |
|----------------------------------------------------------------------------------------------------|--------|--|--|--|--|--|--|--|--|--|--|
| 1*: 401 Article : 870 CHATEAUNEUF DU PAPE ROUGE Lot : 2870 Type Fiscal : DSU                                                                      |        |  |  |  |  |  |  |  |  |  |  |
| Entête Lignes Gamme Documents                                                                                                    |        |  |  |  |  |  |  |  |  |  |  |
| Type : MEB 💽 Statut : Proposé 💽 Bloc de texte                                                                                                    |        |  |  |  |  |  |  |  |  |  |  |
| N° Commande : N° Client : Q                                                                                                    |        |  |  |  |  |  |  |  |  |  |  |
| N* Article : 870 Q CHATEAUNEUF DU PAPE ROUGE MONT REDON 2013 0,75 L                                                                               |        |  |  |  |  |  |  |  |  |  |  |
| Type fiscal :         DSU         Dipôt de stock :         PR1         N* lot :         2870         L240219PR1         DSU                       |        |  |  |  |  |  |  |  |  |  |  |
|                                                                                                    |        |  |  |  |  |  |  |  |  |  |  |
|                                                                                                    |        |  |  |  |  |  |  |  |  |  |  |
| N* Article Appellation     Code artic Désignatic Compléme Millésime (Millésime I Inité Vie II Inité Vie N* tot stor Dénât Emplacem N* adminis PAL | CABTON |  |  |  |  |  |  |  |  |  |  |
| 870 CHATEAUNEUF DU PAPE ROU MONT RED 2013 2013 875 0.75L 2870 PH1 L240219PR PAL                                                                   | C06 C  |  |  |  |  |  |  |  |  |  |  |
|                                                                                                    |        |  |  |  |  |  |  |  |  |  |  |

#### Détail des articles / fournitures utilisées :

|   | Gestion des Ordres de Fabrications                                           |   |            |                                      |         |        |      |                  |          |            |               |            |             |          |
|---|------------------------------------------------------------------------------|---|------------|--------------------------------------|---------|--------|------|------------------|----------|------------|---------------|------------|-------------|----------|
| I | N*: 401 Article : 870 CHATEAUNEUF DU PAPE ROUGE Lot : 2870 Type Fiscal : DSU |   |            |                                      |         |        |      |                  |          |            |               |            |             |          |
|   | Entête Lignes Gamme Documents                                                |   |            |                                      |         |        |      |                  |          |            |               |            |             |          |
|   | 🗉 N* Li /                                                                    | I | 1* Article | Designation Ligne                    | Type Fi | N* Lot | Dépô | N* administratif | Coef. Qt | Qté. Utile | Qté. Utilisée | Qté. Perte | Coef. Perte | Arrondir |
|   |                                                                              | 1 | 873        | CHATEAUNEUF DU PAPE ROUGE MONT REDON | DSU     | 2682   | LOC  | L180528-18Q      | 1.0000   | 990.00000  | 990.00000     | 0.00000    | 0           |          |
|   |                                                                              | 2 | 10027      | CAPSULE N*1 3 UNITE                  | NEU     | 240    | LOC  | L903277          | 6.0000   | 990.00000  | 990.00000     | 0.00000    | 0           |          |
|   |                                                                              | 3 | 132        | CARTON 06 3 UNITE                    | NEU     | 370    | LOC  | LCA06ZZ          | 1.0000   | 165.00000  | 165.00000     | 0.00000    | 0           |          |
|   |                                                                              | 4 | 10033      | ETIQUETTE 1 UNITE                    | NEU     | 254    | LOC  | LPOLO            | 6.0000   | 990.00000  | 990.00000     | 0.00000    | 0           |          |
|   | •                                                                            | 5 | 176        | FRAIS MEB 75cl UNITE                 | NEU     |        |      |                  | 6.0000   | 990.00000  | 990.00000     | 0.00000    | 0           |          |
|   |                                                                              |   |            |                                      |         |        |      |                  |          |            |               |            |             |          |
|   |                                                                              |   |            |                                      |         |        |      |                  |          |            |               |            |             |          |

L'article 873 appartient à la propriété A pour laquelle est fabriqué l'article 870, donc pas de facturation à réaliser.

Les fournitures 10027, 132 et 10033 appartiennent à la société de négoce est vont donc être facturées à la propriété A.

#### e. Traitement de facturation inter-sociétés

En allant dans le menu « Vente », sous-menu « Facturation inter-sociétés » puis sur cette fenêtre dans l'onglet « Fabrication » on peut obtenir la liste des lignes à facturer entre les sociétés :

| iDViniStoriaFlowOne_Facturation inter sociétés.docx | Gaïana - R&D | Page<br>26/ |
|-----------------------------------------------------|--------------|-------------|
| 1 evilei 2024                                       |              | 29          |

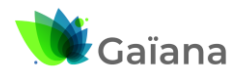

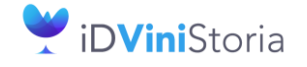

FlowOne

#### Facturation inter sociétés automatisée

| 🝠 Facturation inter-sociétés                                                                                                    |                                            |      |                     |           |                                                         |                     |               |         |                                           |                       |  |
|----------------------------------------------------------------------------------------------------|--------------------------------------------|------|---------------------|-----------|---------------------------------------------------------|---------------------|---------------|---------|-------------------------------------------|-----------------------|--|
| Verte Fabrication                                                                                                    |                                            |      |                     |           |                                                         |                     |               |         |                                           |                       |  |
| Date de clôture effective :       (4/01/1500 🖆 ou: 29/02/2024 🖆 🖉 Oui 💿 Non 🔿 Toules         Facturation inter-sociétés :       (Tout) |                                            |      |                     |           |                                                         |                     |               |         |                                           |                       |  |
| E Tune Opéra Société de facturation                                                                                                    | N° Cle. Nom 1 Clent Société de facturation | Tupe | F. Date Clôbure Eff | N* Eabric | N° Article    Indié Article (Entére)                    | Oté Fabricu Dépôtic | N° Lot (Er N° | Linne N | * árticle () in 1 ihellé árticle () inne) | Quantité à lacturer É |  |
| Eabrication 1 : Nénoce Viticole                                                                                                    | 168 NEGOCE FACTLIBE A PROPRIETE A          | MEB  | 19/02/2024          | 401       | 870 CHATEAUNEUE DU PAPE BOUGE MONT BEDON 2013 0 751     | 990 PB1             | 2870          | 2       | 10027 CAPSULE N°1 3 UNITE                 | 390 P                 |  |
| Fabrication 1 : Négoce Viticole                                                                                                    | 168 NEGOCE FACTURE A PROPRIETE A           | MEB  | 19/02/2024          | 401       | 870 CHATEAUNEUF DU PAPE ROUGE MONT REDON 2013 0.75 L    | 990 PR1             | 2870          | 3       | 132 CARTON 06 3 UNITE                     | 165 P                 |  |
| Fabrication 1 : Négoce Viticole                                                                                                    | 168 NEGOCE FACTURE A PROPRIETE A           | MEB  | 19/02/2024          | 401       | 870 CHATEAUNEUF DU PAPE ROUGE MONT REDON 2013 0.75 L    | 990 PR1             | 2870          | 4       | 10033 ETIQUETTE 1 UNITE                   | 990 P                 |  |
| Fabrication 1 : Négoce Viticole                                                                                                    | 168 NEGOCE FACTURE A PROPRIETE A           | MEB  | 23/02/2018          | 430       | 786 SAINT AMOUR DOMAINE DU CLOS DU CHAPITRE 2015 0,75 L | 12000 LIE           | 2660          | 4       | 10033 ETIQUETTE 1 UNITE                   | 12000 P               |  |
| Fabrication 1 : Négoce Viticole                                                                                                    | 168 NEGOCE FACTURE A PROPRIETE A           | MEB  | 23/02/2018          | 430       | 786 SAINT AMOUR DOMAINE DU CLOS DU CHAPITRE 2015 0.75 L | 12000 LIE           | 2660          | 5       | 10027 CAPSULE N°1 3 UNITE                 | 12000 P               |  |
| Fabrication 1 : Négoce Viticole                                                                                                    | 168 NEGOCE FACTURE A PROPRIETE A           | MEB  | 23/02/2018          | 430       | 786 SAINT AMOUR DOMAINE DU CLOS DU CHAPITRE 2015 0,75 L | 12000 LIE           | 2660          | 6       | 132 CARTON 06 3 UNITE                     | 2000 P                |  |
| Fabrication 1 : Négoce Viticole                                                                                                    | 168 NEGOCE FACTURE A PROPRIETE A           | MEB  | 23/02/2018          | 431       | 786 SAINT AMOUR DOMAINE DU CLOS DU CHAPITRE 2015 0.75 L | 12000 LIE           | 2662          | 4       | 10033 ETIQUETTE 1 UNITE                   | 12000 P               |  |
| Fabrication 1 : Négoce Viticole                                                                                                    | 168 NEGOCE FACTURE A PROPRIETE A           | MEB  | 23/02/2018          | 431       | 786 SAINT AMOUR DOMAINE DU CLOS DU CHAPITRE 2015 0,75 L | 12000 LIE           | 2662          | 5       | 10027 CAPSULE N°1 3 UNITE                 | 12000 P               |  |
| Fabrication 1 : Négoce Viticole                                                                                                    | 168 NEGOCE FACTURE A PROPRIETE A           | MEB  | 23/02/2018          | 431       | 786 SAINT AMOUR DOMAINE DU CLOS DU CHAPITRE 2015 0,75 L | 12000 LIE           | 2662          | 6       | 132 CARTON 06 3 UNITE                     | 2000 P                |  |
|                                                                                                    |                                            |      |                     |           |                                                         |                     |               |         |                                           |                       |  |
|                                                                                                    |                                            |      |                     |           |                                                         |                     |               |         |                                           |                       |  |
|                                                                                                    |                                            |      |                     |           | Génération Facturation inter-sociétés                   |                     |               |         |                                           |                       |  |

En cliquant sur le bouton « Génération facturation inter-sociétés » les opérations sont générées :

| 🔎 Facturation inter-sociétés                                                                                                    |                                                                                                    |               |          |                                      |                       |
|----------------------------------------------------------------------------------------------------|----------------------------------------------------------------------------------------------------|---------------|----------|--------------------------------------|-----------------------|
| Vente Fabrication                                                                                                    |                                                                                                    |               |          |                                      |                       |
| Date de clikiue effective :     04/01/1300 (E) au: 23/02/3024 (E) Oui O Non O Toutes       Facturation inter-sociétés :     0.ui O Non O Toutes       Facturation inter-sociétés :     (floor)                                                                                                    |                                                                                                    |               |          |                                      |                       |
| 3 Type Defet Société de facturatii N° Cie Nom 1 Client Société de facturation Type F. Date Clöture Eff( N° Fabric N° Article Libellé Article (Entête)                                                                                                    | Qté. Fabriqu Dépôt c N                                                                                                    | I* Lot (Er N* | Ligne N* | Article (Lig Libellé Article (Ligne) | Quantité à facturer F |
| Fabrication 1: Négoce Viticole 168 NEGOCE FACTURE A PROPRIETE A MEB 19/02/2024 401 870 CHATEAUNEUF DU PAPE ROUGE MONT REDON 2013 0,75 L                                                                                                    | 990 PR1                                                                                                    | 2870          | 2        | 10027 CAPSULE N°1 3 UNITE            | 990 P                 |
| Fabrication 1: Négoce Viticole 168 NEGOCE FACTURE A PROPRIETE A ME8 19/02/2024 401 870 CHATEAUNEUF DU PAPE ROUGE MONT REDON 2013 0.75 L                                                                                                    | 990 PR1                                                                                                    | 2870          | 3        | 132 CARTON 06 3 UNITE                | 165 P                 |
| Fabrication 1: Négoce Viticole 168 NEGOCE FACTURE A PROPRIETE A MEB 19/02/2024 401 870 CHATEAUNEUF DU PAPE ROUGE MONT REDON 2013 0.75 L                                                                                                    | 990 PR1                                                                                                    | 2870          | 4        | 10033 ETIQUETTE 1 UNITE              | 990 P                 |
| Fabrication 1: Négoce Viticole 168 NEGOCE FACTURE A PROPRIETE A 💓 Compte-Rendu Génération facturation Inter-Sociétés                                                                                                    | – 🗆 🗙                                                                                                    | 2660          | 4        | 10033 ETIQUETTE 1 UNITE              | 12000 P               |
| Fabrication 1: Négoce Viticole 168 NEGOCE FACTURE A PROPRIETE A                                                                                                    |                                                                                                    | 2660          | 5        | 10027 CAPSULE N°1 3 UNITE            | 12000 P               |
| Fabrication 1: Négoce Vitcole 168 NEGOCE FACTURE A PROPRIETE A 1: Négoce Vitcole - NEGOCE FACTURE A PROPRIETE A                                                                                                    |                                                                                                    | 2660          | 6        | 132 CARTON 06 3 UNITE                | 2000 P                |
| Fabrication 1: Négoce Viscole 168 NEGOCE FACTURE A PROPRIETE A Création Commande N° 23000/71                                                                                                    |                                                                                                    | 2662          | 4        | 10033 ETIQUETTE 1 UNITE              | 12000 P               |
| Fabrication 1: Négoce Viticole 168 NEGOCE FACTURE A PROPRIETE A                                                                                                    | ninaridee : 350<br>andée : 165                                                                                              | 2662          | 5        | 10027 CAPSULE N°1 3 UNITE            | 12000 P               |
| Fabrication         1: Négoce Viscole         168 NEGOCE FACTURE A PROPRIETE A         Light N*         3: a Fabrication N*         4: Clique N*         4: ETRUETET LINITE         N'It at took:         2:24:-04 com           Light N*         5: a Fabrication N*         3: a Fabrication N*         3: a Fabrication N*         3: Clique N*         4: ETRUETET LINITE         N'It at took:         2:24:-04 com           Light N*         5: a Fabrication N*         3: a Fabrication N*         3: Clique N*         5: Clique N*         5: Clique N*         < | nandée : 990<br>mandée : 12(000<br>mandée : 12(000<br>mandée : 2000<br>mandée : 21000<br>mandée : 12(000<br>mandée : 21(000 | 2662          | 6        | 132 CARTON 06 3 UNITE                | 2000 P                |
|                                                                                                    |                                                                                                    |               |          |                                      | Eermer                |
| OK.                                                                                                    |                                                                                                    | -<br>Eermer   |          |                                      |                       |

Règle de gestion importante : Le paramètre Utilisateur « Contrôle de disponible en stock » n'est pas appliqué. Le disponible est obligatoirement forcé.

A la fin de la génération un compte-rendu complet est affiché à l'écran détaillants :

- Par société de facturation les opérations de vente générées
- La liste des articles pris en compte sur chaque pièce
- Les numéros d'achats correspondants générés

Un opération de vente est générée avec la liste détaillée des ligne articles/fournitures de fabrications pris en compte lors du traitement :

| C 23000  | 071         |          | N* Cli     | 168            | NEGOCE FACTURE A PROPRIETE A 69400 | LIMAS         |                   | 29/02/2      | 024 🦂         |            |                |           |        |          |                  |
|----------|-------------|----------|------------|----------------|------------------------------------|---------------|-------------------|--------------|---------------|------------|----------------|-----------|--------|----------|------------------|
| Entête L | ignes Pied  | l de pag | je Logi    | stique Docu    | ments                              |               |                   |              |               |            |                |           |        |          |                  |
| Dépôt    | N* lot sl I | N° adn N | * N* Artic | e Code article | Libellé Article                    | Type fiscal L | Type Fiscal Ligne | Qte Initiale | Qte Confirmée | Qte Livrée | Prix Brut HT B | Prix Brut | Remise | Type Rer | Prix Net HT B (€ |
| LOC      | 240         | L9032    | 1 1002     | 7              | CAPSULE N°1 3 UNITE                | NEU           | NEU               | 990          | 990           | 990        | 0.3100€        | 0.3100€   | 0.00   | %        | 0.3100           |
| LOC      | 370         | LCA06    | 2 13       | 2              | CARTON 06 3 UNITE                  | NEU           | NEU               | 165          | 165           | 165        | 2.2500€        | 2.2500€   | 0.00   | %        | 2.2500           |
| LOC      | 254         | LPOLC    | 3 1003     | 3              | ETIQUETTE 1 - UNITE                | NEU           | NEU               | 990          | 990           | 990        | 0.0000€        | 0.0000€   | 0.00   | %        | 0.0000           |
| ▶ LCE    | 2229        |          | 4 1003     | 3              | ETIQUETTE 1 - UNITE                | NEU           | NEU               | 12000        | 12000         | 12000      | 0.0000€        | 0.0000€   | 0.00   | %        | 0.0000           |
| LCE      | 2252        |          | 5 1002     | 7              | CAPSULE N°1 3 UNITE                | NEU           | NEU               | 12000        | 12000         | 12000      | 0.3100€        | 0.3100€   | 0.00   | %        | 0.3100           |
| LCE      | 2254        |          | 6 10       | 2              | CARTON 06 3 UNITE                  | NEU           | NEU               | 2000         | 2000          | 2000       | 2.2500€        | 2.2500€   | 0.00   | %        | 2.2500           |
| LCE      | 2229        |          | 7 1003     | 13             | ETIQUETTE 1 · UNITE                | NEU           | NEU               | 12000        | 12000         | 12000      | 0.0000€        | 0.0000€   | 0.00   | %        | 0.0000           |
| LOC      | 240         | L9032    | 8 1002     | 7              | CAPSULE N°1 3 UNITE                | NEU           | NEU               | 12000        | 12000         | 12000      | 0.3100€        | 0.3100€   | 0.00   | %        | 0.3100           |
| LCE      | 2254        |          | 9 13       | 2              | CARTON 06 3 UNITE                  | NEU           | NEU               | 2000         | 2000          | 2000       | 2.2500€        | 2.2500€   | 0.00   | %        | 2.2500           |

| iDViniStoriaFlowOne_Facturation inter sociétés.docx<br>Février 2024 | Gaïana - R&D | Page<br>27/<br>29 |
|---------------------------------------------------------------------|--------------|-------------------|
|---------------------------------------------------------------------|--------------|-------------------|

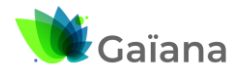

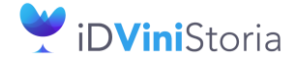

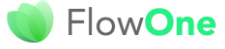

#### Facturation inter sociétés automatisée

Un clic-droit sur les lignes de vente permet d'ouvrir le menu contextuel et d'accéder à l'opération achat générée :

| Ouvrir achat généré |
|---------------------|
| 9999 Commentaire    |

| .💕 G | estion de C | ommar     | ndes | d'Achat      |              |                                |     |              |                   |              |               |            |                |         |
|------|-------------|-----------|------|--------------|--------------|--------------------------------|-----|--------------|-------------------|--------------|---------------|------------|----------------|---------|
| C    | 23000023    | ]         |      | <u>N* Fo</u> | ourn. :      | 84 PROPRIETE A ACHETE A NEGOCE | 716 | 80 CF        | RECHES SUR SAO    | NE 2         | 9/02/2024 🎴   |            |                |         |
| Enté | te Ligne    | s Piec    | d de | e page       | Logistique   | Documents                      |     |              |                   |              |               |            |                |         |
| D    | épôt I      | N° lot si | N*   | N° Article   | Code article | Libellé Article                | T   | ype fiscal L | Type Fiscal Ligne | Qte Initiale | Qte Confirmée | Qte Livrée | Prix Brut HT B | Prix Br |
| F    | R1          | 2873      | 1    | 10027        |              | CAPSULE N°1 3 UNITE            | ١   | IEU          | NEU               | 990          | 990           | 990        | 0.3100€        | 0.310   |
| F    | R1          | 2874      | 2    | 132          |              | CARTON 06 3 UNITE              | l I | IEU          | NEU               | 165          | 165           | 165        | 2.2500€        | 2.250   |
| F    | R1          | 2871      | 3    | 10033        |              | ETIQUETTE 1 - UNITE            | l I | IEU          | NEU               | 990          | 990           | 990        | 0.0000€        | 0.000   |
|      | R1          | 2871      | 4    | 10033        |              | ETIQUETTE 1 - UNITE            | ۱.  | IEU          | NEU               | 12000        | 12000         | 12000      | 0.0000€        | 0.000   |
| F    | R1          | 2873      | 5    | 10027        |              | CAPSULE N°1 3 UNITE            | N.  | IEU          | NEU               | 12000        | 12000         | 12000      | 0.3100€        | 0.310   |
| F    | R1          | 2872      | 6    | 132          |              | CARTON 06 3 UNITE              | - N | IEU          | NEU               | 2000         | 2000          | 2000       | 2.2500€        | 2.250   |
| F    | R1          | 2871      | 7    | 10033        |              | ETIQUETTE 1 - UNITE            | - N | IEU          | NEU               | 12000        | 12000         | 12000      | 0.0000€        | 0.000   |
| F    | R1          | 2873      | 8    | 10027        |              | CAPSULE N°1 3 UNITE            | l I | IEU          | NEU               | 12000        | 12000         | 12000      | 0.3100€        | 0.310   |
| F    | R1          | 2872      | 9    | 132          |              | CARTON 06 3 UNITE              | P.  | IEU          | NEU               | 2000         | 2000          | 2000       | 2.2500€        | 2.250   |
|      |             |           |      |              |              |                                |     |              |                   |              |               |            |                |         |

Dans les lignes de l'opération la colonne « Opération Inter-Société » permet de visualiser la fabrication d'origine de la ligne de facturation :

|   | Gesti  | on de Co | omma  | andes      |                 |                                |               |                  |                |               |            |                |             |         |         |                   |                 |             |                           |
|---|--------|----------|-------|------------|-----------------|--------------------------------|---------------|------------------|----------------|---------------|------------|----------------|-------------|---------|---------|-------------------|-----------------|-------------|---------------------------|
|   | 240    | 00023    |       |            | <u>N* Cli :</u> | 168 NEGOCE FACTURE A PROPRIETE | A 69400       | LIMAS            |                | 31/12/202     | 4 🛃        |                |             |         |         |                   |                 |             |                           |
| E | ntête  | Ligne    | s Pie | ed de pa   | ige Logistic    | que Documents                  |               |                  |                |               |            |                |             |         |         |                   |                 |             |                           |
|   | N* lot | s N° adi | N" P  | N* Article | Code article    | Libellé Article                | Type fiscal L | Type Fiscal Lign | e Qte Initiale | Qte Confirmée | Qte Livrée | Prix Brut HT B | Prix Brut F | Remise  | ype Rer | Prix Net HT B (€) | Prix Net HT (€) | P.net 1 (€) | Opération Inter-sociétés  |
|   | 24     | 0 L9032  | 21    | 10027      |                 | CAPSULE N°1 3 UNITE            | NEU           | NEU              | 990            | 990           | 990        | 0.3100€        | 0.3100€     | 0.00 \$ | ζ.      | 0.3100€           | 0.3100€         | 0.31 €      | Fabrication Origine : 401 |
|   | 37     | 0 LCA0   | 5 2   | 132        |                 | CARTON 06 3 UNITE              | NEU           | NEU              | 165            | 165           | 165        | 2.2500€        | 2.2500€     | 0.00 \$ | 6       | 2.2500€           | 2.2500 €        | 2.25 €      | Fabrication Origine : 401 |
|   | 25     | 4 LPOL   | 63    | 10033      |                 | ETIQUETTE 1 - UNITE            | NEU           | NEU              | 990            | 990           | 990        | 0.0000€        | 0.0000€     | 0.00 2  | K       | 0.0000€           | 0.0000€         | -0.466€     | Fabrication Origine : 401 |
|   | 24     | 0 L9032  | 4     | 10027      |                 | CAPSULE N°1 3 UNITE            | NEU           | NEU              | -24            | -24           | -24        | 0.3100€        | 0.3100€     | 0.00 \$ | 5       | 0.3100€           | 0.3100€         | 0.31 (      | Fabrication Origine : 525 |
|   | 24     | 0 L9032  | 5     | 10027      |                 | CAPSULE N°1 3 UNITE            | NEU           | NEU              | 24             | 24            | 24         | 0.3100€        | 0.3100€     | 0.00 \$ | 5       | 0.3100€           | 0.3100€         | 0.31 €      | Fabrication Origine : 526 |
|   | _      |          |       |            |                 |                                |               |                  |                |               |            |                |             |         |         |                   |                 |             |                           |

Sur les fabrications ayant donné lieu à facturation on peut trouver sur les lignes la référence de la pièce qui a été générée :

| . 🌒 Ges                                                                      | tion des Ordres de Fa | abrications                        |         |        |        |                  |          |            |               |            |             |         |                          |          | • ×        |
|------------------------------------------------------------------------------|-----------------------|------------------------------------|---------|--------|--------|------------------|----------|------------|---------------|------------|-------------|---------|--------------------------|----------|------------|
| N*: 401 Article : 870 CHATEAUNEUF DU PAPE ROUGE Lot : 2870 Type Fiscal : DSU |                       |                                    |         |        |        |                  |          |            |               |            |             |         |                          |          |            |
| Ente                                                                         | ête Lignes Ligne:     | s Gamme   Documents                |         |        |        |                  |          |            |               |            |             |         |                          |          |            |
| ≣ N*                                                                         | Li / N* Article De    | esignation Ligne                   | Type Fi | N* Lol | t Dépô | N* administratif | Coef. Qt | Qté. Utile | Qté. Utilisée | Qté. Perte | Coef. Perte | Arrondi | Opération Inter-sociétés | Volume I | Prix de Re |
| Þ                                                                            | 1 873 CH              | ATEAUNEUF DU PAPE ROUGE MONT REDON | DSU     | 2682   | 2 LOC  | L180528-18Q      | 1.0000   | 990.0000   | 990.00000     | 0.00000    | 0           |         |                          | 742      | 3.59       |
|                                                                              | 2 10027 CA            | PSULE N*1 3 UNITE                  | NEU     | 240    | ) LOC  | L903277          | 6.0000   | 990.00000  | 990.00000     | 0.00000    | 0           |         | Pièce Générée : 24000023 | 0.000    | 0.25       |
|                                                                              | 3 132 CA              | RTON 06 3 UNITE                    | NEU     | 370    | D LOC  | LCA06ZZ          | 1.0000   | 165.00000  | 165.00000     | 0.00000    | 0           |         | Pièce Générée : 24000023 | 0.000    | 0.45       |
|                                                                              | 4 10033 ET            | IQUETTE 1 UNITE                    | NEU     | 254    | 4 LOC  | LPOLO            | 6.0000   | 990.00000  | 990.00000     | 0.00000    | 0           |         | Pièce Générée : 24000023 | 0.000    | 0.05       |
|                                                                              | 5 176 FR              | AIS MEB 75cl UNITE                 | NEU     |        |        |                  | 6.0000   | 990.00000  | 990.00000     | 0.00000    | 0           |         |                          | 0.000    | 0.10       |
|                                                                              |                       |                                    |         |        |        |                  |          |            |               |            |             |         |                          |          |            |

### f. Gestion des opérations de facturation inter-sociétés

Une fois contrôlées ces opérations peuvent être expédiées et facturées.

Si une opération générée est supprimée, il est possible de refaire la facturation inter-sociétés correspondante, les fabrications sont dépointées et peuvent à nouveau être prises en compte dans le processus.

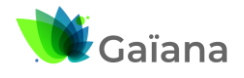

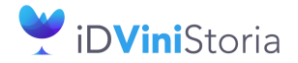

FlowOne

#### Facturation inter sociétés automatisée

# 5- Annexe

Champ de pointage des lignes de vente ayant été facturées en inter-société :

- **ODLINTERSOCINVNOOP** : numéro d'opération vente générée
- **ODLINTERSOCINVNOLINE** : numéro de ligne de vente générée (no interne) \_

|     |              |                     |                 |                    | -                                                         | -                | -                    | -                  |                         |
|-----|--------------|---------------------|-----------------|--------------------|-----------------------------------------------------------|------------------|----------------------|--------------------|-------------------------|
| - [ | ODLNOORDER ( | DDLNOORDERLINE ODLN | NOARTICLE ODLTV | DLARRANGEMENT ODLL | I ODLARTDESIGN                                            | ODLQUANTITYORDER | ODLINTERSOCINVTYPEOP | ODLINTERSOCINVNOOP | ODLINTERSOCINVNOLINE OD |
|     | 23000072     | 13943               | 366 1           | 1                  | BEAUNE 1 er cru "lavaux saint jacques" 2007 0,75 L        | 12               |                      | 23000084           | 13987                   |
|     | 23000072     | 13944               | 455 1           | 2                  | BEAUNE 1er CRU CLOS DU ROI Rapet Père et Fils 2001 0,75 L | 24               |                      | 23000084           | 13988                   |
|     | 23000072     | 13945               | 655 1           | 3                  | GIGONDAS VITI BOOK Domaine les Monts tarits 2011 0,75 L   | 24               |                      |                    |                         |
|     | 23000072     | 13946               | 11 1            | 4                  | ANJOU GAMAY - 2 2000 0,75 L Inconnu                       | 12               |                      | 23000083           | 13986                   |
|     |              |                     |                 |                    |                                                           |                  |                      |                    |                         |

Champ de pointage des lignes de fabrication ayant été facturées en inter-société :

FALINTERSOCINVNOOP : numéro d'opération vente générée

FALINTERSOCINVNOLINE

: numéro de ligne de vente générée (no interne)

| 401         1         873         CHATEAUNEUF DU PAPE ROUGE MONT REDONTIRE BOUCHE 2013 0,75 L         990           401         2         2         10027         CAPSULE N°1 3 UNITE         990         23000085         13991           401         3         3         132         CARTON 06 3 UNITE         165         23000085         13992           401         4         10003 ETIQUETTE 1 UNITE         990         23000085         13993           401         5         5         176 FRAIS MED FGUINITE         990         23000085         13993 | FALNOFABRICATION FALNOFAB | RICATIONLINE FALARR | ANGEMENT FAL | NOARTICLE | FALARTDESIGN                                                 | FALQUANTITY | FALINTERSOCINVNOOP | FALINTERSOCINVNOLINE | FALMOD! |
|----------------------------------------------------------------------------------------------------|---------------------------|---------------------|--------------|-----------|--------------------------------------------------------------|-------------|--------------------|----------------------|---------|
| 401         2         2         10027         CAPSULE N'I 3 UNITE         990         23000085         13991           401         3         3         132         CAPTON 06 3 UNITE         165         23000085         13992           401         4         4         10003 ETIQUETTE 1 UNITE         990         23000085         13993           401         5         5         176 FRAIS MER FGUINITE         990         23000085                                                                                                    | 401                       | 1                   | 1            | 873       | CHATEAUNEUF DU PAPE ROUGE MONT REDON TIRE BOUCHE 2013 0,75 L | 990         |                    |                      |         |
| 401         3         3         132         CARTON 06 3 UNITE         165         23000085         13992           401         4         4         10033         ETIQUETTE 1 UNITE         990         23000085         13993           401         5         5         176         FRAIS MER 75cUINITE         990         23000085         13993                                                                                                    | 401                       | 2                   | 2            | 10027     | CAPSULE N°1 3 UNITE                                          | 990         | 23000085           | 13991                |         |
| 401         4         10033         ETIQUETTE 1 UNITE         990         23000085         13993           401         5         5         176         FRAIS MEB 75d UNITE         990         23000085         13993                                                                                                    | 401                       | 3                   | 3            | 132       | CARTON 06 3 UNITE                                            | 165         | 23000085           | 13992                |         |
| 401 5 5 176 FRAIS MEB 75cl UNITE 990                                                                                                    | 401                       | 4                   | 4            | 10033     | ETIQUETTE 1 UNITE                                            | 990         | 23000085           | 13993                |         |
|                                                                                                    | 401                       | 5                   | 5            | 176       | FRAIS MEB 75d UNITE                                          | 990         |                    |                      |         |

Champs sur les lignes d'opérations de facturation inter-sociétés :

- **ODLINTERSOCINVTYPEOP** : S pour une vente (Sell), F pour une fabrication
  - **ODLINTERSOCINVNOOP** 
    - : numéro d'opération Vente / Fabrication origine
- **ODLINTERSOCINVNOLINE** \_

\_

23000084

23000084

: numéro de ligne de Vente / Fabrication origine (no interne) ODLNOORDER ODLNOORDERLINE ODLNOARTI ODLTVACODE ODLARRANGEMENT ODLLIN ODLARTDESIGN ODLINTERSOCINVTYPEOP ODLINTERSOCINVNOOP ODLINTERSOCINVNOLINE ( BEAUNE 1 er cru "lavaux saint jacques" 2007 0,75 L BEAUNE 1 er CRU CLOS DU ROI Rapet Père et Fils 2001 0,75 L 23000072 23000072 13943 13944 13987 366 13988 455 1

| ODLNOORDER ODLN | OORDERLINE ODL | NOARTICLE ODLTVAC | ODE ODLARRANGEMENT ODLLINETYP | E ODLARTDESIGN      | ODLQUANTITYORDER ODLINTERS | OCINVTYPEOP ODLINTERSOCINVNOOP O | DLINTERSOCINVNOLINE O |
|-----------------|----------------|-------------------|-------------------------------|---------------------|----------------------------|----------------------------------|-----------------------|
| 23000085        | 13991          | 10027 1           | 1                             | CAPSULE N°1 3 UNITE | 990 F                      | 401                              | 2                     |
| 23000085        | 13992          | 132 1             | 2                             | CARTON 06 3 UNITE   | 165 F                      | 401                              | 3                     |
| 23000085        | 13993          | 10033 1           | 3                             | ETIQUETTE 1 · UNITE | 990 F                      | 401                              | 4                     |
| 23000085        | 13994          | 10027 1           | 4                             | CAPSULE N°1 3 UNITE | -24 F                      | 525                              | 2                     |
| 23000085        | 13995          | 10027 1           | 5                             | CAPSULE N°1 3 UNITE | 24 F                       | 526                              | 2                     |
|                 |                |                   |                               |                     |                            |                                  |                       |

| iDViniStoriaFlowOne_Facturation inter sociétés.docx<br>Février 2024 Gaïana - R&D | Page<br>29/<br>29 |
|----------------------------------------------------------------------------------|-------------------|
|----------------------------------------------------------------------------------|-------------------|